AVISO por el que se da a conocer la publicación en la Normateca de la Secretaría de Bienestar, del Manual de Usuario y Operación de la Matriz de Inversión para el Desarrollo Social.

Al margen un sello con el Escudo Nacional, que dice: Estados Unidos Mexicanos.- BIENESTAR.- Secretaría de Bienestar.- Subsecretaría de Planeación, Evaluación y Desarrollo Regional.

JAVIER MAY RODRÍGUEZ, Subsecretario de Planeación, Evaluación y Desarrollo Regional de la Secretaría de Bienestar, con fundamento en los artículos 33, apartado A, párrafo cuarto de la Ley de Coordinación Fiscal; 4 de la Ley Federal de Procedimiento Administrativo; 9 y 36 Bis del Reglamento Interior de la Secretaría de Desarrollo Social, ahora Secretaría de Bienestar; y numerales 2.2, 2.3.1, 2.4, 2.5.1 y 3.1.2, fracción IV de los Lineamientos del Fondo de Aportaciones para la Infraestructura Social; y Artículo Tercero Transitorio del Acuerdo por el que se emiten los Lineamientos del Fondo de Aportaciones para la Infraestructura Social, publicado en 13 de marzo de 2020 en el Diario Oficial de la Federación, he tenido a bien emitir el siguiente:

#### AVISO POR EL QUE SE DA A CONOCER LA PUBLICACIÓN EN LA NORMATECA DE LA SECRETARÍA DE BIENESTAR, DEL MANUAL DE USUARIO Y OPERACIÓN DE LA MATRIZ DE INVERSIÓN PARA EL DESARROLLO SOCIAL

| Denominación: | Manual de Usuario y Operación de la Matriz de Inversión para el Desarrollo Social. |
|---------------|------------------------------------------------------------------------------------|
| Emisor:       | Subsecretaría de Planeación, Evaluación y Desarrollo Regional.                     |
| Hipervínculo: | www.dof.gob.mx/2020/BIENESTAR/Manual_MIDS_FAIS.pdf                                 |
|               | http://www.normateca.sedesol.gob.mx/work/models/NORMATECA/Normateca/1_Menu         |
|               | Principal/5 Guias apoyo/Manual%20 MIDS FAIS.pdf                                    |

Adicionalmente, se publica en la página del Fondo de Aportaciones para la Infraestructura Social (FAIS) en el siguiente link:

https://www.gob.mx/cms/uploads/attachment/file/559852/Manual\_MIDS.pdf

Ciudad de México, 10 de agosto de 2020.- El Subsecretario de Planeación, Evaluación y Desarrollo Regional, Javier May Rodríguez.- Rúbrica.

(R.- 498009)

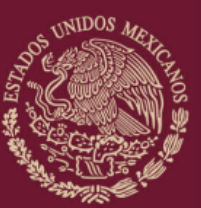

DIRECCIÓN GENERAL DE DESARROLLO REGIONAL

**BIENESTAR** 

SECRETARÍA DE BIENESTAR

MANUAL DE USUARIO Y OPERACIÓN DE LA MATRIZ DE INVERSIÓN PARA EL DESARROLLO SOCIAL

# Contenido

| 1. Introducción                                            | 3  |
|------------------------------------------------------------|----|
| 2. Antecedentes                                            | 4  |
| 3. Objetivo                                                | 5  |
| 3.1 Marco Normativo                                        | 5  |
| 4. MIDS                                                    | 6  |
| 4.1 ¿Qué es la MIDS?                                       | 6  |
| 4.2 Características generales                              | 8  |
| 5. Catálogo FAIS                                           | 20 |
| 6. Captura de proyectos de obras y acciones en la MIDS     | 46 |
| 6.1 Captura de Crédito BANOBRAS                            | 49 |
| 6.2 Captura de proyecto en la MIDS                         | 52 |
| 6.3 Proceso de revisión                                    | 67 |
| 6.4 Eliminación de Proyectos                               | 70 |
| 7. Captura de Gastos Indirectos en la MIDS                 | 72 |
| 7.1 Proceso de revisión de Gastos Indirectos               | 76 |
| 7.2 Eliminación de Gastos Indirectos                       | 78 |
| 8. Captura de PRODIMDF                                     | 80 |
| 8.1 Proceso de revisión PRODIMDF                           | 85 |
| 8.2 Eliminación PRODIMDF                                   | 87 |
| 9. Acreditación de Proyectos en Pobreza Extrema en la MIDS | 88 |
| 9.1 Cuestionario Único de Información Socioeconómica       | 88 |
| 10. Vinculación MIDS – SRFT                                | 91 |
| 11. SFRT                                                   | 92 |

## 1. Introducción

El Fondo de Aportaciones para la Infraestructura Social (FAIS) es uno de los ocho fondos que conforman el Ramo 33 y tiene como objetivo fundamental, de acuerdo a la Ley de Coordinación Fiscal (LCF), el financiamiento de obras y acciones sociales básicas que beneficien directamente a sectores de población en condiciones de pobreza extrema, población que habita en localidades con alto o muy alto nivel de rezago social y población que se encuentre dentro de las zonas de atención prioritaria.

Desde la creación del FAIS se nombró a la Secretaría de Desarrollo Social, ahora Secretaría de Bienestar (Bienestar), como la instancia coordinadora de la definición de operación y distribución de recursos. Sin embargo, fue a partir de las reformas a la LCF en el año 2013, cuando la Dirección General de Desarrollo Regional (DGDR) implementó una estrategia de capacitación para la planeación, operación, seguimiento y verificación de proyectos realizados con los recursos del FAIS por los gobiernos estatales, municipales y demarcaciones territoriales (gobiernos locales).

En este sentido, en 2014 la DGDR diseñó la Matriz de Inversión para el Desarrollo Social (MIDS), la cual conforme al numeral 1.3 del Acuerdo por el que se emiten los Lineamientos del Fondo de Aportaciones para la Infraestructura Social (Lineamientos FAIS), se define como una herramienta utilizada por los gobiernos locales para reportar la planeación de proyectos de obras y acciones con recursos del FAIS conforme al proceso y mecanismos establecidos en el Manual de operación MIDS e identificar la incidencia de los proyectos que realicen los qobiernos locales en los indicadores de situación de pobreza y rezago social que se señalan en el Informe Anual, en cumplimiento a los fines y objetivos establecidos en la LCF. La MIDS pasa por un proceso de mejoramiento según la identificación de necesidades y oportunidades de incluir nuevas herramientas que faciliten la captura de proyectos.

El objetivo del presente Manual, es establecer el proceso y mecanismos a seguir por lo usuarios (enlaces FAIS) para una correcta planeación de proyectos de obras y acciones con recursos del FAIS en la MIDS, que permita identificar su incidencia en los indicadores de situación de pobreza y rezago social que se señalan en el Informe Anual, en cumplimiento a los fines y objetivos establecidos en la LCF.

## 2. Antecedentes

El artículo 39 de la Ley General de Desarrollo Social establece que compete a la Secretaría de Desarrollo Social (ahora Secretaría de Bienestar) la coordinación del Sistema Nacional de Desarrollo Social con la concurrencia de las dependencias, entidades y organismos federales, de los gobiernos municipales y de las entidades federativas, así como de las organizaciones. Asimismo, dispone que la Secretaría de Desarrollo Social diseñará y ejecutará las políticas generales de desarrollo social y que al efecto coordinará y promoverá la celebración de convenios y acuerdos de desarrollo social.

En este sentido, Bienestar es la encargada de coordinar las acciones que incidan en el bienestar de la población, el combate a la pobreza y el desarrollo humano, fomentando un mejor nivel de vida, en lo que el Ejecutivo Federal convenga con los gobiernos estatales y municipales, buscando en todo momento propiciar la simplificación de los procedimientos y el establecimiento de medidas de seguimiento y control, con la intervención de las dependencias y entidades de la Administración Pública Federal correspondientes, así como promover la construcción de obras de infraestructura y equipamiento para fortalecer el desarrollo e inclusión social, en coordinación con los gobiernos de las entidades federativas y municipales así como de las organizaciones, conforme a lo establecido en el artículo 32 de la Ley Orgánica de la Administración Pública Federal.

Bienestar es la dependencia coordinadora del FAIS, de conformidad con los Lineamientos para informar sobre los recursos federales transferidos a las entidades federativas, municipios y demarcaciones territoriales del Distrito Federal y de operación de los recursos del Ramo General 33.

Asimismo, el artículo 33, apartado B, fracción II, inciso d) de la LCF establece que las entidades deberán proporcionar a la Secretaría de Desarrollo Social, la información que sobre la utilización del Fondo de Aportaciones para la Infraestructura Social le sea requerida. En el caso de los municipios y de las demarcaciones territoriales lo harán por conducto de las entidades.

Con relación a lo anterior, el 13 de marzo de 2020 se publicó en el Diario Oficial de la Federación, el Acuerdo por el que se emiten los Lineamientos del Fondo de Aportaciones para la Infraestructura Social, el cual establece en el numeral 3.1.1 fracción II que Bienestar, a través de la DGDR, durante el proceso de planeación, emitirá manifestación de procedencia de los proyectos de obras y acciones a través de la MIDS. En consecuencia, se emite el presente manual, con el siguiente objetivo:

## 3. Objetivo

Establecer el proceso y los mecanismos para la planeación de los recursos del FAIS, a través del correcto registro de información de los usuarios en la MIDS.

#### 3.1 Marco Normativo

- Ley de Disciplina Financiera de las Entidades Federativas y los Municipios
- Ley General de Contabilidad Gubernamental
- Ley Federal de Presupuesto y Responsabilidad Hacendaria
- Ley General de Desarrollo Social
- Ley de Coordinación Fiscal
- Acuerdo por el que se emiten los Lineamientos del Fondo de Aportaciones para la Infraestructura Social, publicados en el Diario Oficial de la Federación el 13 de marzo de 2020.

## 4. MIDS

#### 4.1 ¿Qué es la MIDS?

La MIDS es una herramienta diseñada y operada por Bienestar que permite el registro sistematizado de proyectos de obras y acciones de los gobiernos locales, a través de la planeación de recursos provenientes del FAIS.

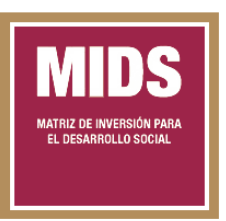

El objetivo de la MIDS es apoyar el proceso de planeación de recursos del FAIS, a fin de identificar la incidencia de los proyectos sobre los indicadores de pobreza y rezago social, señalados en el Informe Anual que elabora y publica Bienestar. Es decir, la información cargada en la MIDS es el reflejo de la toma de decisiones a nivel municipal y estatal respecto a la inversión en proyectos que combaten las carencias sociales.

La planeación de los recursos en la MIDS, deberá pasar por un proceso de revisión por parte de Bienestar, a través de la DGDR. Dicha revisión se realizará a través de la MIDS y conforme al Título Segundo de los Lineamientos FAIS; durante el proceso de planeación, los gobiernos locales deberán de priorizar los proyectos del catálogo FAIS, conforme al presente manual y, deberán obtener la manifestación de procedencia de la DGDR, a través de la MIDS.

La manifestación de procedencia está definida en los Lineamientos FAIS como la validación que emite la DGDR a las obras y acciones planeadas en la MIDS, que cumplan con lo señalado en la LCF, los Lineamientos FAIS y el presente Manual. Lo anterior, a efecto de facilitar el uso de los recursos de FAIS en apego a los principios de eficiencia, eficacia, economía, trasparencia y honradez, de conformidad con el artículo 134 de la Constitución Política de Los Estados Unidos Mexicanos.

La MIDS concentra la información relevante acerca de todos los proyectos que se realizan con recursos del FAIS a lo largo y ancho del territorio nacional en un ejercicio fiscal; destacando el tipo de obra, el tipo de carencia social sobre la que se tiene incidencia, el monto planeado a invertir, la localización del proyecto, entre otras características. Es así que, la utilidad de la base de datos de la MIDS sirve a diferentes actores en distintos sentidos, por ejemplo:

A Bienestar:

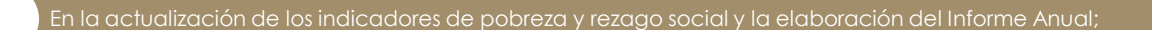

En el adecuado seguimiento del uso de recursos del FAIS;

En el acompañamiento cercano con la planeación de recursos de los gobiernos locales

En la verificación del uso de recursos de acuerdo a lo establecido en la Ley de Coordinación Fiscal, así como en los Lineamientos FAIS;

En la identificación de nuevos proyectos que fortalezcan el combate a las carencias sociales;

En la comunicación de los principales resultados del uso de los recursos del FAIS con otras dependencias y/o Secretarías de Estado; y,

En la definición de estrategias de coordinación y participación ciudadana que impulsen y extiendan el desarrollo regional en el país.

#### A los gobiernos locales:

En la toma de decisiones durante el proceso de planeación de los recursos del FAIS;

En la identificación de Zonas de Atención Prioritarias (ZAP), localidades con los dos grados de rezago social más alto y población en situación de pobreza extrema;

En la incidencia efectiva del uso de recursos en el combate a las carencias sociales;

En el seguimiento de la planeación de proyectos de acuerdo al monto asignado a la entidad y/o municipio; y.

En el mejoramiento de la calidad de vida de la población.

Considerando lo anterior, la potencialidad de la información cargada en la MIDS es un recurso clave que contribuye a la planeación de recursos en obras y proyectos necesarios que benefician a la población con mayores carencias sociales. En ese sentido, la formación de capacidades y habilidades en los servidores públicos que participan en la planeación e inversión de los recursos del FAIS, es un factor de suma importancia que impacta de manera directa en la calidad de la información contenida en la MIDS; así como en los resultados que de ella se interpreten.

#### 3.2 Características generales

En cada ejercicio fiscal que comienza, la MIDS pasa por un proceso de mejora según la identificación de necesidades y oportunidades de incluir nuevas herramientas que faciliten la captura de proyectos. Es decir, la MIDS mejora algunas de sus características anualmente. Sin embargo, es posible mencionar algunas propiedades generales que se conservan, tales como:

#### a) Disponibilidad

Desde su apertura, hasta su cierre -a finales del mes de diciembre- la MIDS se encuentra disponible las 24 horas del día, los 7 días de la semana. Si bien no se cuenta con una fecha establecida para su apertura y cierre, la DGDR se encarga de comunicar las fechas -vía oficio circular- a los enlaces estatales FAIS, para que, a su vez, éstos den aviso a sus municipios. Este proceso de comunicación se realiza con antelación a las fechas, sobretodo en el cierre.

#### b) Acceso

El ícono de acceso a la plataforma de la MIDS se encuentra dentro de la 1 página oficial del FAIS, liqa es: cuya https://www.gob.mx/bienestar/documentos/fondo-de-aportaciones-para-lainfraestructura-social-fais 0 directamente а la liga http://fais.bienestar.gob.mx/. En dicha página se encuentran diversos documentos del FAIS, como son: las leyes en materia de responsabilidad hacendaria y financiera, contabilidad gubernamental, transparencia, fiscalización y rendición de cuentas, así como respecto al seguimiento del uso de los recursos; Lineamientos FAIS, Convenios; Manuales, Guías y Programas; videos tutoriales, quías rápidas y presentaciones explicativas de diversos temas.

| MEXICO                                                                                                    |                                      |                                                                                       | Trámites Gobierno Q                 |
|----------------------------------------------------------------------------------------------------|--------------------------------------|---------------------------------------------------------------------------------------|-------------------------------------|
| <ul> <li>Secretaria de Bienestar &gt;</li> </ul>                                                             | FAIS > MIDS                          |                                                                                       |                                     |
| Matriz de<br>Social(MII                                                                                      | Inversión<br>DS)                     | n para el Des                                                                         | sarrollo                            |
| Ejercicios                                                                                                   |                                      |                                                                                       |                                     |
| <ul> <li>2020</li> <li>2019</li> <li>2018</li> <li>2017</li> <li>2016</li> <li>2015</li> <li>2014</li> </ul> |                                      |                                                                                       |                                     |
| GOBJERNO DE                                                                                                  | Enlaces                              | ¿Qué es gob.mx?                                                                       | Denuncia contra servidores públicos |
| WEXICO                                                                                                    | Participa<br>Publicaciones Oficiales | Es el portal único de trámites,<br>información y participación<br>ciudadana, Leer más | Síguenos en                         |
|                                                                                                    | Plataforma Nacional de               | Portal de datos abiertos                                                              |                                     |

 $<sup>^1\</sup>mathrm{Se}$  sugiere el acceso y uso de la MIDS desde Google Chrome, a fin del buen funcionamiento de la plataforma.

El objetivo de los documentos presentes en la página oficial del FAIS, es servir como material de apoyo que refuerce la capacitación y fortalezca las habilidades en términos del uso adecuado de la MIDS; además de posibilitar una carga adecuada de información por proyecto.

El ingreso a la MIDS es limitado, al dar click en el ícono, el sistema abre una ventana emergente que requiere un usuario y una contraseña. El control en el acceso tiene el propósito de asegurar el ingreso únicamente del servidor público designado por cada uno de los gobiernos locales para realizar la carga responsable de los proyectos de obras y acciones. Únicamente se otorgará un usuario y contraseña por cada uno de los gobiernos locales. No se otorgarán

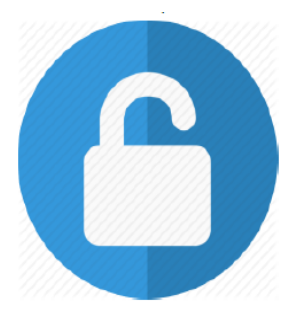

usuarios y contraseñas a otros entes públicos, ni a particulares.

El tema de la planeación e inversión de recursos es de importancia, en apego a lo establecido en la LCF; en ese sentido, cada gobierno local es responsable de elegir a una persona que debe dar cumplimiento a una planeación del 100% de recursos invertidos en distintos proyectos. Por su parte, Bienestar tiene la obligación de dar el acceso y la capacitación requerida a todos los usuarios.

3.1.2 los Lineamientos FAIS, El numeral de establece como responsabilidad de los gobiernos locales, nombrar a más tardar el último día hábil de febrero, del ejercicio fiscal correspondiente, un servidor público con nivel mínimo de director de área o equivalente, que fungirá como enlace FAIS. Dicha designación deberá hacerse mediante oficio enviado a la DGDR, a través de la plataforma "Solicitud Usuarios MIDS" la liga en https://aplicaciones.bienestar.gob.mx/pls/RCP/rcp.pkg usuario mids.c atendiendo a los requisitos establecidos en el presente Manual MIDS.

La información que se requiere en el oficio de los enlaces FAIS es la siguiente:

| Enlace FISE (Entidad Federativa) | Enlace FISMDF (Municipio o<br>Demarcación Territorial de la<br>Ciudad de México) |
|----------------------------------|----------------------------------------------------------------------------------|
| Nombre Completo                  | Nombre Completo                                                                  |
| Cargo                            | Cargo                                                                            |
| CURP                             | CURP                                                                             |
| RFC                              | RFC                                                                              |

| Cargo                                          | Cargo                                          |
|------------------------------------------------|------------------------------------------------|
| Correo Electrónico Institucional<br>y personal | Correo Electrónico Institucional<br>y personal |
| Teléfono oficina y celular                     | Teléfono oficina y celular                     |

La información que se requiere en el oficio de los Presidentes Municipales, Alcaldes y Tesoreros o equivalentes, es la siguiente:

Municipios y Demarcaciones Territoriales de la Ciudad de México Presidente Municipal o Alcalde Tesorero o equivalente Nombre Completo Nombre Completo Cargo Cargo CURP CURP RFC RFC Correo Electrónico Institucional Correo Electrónico Institucional y personal y personal Teléfono oficina y celular Teléfono fijo y celular

La información que se requiere en el oficio de los Secretarios de Finanzas o equivalente es la siguiente:

| Entidades Federativas                          |
|------------------------------------------------|
| Secretario de Finanzas o<br>Equivalente        |
| Nombre Completo                                |
| Cargo                                          |
| CURP                                           |
| RFC                                            |
| Correo Electrónico Institucional<br>y personal |
| Teléfono fijo y celular                        |

Si el oficio no cumple con la información solicitada, será rechazado e informado por correo electrónico al usuario. En la página web del FAIS se encuentra un ejemplo de oficio para FISE y FISMDF:

Link: <u>https://www.gob.mx/bienestar/documentos/fondo-de-aportaciones-</u> para-la-infraestructura-social-fais

#### c) Proceso de registro enlaces FAIS

- El proceso para el registro de los enlaces FAIS será el siguiente:
  - El usuario deberá entrar a la página web del FAIS en la siguiente liga: https://www.gob.mx/bienestar/documentos/fondo-deaportaciones-para-la-infraestructura-social-fais

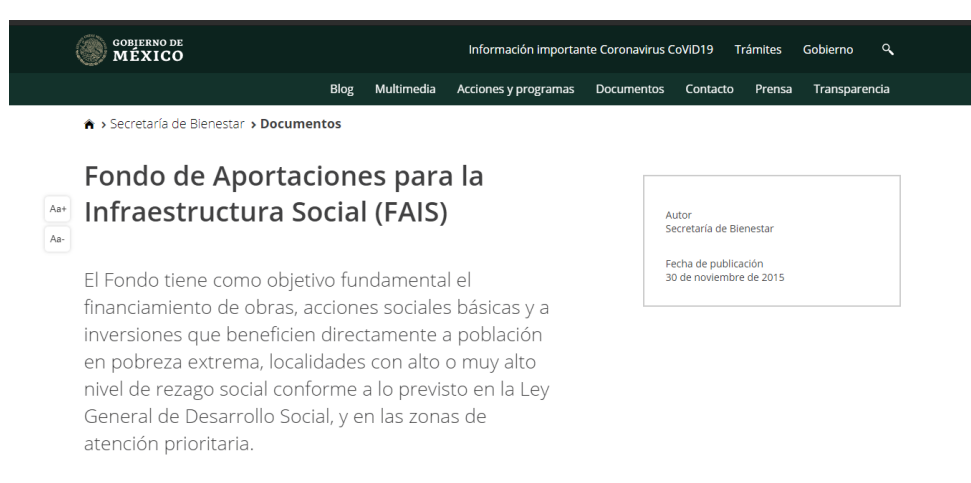

• En la página, se encuentra el acceso a la plataforma "Solicitud Usuarios MIDS", que permitirá hacer el registro de la información y adjuntar el oficio de designación.

|   | GOBJERNO DE<br>MÉXICO                                 |                   |                    |            | Informa | ición importante Coronavi | rus COVID-19 | Trámites Gobi | erno Q   |  |
|---|-------------------------------------------------------|-------------------|--------------------|------------|---------|---------------------------|--------------|---------------|----------|--|
|   |                                                       | Blog              | Álbum de fotos     | Prensa     | Agenda  | Acciones y Programas      | Documentos   | Transparencia | Contacto |  |
|   | Acceso a la Matriz                                    | de Inversión      | para el Desarro    | llo Social | (MIDS)  |                           |              |               |          |  |
|   | • Ingreso a la N                                      | 11DS              |                    |            |         |                           |              |               |          |  |
| A | +                                                     |                   |                    |            |         |                           |              |               |          |  |
| A | Solicitud Usuarios                                    | MIDS              | 1                  |            |         |                           |              |               |          |  |
|   | <ul> <li>Ingresar</li> <li>Video – Guía Pé</li> </ul> | egistro i Isuari  | MIDS               |            |         |                           |              |               |          |  |
|   | <ul> <li>Formatos de of</li> </ul>                    | ficio de designa  | ación; FISE Y FISM | DF.        |         |                           |              |               |          |  |
|   | <ul> <li>Formato E</li> </ul>                         | Enlace Estatal (I | FISE)              |            |         |                           |              |               |          |  |
|   | <ul> <li>Formato E</li> </ul>                         | Inlace Municip    | al (FISMDF)        |            |         |                           |              |               |          |  |
|   | Solicitar desblo                                      | oqueo de usuar    | rio MIDS           |            |         |                           |              |               |          |  |
|   | Solicitar reenvi                                      | o de usuario y    | contraseña         |            |         |                           |              |               |          |  |
|   | Histórico MIDS                                        |                   |                    |            |         |                           |              |               |          |  |
|   | 2014 2015 2016 2                                      | 2017 2018         |                    |            |         |                           |              |               |          |  |
|   | Normatividad                                          |                   |                    |            |         |                           |              |               |          |  |
|   |                                                       |                   |                    |            |         |                           |              |               |          |  |

• El usuario podrá elegir, FISE o FISMDF, según sea el caso:

- o FISE: Fondo de Infraestructura Social para las Entidades.
- FISMDF: Fondo de Aportaciones para la Infraestructura Social Municipal y de las Demarcaciones Territoriales del Distrito Federal.

|                    | Solicitud de Usuario MIDS |
|--------------------|---------------------------|
| Tipo de usuario    |                           |
| ripo de asamito    |                           |
| * Tipo de Usuario: |                           |

- Al dar click en el botón de "Siguiente", el usuario podrá visualizar los campos que deberá llenar manualmente, con la información del Enlace FISE o FISMDF designado:
  - o Clave Única de Registro Poblacional (CURP): el usuario realizará la captura de la clave única de registro población (CURP) del enlace FISE o FISMDF. En caso de no conocer su CURP, dar click en la liga de consulta y búsqueda: https://www.gob.mx/curp/
  - Nombre: el usuario ingresará el nombre o nombres del enlace FISE o FISMDF.
  - o **Primer Apellido:** el usuario deberá ingresar su Apellido Paterno del enlace FISE o FISMDF.
  - o **Segundo Apellido:** el usuario deberá ingresar su Apellido Materno del enlace FISE o FISMDF.
  - o Sexo: seleccionar "hombre" o "mujer".
  - Nacionalidad: el usuario deberá seleccionar "mexicana" o "extranjera".
  - o **Lugar de nacimiento:** el usuario deberá seleccionar el lugar de nacimiento correspondiente.

|                                                 | Solicitud de Usuario MIDS |          |
|-------------------------------------------------|---------------------------|----------|
|                                                 |                           |          |
| Datos Personales                                |                           |          |
| CURP:                                           |                           |          |
| Introduzca su CURP:                             |                           |          |
| Nombre(s):                                      |                           |          |
| Introduzca su nombre:                           |                           |          |
| Primer Apellido:                                |                           |          |
| Infroduzca su primer apellido:                  |                           |          |
| Segundo Apellido:                               |                           |          |
| Introduzca su segundo apellido:                 |                           |          |
| Sexo:                                           |                           |          |
| HOMBRE                                          |                           | •        |
| "Fecha de Nacimiento:                           |                           |          |
| Introduzca su fecha de nacimiento (dd/mm/aaaa): |                           |          |
| "Nacionalidad:                                  |                           |          |
| MEXICANA                                        |                           | <b>v</b> |
| "Lugar de Nacimiento:                           |                           |          |
| Elija una opción                                |                           | <b>v</b> |
|                                                 |                           |          |

- Una vez ingresados los datos, deberá dar click al botón "siguiente". En importante señalar que la plataforma no permitirá al usuario avanzar, hasta que se encuentren requisitados todos los campos.
- En la siguiente ventana, se solicitarán los siguientes datos complementarios para el Enlace FISE o FISMDF:
  - o Registro Federal de Contribuyentes (RFC): el usuario ingresará el RFC con homoclave única del enlace FISE o FISMDF, asignado por el Servicio de Administración Tributaria (SAT).
  - o **Código postal:** el usuario ingresará el código postal del municipio de la o FISE o FISMDF.
  - o **Estado:** el usuario seleccionará la entidad federativa que representa el enlace FISE.
  - o **Municipio:** el usuario seleccionará la entidad federativa que representa el enlace FISMDF.
  - Cargo: el usuario ingresará el cargo que desempeña el enlace
     FISE o FISMDF en el gobierno local. Por ejemplo: Director de
     Obras Públicas.
  - o **Correo institucional:** el usuario ingresará el correo institucional del enlace FISE o FISMDF.
  - o **Correo personal:** el usuario ingresará el correo personal del enlace FISE o FISMDF.
  - o **Teléfono:** el usuario ingresará el teléfono de oficina del enlace FISE o FISMDF.
  - **Teléfono privado:** el usuario ingresará el celular del enlace FISE o FISMDF.

|                           | Solicitu | d de Usuari | o MIDS |  |
|---------------------------|----------|-------------|--------|--|
| Datos Complementarios     |          |             |        |  |
| RFC:                      |          |             |        |  |
|                           |          |             |        |  |
| 'Código Postal:           |          |             |        |  |
|                           |          |             |        |  |
| Estado que Representa:    |          |             |        |  |
| Elija una opción          |          |             |        |  |
| Município que Representa: |          |             |        |  |
| Elija una opción          |          |             |        |  |
| 'Cargo:                   |          |             |        |  |
|                           |          |             |        |  |
| Correo Institucional:     |          |             |        |  |
|                           |          |             |        |  |
| 'Correo Personal:         |          |             |        |  |
|                           |          |             |        |  |
| Teléfono:                 |          |             |        |  |
|                           |          |             |        |  |
| Movill                    |          |             |        |  |
|                           |          |             |        |  |

• Una vez ingresados los datos, deberá dar click al botón "siguiente". En importante señalar que la plataforma no permitirá al usuario avanzar, hasta que se encuentren requisitados todos los campos.

- En la siguiente ventana, para los que seleccionaron "Usuario FISMDF", (en caso de usuario FISE, pasar a página 14) se solicitarán los siguientes datos del Presidente Municipal o equivalente:
  - o Clave Única de Registro Poblacional (CURP): el usuario realizará la captura de la clave única de registro poblacional (CURP) del Presidente Municipal o equivalente. En caso de no conocer su CURP, dar click en la liga de consulta y búsqueda: https://www.gob.mx/curp/
  - o **Nombre:** el usuario ingresará el nombre o nombres del Presidente Municipal o equivalente.
  - o **Primer Apellido:** el usuario deberá ingresar el Apellido Paterno del Presidente Municipal o equivalente.
  - o **Segundo Apellido:** el usuario deberá ingresar el Apellido Materno del Presidente Municipal o equivalente.
  - o Sexo: el usuario deberá seleccionar "hombre" o "mujer".
  - o Nacionalidad: el usuario deberá seleccionar "mexicana" o "extranjera".
  - Lugar de nacimiento: el usuario deberá seleccionar el lugar de nacimiento correspondiente.
  - Registro Federal de Contribuyentes (RFC): el usuario ingresará el RFC con homoclave única del Presidente Municipal o equivalente, asignado por el Servicio de Administración Tributaria (SAT).
  - o **Correo institucional:** el usuario ingresará el correo institucional del Presidente Municipal o equivalente.
  - Correo personal: el usuario ingresará el correo personal del Presidente Municipal o equivalente.
  - o **Teléfono:** el usuario ingresará el teléfono de oficina del Presidente Municipal o equivalente.
  - o **Teléfono privado:** el usuario ingresará el celular del Presidente Municipal o equivalente.

Solicitud de Usuario MIDS

| Presidente Municipal                            |  |
|-------------------------------------------------|--|
| CURP.                                           |  |
| Infraduzco su CURP.                             |  |
| Nombresis:                                      |  |
| Infraduzoa su nombre:                           |  |
| "Primer Apellido:                               |  |
| Introduzos su primer apellido:                  |  |
| Segundo Apelido:                                |  |
| Introduzca su segundo apetilido:                |  |
| "Sexo:                                          |  |
| HOMBRE                                          |  |
| "Fecha de Nacimiento:                           |  |
| Infraduzca su fecha de nacimiento (skilmm/aaa): |  |
| Nacionalidad:                                   |  |
| MEXICANA                                        |  |
| "Lugar de Nacimiento:                           |  |
| Elijo una opalan                                |  |
| 'RFC                                            |  |
| Infraduces su RFC:                              |  |
| *Correo Institucionat                           |  |
| Infraduzaa su carreo Institucionat              |  |
| *Correo Personal:                               |  |
| Infraduces su corres pensinat                   |  |
| Teléfono:                                       |  |
| Introduzca su número de teléfono:               |  |
| Move.                                           |  |
| Introduzca su número de movil:                  |  |

- Posteriormente, se solicitarán los siguientes datos del Tesorero Municipal o equivalente:
  - o Clave Única de Registro Poblacional (CURP): el usuario realizará la captura de la clave única de registro poblacional (CURP) del Tesorero Municipal o equivalente. En caso de no conocer su CURP, dar click en la liga de consulta y búsqueda: https://www.gob.mx/curp/
  - o **Nombre:** El usuario ingresará el nombre o nombres del Tesorero Municipal o equivalente.
  - o **Primer Apellido:** el usuario deberá ingresar el Apellido Paterno del Tesorero Municipal o equivalente.
  - o **Segundo Apellido:** el usuario deberá ingresar el Apellido Materno del Tesorero Municipal o equivalente.
  - o Sexo: el usuario deberá seleccionar "hombre" o "mujer".
  - Nacionalidad: el usuario deberá seleccionar "mexicana" o "extranjera".
  - o **Lugar de nacimiento:** el usuario deberá seleccionar el lugar de nacimiento correspondiente.
  - Registro Federal de Contribuyentes (RFC): el usuario ingresará el RFC con homoclave única del Tesorero Municipal o equivalente, asignado por el Servicio de Administración Tributaria (SAT).
  - o **Correo institucional:** el usuario ingresará el correo institucional del Tesorero Municipal o equivalente.
  - o **Correo personal:** el usuario ingresará el correo personal del Tesorero Municipal o equivalente.
  - **Teléfono:** el usuario ingresará el teléfono de oficina del Tesorero Municipal o equivalente.
  - o **Teléfono privado:** el usuario ingresará el celular del Tesorero Municipal o equivalente.

| Tesorero Municipal                               |         |
|--------------------------------------------------|---------|
| "CURP:                                           |         |
| Introduzea su CURP.                              |         |
| "Nordbreigt:                                     |         |
| Introduzca su nombre:                            |         |
| "Primer Apellids:                                |         |
| Introduzca su primer apellido:                   |         |
| Segundo Apetilds:                                |         |
| Introduzca su segundo apelido:                   |         |
| "Sexo:                                           |         |
| HOMBRE                                           | •       |
| "Fecha de Nacimiento:                            |         |
| Introduzca su fecha de nacimiento (dal/mm/cace): |         |
| "Nackenelidad:                                   |         |
| MDXCANA                                          | Ψ       |
| "Lugar de Nacimiento:                            |         |
| Elja una opción                                  | •       |
| 18FC:                                            |         |
| Infroduzioa su RFC:                              |         |
| "Correo Institucionat                            |         |
| Introduzca su correo institucionat               |         |
| "Correo Personat                                 |         |
| Introduzca su comeo personal:                    |         |
| Teléfono:                                        |         |
| Introduzca su número de teléfono:                |         |
| Movil:                                           |         |
| Infraduzca su número de móvit                    |         |
|                                                  |         |
| Anterior Te                                      | erminar |

- Para los que seleccionaron "Usuario FISE", se solicitarán los siguientes datos del Secretario de Finanzas o equivalente:
  - O Clave Única de Registro Poblacional (CURP): el usuario realizará la captura de la clave única de registro poblacional (CURP) del Secretario de Finanzas o equivalente. En caso de no conocer su CURP, dar click en la liga de consulta y búsqueda: https://www.gob.mx/curp/
  - o **Nombre:** El usuario ingresará el nombre o nombres del Secretario de Finanzas o equivalente.
  - o **Primer Apellido:** el usuario deberá ingresar el Apellido Paterno del Secretario de Finanzas o equivalente.
  - Segundo Apellido: el usuario deberá ingresar el Apellido Materno del Secretario de Finanzas o equivalente.
  - o Sexo: el usuario deberá seleccionar "hombre" o "mujer".
  - Nacionalidad: el usuario deberá seleccionar "mexicana" o "extranjera".
  - o **Lugar de nacimiento:** Seleccionar el lugar de nacimiento correspondiente.
  - Registro Federal de Contribuyentes (RFC): el usuario ingresará el RFC con homoclave única del Secretario de Finanzas o equivalente, asignado por el Servicio de Administración Tributaria (SAT).
  - o **Correo institucional:** el usuario ingresará el correo institucional del Secretario de Finanzas o equivalente.
  - o **Correo personal:** el usuario ingresará el correo personal del Secretario de Finanzas o equivalente.
  - **Teléfono:** el usuario ingresará el teléfono de oficina del Secretario de Finanzas o equivalente.
  - o **Teléfono privado:** el usuario ingresará el celular del Secretario de Finanzas o equivalente.

| Secretario de Finanzas u Homólogo                |          |            |
|--------------------------------------------------|----------|------------|
| CURP:                                            |          |            |
| Introduzco su CURP.                              |          |            |
| Nombresis:                                       |          |            |
| Introduces su nombre:                            |          |            |
| "Primer Apellido:                                |          |            |
| Introduzca su primer apellido:                   |          |            |
| Segundo Apellido:                                |          |            |
| Introduzco su segundo apellido:                  |          |            |
| *Sex0:                                           |          |            |
| HOMBRE                                           |          | •          |
| 'Fecha de Nacimiento:                            |          |            |
| Introduzca su fecha de nacimiento (ski/mm/laca): |          |            |
| *Nacionalidad:                                   |          |            |
| MERCANA                                          |          | •          |
| *Lugar de Nacimiento:                            |          |            |
| Biljauna spakin                                  |          | •          |
| 'RFC:                                            |          |            |
| Infroduzco su RFC:                               |          |            |
| "Correo Institucional:                           |          |            |
| Introduzca su correo institucionat               |          |            |
| *Correo Personal:                                |          |            |
| Infroduzca su correo personal:                   |          |            |
| Teléfono:                                        |          |            |
| Introduzoa su número de telefono:                |          |            |
| 1Movile                                          |          |            |
| Introduzca su número de movit:                   |          |            |
|                                                  |          |            |
|                                                  | Antonion | Transferra |
|                                                  | Amerior  | Terminor   |

• Una vez ingresada la información, deberá darse click al botón de "Terminar", el cual habilitará una página para adjuntar el oficio de designación, en formato PDF.

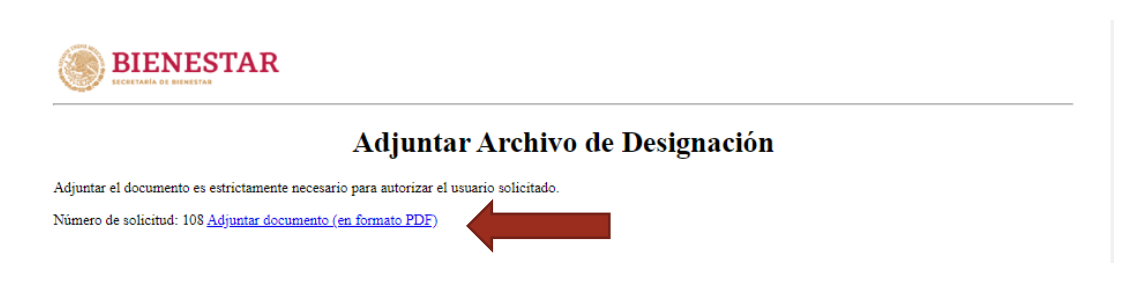

• Al darle click en "Adjuntar documento", se apertura una ventana, para examinar los documentos y seleccionar el oficio.

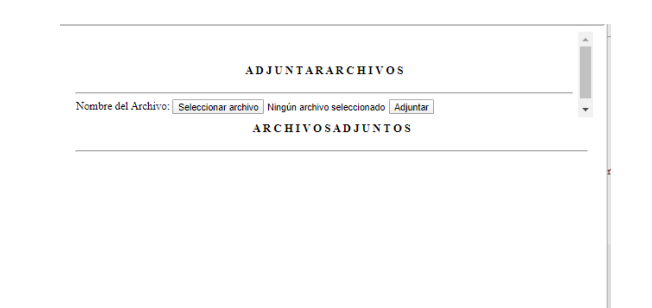

- Después de adjuntar el oficio correspondiente, el usuario puede proceder a finalizar su solicitud, dando click en el botón "Finalizar".
- Una vez finalizado el registro, la DGDR realizará el proceso de revisión y:
  - o En caso de ser aprobada: vía correo se le asignará un usuario y contraseña
  - o En caso de ser rechazada: vía correo se le dará las indicaciones correspondiste para la corrección y se tendrá que realizar nuevamente el proceso.

Debe agregarse que la información recolectada por Bienestar, tiene el fin exclusivo de la emisión de usuarios y su uso esta normado conforme a los artículos 8, 11 y 21 de la Ley Federal De Protección de Datos Personales, que a la letra señalan:

Artículo 8.- Todo tratamiento de datos personales estará sujeto al consentimiento de su titular, salvo las excepciones previstas por la presente Ley. El consentimiento será expreso cuando la voluntad se manifieste verbalmente, por escrito, por medios electrónicos, ópticos o por cualquier otra tecnología, o por signos inequívocos.

Artículo 11.- El responsable procurará que los datos personales contenidos en las bases de datos sean pertinentes, correctos y actualizados para los fines para los cuales fueron recabados. Cuando los datos de carácter personal hayan dejado de ser necesarios para el cumplimiento de las finalidades previstas por el aviso de privacidad y las disposiciones legales aplicables, deberán ser cancelados.

Artículo 21.- El responsable o terceros que intervengan en cualquier fase del tratamiento de datos personales deberán guardar confidencialidad respecto de éstos, obligación que subsistirá aún después de finalizar sus relaciones con el titular o, en su caso, con el responsable.

#### d) Renovación o cancelación de Enlaces FAIS

Por otro lado, y conforme a la calendarización de la MIDS, la DGDR bloquea el acceso de todos los usuarios en la fecha de cierre y avisa a los gobiernos locales que pueden comenzar con la designación y solicitud de la clave de usuario y contraseña del servidor público para el próximo ejercicio. Existen dos posibilidades para Bienestar:

- Actualizaciones de datos:
  - o En el caso de que los usuarios del ejercicio que termina continúen con la responsabilidad para el ejercicio siguiente.
- Solicitudes de nuevos usuarios:
  - En el caso de que los usuarios del ejercicio que termina NO continúen con la responsabilidad para el ejercicio siguiente, ya sea por cambio de gobierno, contratación de nuevo personal o incluso por término de la vigencia de la clave de usuario y contraseña.

En particular, la DGDR puede atender solicitudes de nuevos usuarios para municipios o demarcaciones territoriales de la Ciudad de México de reciente creación. Es necesario señalar que la DGDR tendrá la posibilidad de habilitar o deshabilitar las claves de usuario y contraseñas según sea requerido; esto es, se habilitarán a inicios del procedimiento de planeación y a solicitud de nuevos usuarios, mientras que se deshabilitarán en la fecha de cierre y/o cuando la DGDR identifique un mal uso de las mismas:

- Cuando el usuario que maneje la cuenta no coincida con los datos del responsable;
- Cuando se detecte que algún otro servidor público o particular hagan uso de la cuenta;
- Cuando el usuario tenga mucho tiempo inactivo; y,
- En caso de cualquier otra anomalía detectada.

## e) Políticas, recomendaciones y estándares de control de acceso a la MIDS

Se deberán considerar las siguientes políticas, recomendaciones y estándares de control de acceso a la MIDS:

- El registro de personas para la asignación del usuario y contraseña FAIS, debe ser realizado de forma individual en el portal de Bienestar.
- Se recomienda al usuario cambiar la contraseña en el primer acceso a la MIDS, debido a que la cuenta de usuario es personal e intransferible y que cualquier mal uso de ésta es responsabilidad del usuario.
  - La contraseña nueva debe contener números, letras mayúsculas, letras minúsculas, caracteres especiales (\$@!?) y al menos ocho caracteres. Ejemplo: Mids2020#
- Cada usuario es responsable del mecanismo de control de acceso que le sea proporcionado, por lo cual deberá mantenerlo de forma confidencial.
- Cuando un usuario olvide, bloqueé o extravíe su contraseña, deberá reportarlo a través de la página <u>https://www.gob.mx/bienestar/documentos/fondo-de-aportaciones-</u> <u>para-la-infraestructura-social-fais</u>, la cual lo guiará paso a paso para concluir la solicitud.
- Para el desbloqueo de usuario se deberá dar click en la opción Solicitar desbloqueo de usuario MIDS, la cual le pedirá ingresar el nombre del usuario asignado. Ejemplo: FAGS0100101
- Para el restablecimiento de contraseña se deberá dar click en la opción <u>Solicitar reenvío de usuario y contraseña</u>, la cual le pedirá ingresar el correo electrónico señalado en el registro de Usuario MIDS. Ejemplo: ayuntamiento@municipio.gob.mx. Una vez concluida la solicitud le llegará un correo electrónico con el usuario y la contraseña para ingresar a la MIDS.
- Para poder acceder y operar correctamente a la plataforma MIDS, se les recomienda a los usuarios limpiar el historial del navegador, eliminar los archivos guardados en caché y cookies del mismo.
- Se recomienda acceder directamente de la página del FAIS y no a través de accesos directos o links anteriormente guardados por los usuarios.

## 4. Catálogo FAIS

El Acuerdo por el que se emiten los Lineamientos del Fondo de Aportaciones para la Infraestructura Social publicados el 13 de marzo de 2020 en el Diario Oficial de la Federación, definen en su numeral 1.3 al catálogo FAIS, como el listado de proyectos de infraestructura social básica y de acciones sociales básicas, relacionados con los rubros generales enunciados en la fracción I del apartado A del artículo 33 de la LCF, mismos que se pueden llevar a cabo con recursos del FAIS identificando la incidencia de éstos en los indicadores de carencias sociales que define el CONEVAL para la medición multidimensional de la pobreza y del rezago social. Los gobiernos locales para incidir en los indicadores de situación de pobreza y rezago social, deberán realizar los proyectos previstos en el catálogo del FAIS.

El numeral 2.2 de los mencionados Lineamientos FAIS, contemplan que, durante el proceso de planeación, los gobiernos locales deberán de priorizar los proyectos del catálogo FAIS, conforme al manual de operación MIDS. Dichos proyectos, deberán obtener la manifestación de procedencia de la DGDR, a través de la MIDS. En este sentido, el numeral 2.2.1 establece que el catálogo FAIS incluye los siguientes rubros generales.

#### Agua potable

•Proyectos relacionados prioritariamente a la ampliación, construcción, equipamiento, mantenimiento y rehabilitación, según sea el caso, de redes o sistemas de agua potable, cárcamos, depósitos o tanques de agua potable, líneas de conducción, norias, ollas o colectores de captación pluvial, pozo profundo de agua potable, pozo artesiano y pozos de absorción, incluyendo también las plantas potabilizadoras de agua.

#### Alcantarillado

•Proyectos vinculados a la ampliación, construcción, mantenimiento y rehabilitación de la red de alcantarillado.

#### Drenaje y letrinas

•Proyectos relacionados prioritariamente con la ampliación, construcción, mantenimiento y rehabilitación, según sea el caso, de obras de drenaje pluvial, drenaje sanitario y desazolve, líneas de conducción, pozos de absorción y plantas de tratamiento de aguas residuales, incluyendo aquellos proyectos que tengan como fin la conexión a la red de drenaje o fosa séptica de las descargas domésticas, así como a la construcción de sanitarios secos y sanitario con biodigestores.

#### Electrificación

•Proyectos que se refieren prioritariamente a la ampliación, construcción y mantenimiento, según sea el caso, de redes eléctricas cuyo fin sea la provisión de electricidad a las viviendas, así como la electrificación no convencional.

#### Infraestructura básica del sector educativo

•Proyectos relacionados prioritariamente con la ampliación, construcción, mantenimiento y rehabilitación, según sea el caso, de aulas, sanitarios, canchas deportivas, techados para realizar actividades físicas en instalaciones de las escuelas, bibliotecas y bebederos, así como aquellos relativos a la dotación de servicios básicos como agua, electricidad y drenaje, en escuelas de nivel básico y media superior. También podrán realizarse proyectos integrales en participación con programas federales, estatales y municipales que otorguen subsidios y financiamientos para este fin.

#### Infraestructura básica del sector salud

•Proyectos destinados prioritariamente al equipamiento, mantenimiento y rehabilitación, según sea el caso, de hospitales, centros de salud o unidades médicas y dispensarios médicos.

#### Mejoramiento de vivienda

•Proyectos que se refieren prioritariamente a la consolidación de la calidad y espacios de las viviendas deterioradas física o funcionalmente, con el fin de disminuir el hacinamiento, incluyendo cuarto para baño, cuarto para cocina, cuarto dormitorio, muro firme y techo firme sin incluir el material de desecho, ni lámina de cartón. Prioritariamente, podrán realizarse proyectos integrales. Los proyectos a que se refiere este rubro general, podrán realizarse en participación con programas federales y estatales que otorguen subsidios y financiamientos para este fin, siempre y cuando se trate de mejoramiento de vivienda, así como para mejorar el acceso a los servicios básicos de la vivienda, como agua, drenaje y electricidad.

#### Urbanización

•Proyectos que se refieren prioritariamente a la ampliación, construcción, equipamiento, mantenimiento y rehabilitación, según sea el caso, de caminos rurales, carreteras y pavimentación, así como calles, guarniciones y banquetas, puentes e infraestructura para personas con discapacidad y caminos sacacosechas. También incluye obras de alumbrado público y mercados públicos. En este sentido, el presente documento permitirá al gobierno local identificar los proyectos y priorización que contempla la Matriz de Inversión para el Desarrollo Social para el ejercicio fiscal 2020.

|                                | GLOSARIO                                                                                          | DE TÉRMINOS                                            |                   |  |  |  |
|--------------------------------|---------------------------------------------------------------------------------------------------|--------------------------------------------------------|-------------------|--|--|--|
| Clasificación de<br>prioridad: | Clasificación de Incidencia del Artículo 33 de la prioridad: proyecto: Ley de Coordinación Fiscal |                                                        |                   |  |  |  |
| 1: Muy Importante              | DIR: Directa                                                                                      | APO: Agua Potable                                      | A: Ampliación     |  |  |  |
| 2: Importante                  | COM:<br>Complementaria                                                                            | ALC: Alcantarillado                                    | C: Construcción   |  |  |  |
| 3: Normal                      |                                                                                                   | DRE: Drenaje y<br>Letrinas                             | E: Equipamiento   |  |  |  |
|                                |                                                                                                   | ELE: Electrificación<br>rural y de colonias<br>pobres  | M: Mantenimiento  |  |  |  |
|                                |                                                                                                   | IBE: Infraestructura<br>Básica del Sector<br>Educativo | R: Rehabilitación |  |  |  |
|                                |                                                                                                   | IBS: Infraestructura<br>Básica del Sector<br>Salud     |                   |  |  |  |
|                                |                                                                                                   | MEV: Mejoramiento de<br>Vivienda                       |                   |  |  |  |
|                                |                                                                                                   | URB: Urbanización                                      |                   |  |  |  |

| Clasificación |            | Art. 33 | rt. 33 Modalidades     | Modalidades |   |   |   |   |                                                                                                   |
|---------------|------------|---------|------------------------|-------------|---|---|---|---|---------------------------------------------------------------------------------------------------|
| de prioridad  | Incidencia | LCF     | Subclasificacion       | A           | С | E | М | R | Observaciones                                                                                     |
| 3             | DIR        | APO     | Bebederos<br>escolares |             | Х |   | Х | Х |                                                                                                   |
| 3             | DIR        | APO     | Bebederos<br>públicos  |             | Х |   | Х | Х |                                                                                                   |
| 2             | DIR        | APO     | Cárcamo                |             | Х | X | Х | X | La planeación<br>que realicen<br>los gobiernos<br>locales<br>considerará<br>la atención<br>de los |

|   |     |     |                                         |   |   |   |   | municipios<br>con alta y<br>muy alta<br>vulnerabilida<br>d y<br>probabilidad<br>de carencia<br>de acceso al<br>servicio de<br>agua potable.<br>Para lo<br>anterior, los<br>gobiernos<br>locales<br>podrán<br>apoyarse en<br>los<br>diagnósticos<br>que deriven<br>del programa<br>de medidas<br>preventivas y<br>de mitigación<br>de la sequía<br>coordinado<br>por CONAGUA.                                       |
|---|-----|-----|-----------------------------------------|---|---|---|---|----------------------------------------------------------------------------------------------------|
| 1 | DIR | APO | Depósito o<br>tanque de agua<br>potable | x | x | x | x | La planeación<br>que realicen<br>los gobiernos<br>locales<br>considerará<br>la atención<br>de los<br>municipios<br>con alta y<br>muy alta<br>vulnerabilida<br>d y<br>probabilidad<br>de carencia<br>de acceso al<br>servicio de<br>agua potable.<br>Para lo<br>anterior, los<br>gobiernos<br>locales<br>podrán<br>apoyarse en<br>los<br>diagnósticos<br>que deriven<br>del programa<br>de medidas<br>preventivas y |

|   |     |     |                                                  |   |   |   |   |   | de mitigación<br>de la sequía<br>coordinado<br>por CONAGUA.                                                                                                    |
|---|-----|-----|--------------------------------------------------|---|---|---|---|---|----------------------------------------------------------------------------------------------------|
| 3 | DIR | APO | Norias                                           |   | x | x | x | Х | La planeación<br>que realicen<br>los gobiernos<br>locales<br>considerará<br>la atención<br>de los<br>municipios<br>con alta y<br>muy alta<br>vulnerabilida<br>d y<br>probabilidad<br>de carencia<br>de acceso al<br>servicio de<br>agua potable.<br>Para lo<br>anterior, los<br>gobiernos<br>locales<br>podrán<br>apoyarse en<br>los<br>diagnósticos<br>que deriven<br>del programa<br>de medidas<br>preventivas y<br>de mitigación<br>de la sequía<br>coordinado<br>por CONAGUA. |
| 2 | DIR | APO | Olla/colector de<br>captación de<br>agua pluvial | x | x |   | х | Х | La planeación<br>que realicen<br>los gobiernos<br>locales<br>considerará<br>la atención<br>de los<br>municipios<br>con alta y<br>muy alta<br>vulnerabilida<br>d y<br>probabilidad<br>de carencia<br>de acceso al<br>servicio de<br>agua potable.                                                                                                    |

|   |     |     |                                  |   |   |   |   | Para lo<br>anterior, los<br>gobiernos<br>locales<br>podrán<br>apoyarse en<br>los<br>diagnósticos<br>que deriven<br>del programa<br>de medidas<br>preventivas y<br>de mitigación<br>de la sequía<br>coordinado<br>por CONAGUA.                                                                                                    |
|---|-----|-----|----------------------------------|---|---|---|---|----------------------------------------------------------------------------------------------------|
| 1 | DIR | APO | Planta<br>potabilizadora         | Х | Х | х | х |                                                                                                    |
| 1 | DIR | APO | Pozo artesiano                   | Х | x | Х |   | La planeación<br>que realicen<br>los gobiernos<br>locales<br>considerará<br>la atención<br>de los<br>municipios<br>con alta y<br>muy alta<br>vulnerabilida<br>d y<br>probabilidad<br>de carencia<br>de acceso al<br>servicio de<br>agua potable.<br>Para lo<br>anterior, los<br>gobiernos<br>locales<br>podrán<br>apoyarse en<br>los<br>diagnósticos<br>que deriven<br>del programa<br>de medidas<br>preventivas y<br>de mitigación<br>de la sequía<br>coordinado<br>por CONAGUA. |
| 1 | DIR | APO | Pozo profundo de<br>agua potable | Х | х | х | x | La planeación<br>que realicen<br>los gobiernos                                                                                                    |

|   |     |     |                                  |   |   |   |   |   | locales<br>considerará<br>la atención<br>de los<br>municipios<br>con alta y<br>muy alta<br>vulnerabilida<br>d y<br>probabilidad<br>de carencia<br>de acceso al<br>servicio de<br>agua potable.<br>Para lo<br>anterior, los<br>gobiernos<br>locales<br>podrán<br>apoyarse en<br>los<br>diagnósticos<br>que deriven<br>del programa<br>de medidas<br>preventivas y<br>de mitigación<br>de la sequía<br>coordinado |
|---|-----|-----|----------------------------------|---|---|---|---|---|----------------------------------------------------------------------------------------------------|
| 1 | DIR | APO | Red o sistema de<br>agua potable | x | x | x | x | x | El proyecto<br>deberá<br>incluir el<br>costo del<br>revestimiento<br>siempre y<br>cuando éste<br>constituya la<br>reposición de<br>la superficie<br>de rodamiento<br>que se afectó<br>por la obra.<br>La planeación<br>que realicen<br>los gobiernos<br>locales<br>considerará<br>la atención<br>de los<br>municipios<br>con alta y<br>muy alta<br>vulnerabilida<br>d y                                         |

|   |     |     |                          |   |   |   |   | probabilidad<br>de carencia<br>de acceso al<br>servicio de<br>agua potable.<br>Para lo<br>anterior, los<br>gobiernos<br>locales<br>podrán<br>apoyarse en<br>los<br>diagnósticos<br>que deriven<br>del programa<br>de medidas<br>preventivas y<br>de mitigación<br>de la sequía<br>coordinado<br>por CONAGUA.                                                                                                    |
|---|-----|-----|--------------------------|---|---|---|---|----------------------------------------------------------------------------------------------------|
| 1 | DIR | ALC | Red de<br>alcantarillado | х | x | х | X | La planeación<br>que realicen<br>los gobiernos<br>locales<br>considerará<br>la atención<br>de los<br>municipios<br>con alta y<br>muy alta<br>vulnerabilida<br>d y<br>probabilidad<br>de carencia<br>de acceso al<br>servicio de<br>agua potable.<br>Para lo<br>anterior, los<br>gobiernos<br>locales<br>podrán<br>apoyarse en<br>los<br>diagnósticos<br>que deriven<br>del programa<br>de medidas<br>preventivas y<br>de mitigación<br>de la sequía<br>coordinado<br>por CONAGUA. |

| 2 | DIR | DRE | Drenaje pluvial                                 | Х | х |   | х | Х | El proyecto<br>deberá<br>incluir el<br>costo del<br>revestimiento<br>siempre y<br>cuando éste<br>constituya la<br>reposición de<br>la superficie<br>de rodamiento<br>que se afectó<br>por la obra.<br>Las acciones<br>de<br>mantenimiento<br>incluyen el<br>desazolve. |
|---|-----|-----|-------------------------------------------------|---|---|---|---|---|----------------------------------------------------------------------------------------------------|
| 1 | DIR | DRE | Drenaje<br>sanitario                            | х | х |   | х | Х | El proyecto<br>deberá<br>incluir el<br>costo del<br>revestimiento<br>siempre y<br>cuando éste<br>constituya la<br>reposición de<br>la superficie<br>de rodamiento<br>que se afectó<br>por la obra.<br>Las acciones<br>de<br>mantenimiento<br>incluyen el<br>desazolve. |
| 2 | DIR | DRE | Líneas de<br>conducción                         |   | Х | Х | Х | х |                                                                                                    |
| 1 | DIR | DRE | Planta de<br>tratamiento de<br>aguas residuales | х | Х |   | Х | х |                                                                                                    |
| 2 | DIR | DRE | Pozos de<br>absorción                           | x | x |   | х |   | La planeación<br>que realicen<br>los gobiernos<br>locales<br>considerará<br>la atención<br>de los<br>municipios<br>con alta y<br>muy alta<br>vulnerabilida                                                                                                    |

|   |     |     |                                                                                                    |   |   |   |   | d y<br>probabilidad<br>de carencia<br>de acceso al<br>servicio de<br>agua potable.<br>Para lo<br>anterior, los<br>gobiernos<br>locales<br>podrán<br>apoyarse en<br>los<br>diagnósticos<br>que deriven<br>del programa<br>de medidas<br>preventivas y<br>de mitigación<br>de la sequía<br>coordinado<br>por CONAGUA. |
|---|-----|-----|----------------------------------------------------------------------------------------------------|---|---|---|---|----------------------------------------------------------------------------------------------------|
| 1 | DIR | ELE | Electrificación                                                                                                    | x | х | x | x | Cumplir con<br>las normas<br>técnicas de<br>distribución-<br>construcción-<br>líneas áreas<br>de la<br>comisión<br>federal de<br>electricidad<br>baja y media<br>tensión<br>vigente.<br>Deberá contar<br>con la<br>aprobación<br>del proyecto<br>ejecutivo por<br>parte de la<br>CFE.                               |
| 1 | DIR | ELE | Electrificación<br>no convencional<br>(energía eólica,<br>aerogeneradores,<br>energía solar,<br>paneles, solar<br>fotovoltaica,<br>solar térmica,<br>etc.) | x | х |   | x | Que de<br>conformidad<br>con el<br>artículo 11<br>fracción vii<br>de la ley<br>para el<br>aprovechamien<br>to de<br>energías<br>renovables y<br>el<br>financiamient                                                                                                    |

|   |     |     |                          |   |   |   |   | o de la<br>transición<br>energética,<br>la secretaría<br>de energía,<br>elaborará y<br>coordinará la<br>ejecución del<br>programa<br>especial para<br>el<br>aprovechamien<br>to de<br>energías<br>renovables,<br>para definir<br>estrategias<br>para fomentar<br>aquellos<br>proyectos que<br>a partir de<br>fuentes<br>renovables de<br>energía<br>provean<br>energía<br>eléctrica a<br>comunidades<br>rurales que<br>no cuenten<br>con este<br>servicio,<br>estén o no<br>aislados de<br>las redes<br>eléctricas. |
|---|-----|-----|--------------------------|---|---|---|---|----------------------------------------------------------------------------------------------------|
| 1 | DIR | ELE | Electrificación<br>rural | x | x | x | x | En las<br>viviendas a<br>partir de<br>fuentes<br>renovables de<br>energía que<br>provean<br>energía<br>eléctrica a<br>comunidades<br>rurales que<br>no cuenten<br>con este<br>servicio,<br>sólo cuando<br>estén<br>aislados de<br>las redes                                                                                                    |

|   |     |     |                                        |   |   |   |   |   | eléctricas,<br>en<br>coordinación<br>con el<br>programa<br>especial para<br>el<br>aprovechamien<br>to de<br>energías<br>renovables de<br>la secretaría<br>de energía.                    |
|---|-----|-----|----------------------------------------|---|---|---|---|---|----------------------------------------------------------------------------------------------------|
| 3 | DIR | IBE | Biblioteca                             | Х | Х |   | Х | Х |                                                                                                    |
| 3 | COM | IBE | Canchas<br>deportivas en<br>escuelas   | х | х |   | х | х |                                                                                                    |
| 1 | DIR | IBE | Preescolar<br>(aulas)                  | x | х |   | x |   | Podrán<br>realizarse<br>proyectos<br>integrales en<br>participación<br>con programas<br>federales y<br>estatales que<br>otorguen<br>subsidios<br>para este<br>fin.                       |
| 3 | DIR | IBE | Preescolar<br>(bardas<br>perimetrales) |   | х |   | х |   | Podrán<br>realizarse<br>proyectos<br>integrales en<br>participación<br>con programas<br>federales y<br>estatales que<br>otorguen<br>subsidios y<br>financiamient<br>os para este<br>fin. |
| 2 | DIR | IBE | Preescolar<br>(comedores<br>escolares) | x | x | x | х |   | No incluye<br>ningún tipo<br>de<br>abastecimient<br>o de<br>alimentos.<br>bajo la<br>modalidad de<br>equipamiento<br>solo se<br>considerara                                              |

|   |     |     |                                                                                          |   |   |   |   | la<br>adquisición<br>de mobiliario<br>fijo.                                                                                                    |
|---|-----|-----|------------------------------------------------------------------------------------------|---|---|---|---|----------------------------------------------------------------------------------------------------|
| 1 | DIR | IBE | Preescolar<br>(dotación de<br>servicios<br>básicos: agua,<br>electricidad,<br>drenaje)   | x | x |   | x | Podrán<br>realizarse<br>proyectos<br>integrales en<br>participación<br>con programas<br>federales y<br>estatales que<br>otorguen<br>subsidios y<br>financiamient<br>os para este<br>fin. |
| 2 | DIR | IBE | Preescolar<br>(sanitarios)                                                               | Х | х |   | х |                                                                                                    |
| 1 | DIR | IBE | Preparatoria<br>(aulas)                                                                  | Х | х |   | Х | Incluye nivel<br>homólogo.                                                                                                    |
| 3 | DIR | IBE | Preparatoria<br>(bardas<br>perimetrales)                                                 |   | х |   | Х |                                                                                                    |
| 1 | DIR | IBE | Preparatoria<br>(dotación de<br>servicios<br>básicos: agua,<br>electricidad,<br>drenaje) | х | x |   | х | Incluye nivel<br>homólogo.                                                                                                    |
| 2 | DIR | IBE | Preparatoria<br>(sanitarios)                                                             | Х | х |   | Х | Incluye nivel<br>homólogo.                                                                                                    |
| 1 | DIR | IBE | Primaria (aulas)                                                                         | x | x |   | x | Sólo para<br>escuelas que<br>tengan clave<br>y estén<br>autorizados<br>los gastos<br>operativos<br>por la<br>instancia<br>normativa<br>federal o<br>estatal.                             |
| 3 | DIR | IBE | Primaria (bardas<br>perimetrales)                                                        |   | х |   | х |                                                                                                    |
| 2 | DIR | IBE | Primaria<br>(comedores<br>escolares)                                                     | х | х | х | х | No incluye<br>ningún tipo<br>de<br>abastecimient                                                                                                    |

|   |     |     |                                                                                        |   |   | <br> | <br>                                                                                                    |
|---|-----|-----|----------------------------------------------------------------------------------------|---|---|------|----------------------------------------------------------------------------------------------------|
|   |     |     |                                                                                        |   |   |      | o de<br>alimentos.<br>bajo la<br>modalidad de<br>equipamiento<br>solo se<br>considerara<br>la<br>adquisición<br>de mobiliario<br>fijo.                       |
| 1 | DIR | IBE | Primaria<br>(dotación de<br>servicios<br>básicos: agua,<br>electricidad,<br>drenaje)   | x | x | х    |                                                                                                    |
| 2 | DIR | IBE | Primaria<br>(sanitarios)                                                               | х | х | Х    |                                                                                                    |
| 1 | DIR | IBE | Secundaria<br>(aulas)                                                                  | x | x | х    | Sólo para<br>escuelas que<br>tengan clave<br>y estén<br>autorizados<br>los gastos<br>operativos<br>por la<br>instancia<br>normativa<br>federal o<br>estatal. |
| 3 | DIR | IBE | Secundaria<br>(bardas<br>perimetrales)                                                 |   | x | х    |                                                                                                    |
| 1 | DIR | IBE | Secundaria<br>(dotación de<br>servicios<br>básicos: agua,<br>electricidad,<br>drenaje) | x | x | x    | Sólo para<br>escuelas que<br>tengan clave<br>y estén<br>autorizados<br>los gastos<br>operativos<br>por la<br>instancia<br>normativa<br>federal o<br>estatal. |
| 2 | DIR | IBE | Secundaria<br>(sanitarios)                                                             | х | х | х    | Sólo para<br>escuelas que                                                                                                    |

|   |     |     |                                                               |   |   |   |   |   | tengan clave<br>y estén<br>autorizados<br>los gastos<br>operativos<br>por la<br>instancia<br>normativa<br>federal o<br>estatal.                                                                               |
|---|-----|-----|---------------------------------------------------------------|---|---|---|---|---|----------------------------------------------------------------------------------------------------|
| 2 | DIR | IBE | Secundaria(comed<br>ores escolares)                           | Х | х | х | х |   | No incluye<br>ningún tipo<br>de<br>abastecimient<br>o de<br>alimentos.<br>bajo la<br>modalidad de<br>equipamiento<br>solo se<br>considerara<br>la<br>adquisición<br>de mobiliario<br>fijo.                    |
| 3 | DIR | IBE | Techados en<br>áreas de<br>impartición de<br>Educación física | х | X |   | х | Х | Incluye nivel<br>básico hasta<br>preparatoria.                                                                                                    |
| 1 | DIR | IBS | Centros de salud<br>o unidades<br>médicas                     | Х | х | x | х |   | Sólo si se<br>aseguran los<br>recursos para<br>su operación<br>(plantilla de<br>personal,<br>equipamiento<br>y suministro<br>de<br>medicamentos)<br>por la<br>instancia<br>normativa<br>federal o<br>estatal. |
| 1 | DIR | IBS | Dispensario<br>médico                                         | X | Х | x | Х | x | Sólo si se<br>aseguran los<br>recursos para<br>su operación<br>(plantilla de<br>personal,<br>equipamiento<br>y suministro<br>de                                                                               |

|   |     |     |            |   |   |   |   | <pre>medicamentos) por la instancia normativa federal o estatal. Todos los proyectos deberán sujetarse a la normatividad federal en materia de salud. Bajo la modalidad de equipamiento solo se considerará la adquisición de mobiliario fijo.</pre>                                                                                                    |
|---|-----|-----|------------|---|---|---|---|----------------------------------------------------------------------------------------------------|
| 1 | DIR | IBS | Hospitales | Х | x | х | Х | Sólo si<br>existe<br>convenio o<br>acuerdo con<br>instancia<br>pública de<br>salud del<br>lugar donde<br>se ejecutará<br>el proyecto,<br>previo a la<br>ejecución del<br>proyecto, en<br>el que se<br>establezca la<br>obligación de<br>ésta de<br>realizar las<br>acciones para<br>hacer viable<br>el proyecto,<br>así como de<br>facilitar<br>para la<br>operación del<br>centro o<br>unidad, la<br>plantilla de<br>personal, el |
|   |     |     |                                                                                         |   |   |   |   | equipamiento<br>y el<br>suministro de<br>medicamento.                                                                                                    |
|---|-----|-----|-----------------------------------------------------------------------------------------|---|---|---|---|----------------------------------------------------------------------------------------------------|
| 3 | DIR | MEV | Calentadores<br>solares (*2)                                                            | Х | X | Х |   | Podrán<br>realizarse<br>proyectos<br>integrales en<br>participación<br>con programas<br>federales y<br>estatales de<br>vivienda,<br>siempre y<br>cuando se<br>trate de<br>mejoramiento<br>de vivienda. |
| 3 | DIR | MEV | Cisterna                                                                                |   | X |   |   | Podrán<br>realizarse<br>proyectos<br>integrales en<br>participación<br>con programas<br>federales y<br>estatales de<br>vivienda,<br>siempre y<br>cuando se<br>trate de<br>mejoramiento<br>de vivienda. |
| 2 | DIR | MEV | Conexión a la<br>red de drenaje o<br>fosa séptica<br>(descarga<br>domiciliaria)<br>(*2) |   | X |   | х | Podrán<br>realizarse<br>proyectos<br>integrales en<br>participación<br>con programas<br>federales y<br>estatales de<br>vivienda,<br>siempre y<br>cuando se<br>trate de<br>mejoramiento<br>de vivienda. |
| 3 | DIR | MEV | Cuartos<br>dormitorio (*2)                                                              |   | X |   |   | Podrán<br>realizarse<br>proyectos<br>integrales en<br>participación<br>con programas<br>federales y<br>estatales de                                                                                    |

|   |     |     |                                                 |   |   |   | vivienda,<br>siempre y<br>cuando se<br>trate de<br>mejoramiento<br>de vivienda.                                                                                                    |
|---|-----|-----|-------------------------------------------------|---|---|---|----------------------------------------------------------------------------------------------------|
| 3 | DIR | MEV | Cuarto para baño<br>(*2)                        | Х |   |   | Podrán<br>realizarse<br>proyectos<br>integrales en<br>participación<br>con programas<br>federales y<br>estatales de<br>vivienda,<br>siempre y<br>cuando se<br>trate de<br>mejoramiento<br>de vivienda.                                                      |
| 3 | DIR | MEV | Cuarto para<br>cocina (*2)                      | Х |   |   | Podrán<br>realizarse<br>proyectos<br>integrales en<br>participación<br>con programas<br>federales y<br>estatales de<br>vivienda,<br>siempre y<br>cuando se<br>trate de<br>mejoramiento<br>de vivienda.                                                      |
| 3 | DIR | MEV | Estufas<br>ecológicas (*2)                      |   | x |   | Podrán<br>realizarse<br>proyectos<br>integrales en<br>participación<br>con programas<br>federales y<br>estatales que<br>otorguen<br>subsidios y<br>financiamient<br>os para este<br>fin, siempre<br>y cuando se<br>trate de<br>mejoramiento<br>de vivienda. |
| 3 | DIR | MEV | Muro firme (que<br>no sea con<br>materiales de: | Х |   | Х | Podrán<br>realizarse<br>proyectos                                                                                                    |

|   |     |     | embarro<br>bajareque,<br>carrizo, bambú,<br>palma; lámina de<br>cartón, metálica<br>o de asbesto o<br>material de<br>desecho) (*2) |   |   |   | integrales en<br>participación<br>con programas<br>federales y<br>estatales que<br>otorguen<br>subsidios y<br>financiamient<br>os para este<br>fin, siempre<br>y cuando se<br>trate de<br>mejoramiento<br>de vivienda.                                      |
|---|-----|-----|----------------------------------------------------------------------------------------------------|---|---|---|----------------------------------------------------------------------------------------------------|
| 3 | DIR | MEV | Piso firme (*2)                                                                                                    |   | x |   | Podrán<br>realizarse<br>proyectos<br>integrales en<br>participación<br>con programas<br>federales y<br>estatales que<br>otorguen<br>subsidios y<br>financiamient<br>os para este<br>fin, siempre<br>y cuando se<br>trate de<br>mejoramiento<br>de vivienda. |
| 3 | DIR | MEV | Sanitarios con<br>biodigestores<br>(*2)                                                                                            | x | x | х | Podrán<br>realizarse<br>proyectos<br>integrales en<br>participación<br>con programas<br>federales y<br>estatales que<br>otorguen<br>subsidios y<br>financiamient<br>os para este<br>fin, siempre<br>y cuando se<br>trate de<br>mejoramiento<br>de vivienda. |

| 3 | DIR | MEV | Sanitarios<br>secos/letrinas<br>(*2)                                      |   | X |   |   | Podrán<br>realizarse<br>proyectos<br>integrales en<br>participación<br>con programas<br>federales y<br>estatales que<br>otorguen<br>subsidios y<br>financiamient<br>os para este<br>fin, siempre<br>y cuando se<br>trate de<br>mejoramiento<br>de vivienda. |
|---|-----|-----|---------------------------------------------------------------------------|---|---|---|---|----------------------------------------------------------------------------------------------------|
| 3 | DIR | MEV | Tanques sépticos<br>conectado a fosa<br>Séptica o<br>drenaje (*2)         | х | x | х |   |                                                                                                    |
| 3 | DIR | MEV | Techo firme (no<br>material de<br>desecho ni<br>lámina de<br>cartón) (*2) |   | x |   | x | Podrán<br>realizarse<br>proyectos<br>integrales en<br>participación<br>con programas<br>federales y<br>estatales que<br>otorguen<br>subsidios y<br>financiamient<br>os para este<br>fin, siempre<br>y cuando se<br>trate de<br>mejoramiento<br>de vivienda. |
| 3 | DIR | MEV | Terraplenes para<br>el mejoramiento<br>de la vivienda<br>(*2)             |   | Х |   |   | Podrán<br>realizarse<br>proyectos<br>integrales en<br>participación<br>con programas<br>federales y<br>estatales que<br>otorguen<br>subsidios y<br>financiamient<br>os para este<br>fin, siempre<br>y cuando se<br>trate de                                 |

|   |     |     |                                                                    |   |   |   | mejoramiento<br>de vivienda                                                                                                    |
|---|-----|-----|--------------------------------------------------------------------|---|---|---|----------------------------------------------------------------------------------------------------|
| 3 | DIR | MEV | Toma<br>domiciliaria<br>dentro de la<br>vivienda o<br>terreno (*2) | x |   |   |                                                                                                    |
| 1 | DIR | MEV | Vivienda                                                           | x |   |   | Se podrá<br>construir<br>vivienda<br>nueva<br>unifamiliar<br>con todos los<br>servicios<br>básicos.<br>podrán<br>realizarse<br>proyectos<br>integrales en<br>participación<br>con programas<br>federales y<br>estatales que<br>otorguen<br>subsidios y<br>financiamient<br>os para este<br>fin.<br>Priorizando<br>el uso de<br>materiales de<br>la región y<br>aplicando<br>métodos de<br>construcción<br>que logren<br>condiciones<br>óptimas de<br>habitabilidad<br>de acuerdo al<br>medio que las<br>rodea. |
| 2 | СОМ | URB | Albergues (casa<br>de día,<br>alojamiento o<br>residencia).        | x | x | Х | Bajo la<br>modalidad de<br>equipamiento<br>solo se<br>considerara<br>la<br>adquisición<br>de mobiliario<br>fijo.                                                                                                    |

| 1 | СОМ | URB | Alumbrado<br>público                                     | х | x | х | х | Sustitución e<br>instalación<br>de lámparas y<br>luminarias<br>con nuevas<br>tecnologías<br>acordes con<br>el desarrollo<br>sustentable y<br>protección al<br>ambiente, en<br>apego a la<br>ley general<br>de cambio<br>climático y<br>el convenio<br>de minamata.                                        |
|---|-----|-----|----------------------------------------------------------|---|---|---|---|----------------------------------------------------------------------------------------------------|
| 3 | СОМ | URB | Calles (adoquín,<br>asfalto,<br>concreto y<br>empedrado) | х | х | х | Х |                                                                                                    |
| 3 | СОМ | URB | Caminos/carreter<br>as                                   | х | х | х | х |                                                                                                    |
| 3 | СОМ | URB | Caminos rurales                                          | X | x | X | x | Sólo si<br>cumple con la<br>siguiente<br>definición:<br>Los caminos<br>rurales son<br>aquellos que<br>comunican a<br>localidades<br>cuya<br>población es<br>superior a<br>200<br>habitantes e<br>inferior a<br>2,500 y<br>permiten un<br>tránsito<br>promedio no<br>mayor de 100<br>vehículos por<br>día. |

| 3 | СОМ | URB | Canchas y<br>espacios<br>multideportivos                                                                                          |   | х |   |   | х |                                                                                                    |
|---|-----|-----|----------------------------------------------------------------------------------------------------|---|---|---|---|---|----------------------------------------------------------------------------------------------------|
| 3 | СОМ | URB | Centros<br>culturales y/o<br>artísticos                                                                                           | х | X |   | х | x | En<br>concurrencia<br>con la<br>secretaría de<br>cultura.                                                                                                    |
| 2 | СОМ | URB | Centro de<br>desarrollo<br>comunitario                                                                                            | х | х |   | Х | х | En<br>concurrencia<br>con SEDATU<br>y/o la STPS.                                                                                                    |
| 1 | DIR | ASB | Centros<br>integradores del<br>desarrollo<br>orientada a<br>ejecutar<br>acciones<br>sociales básicas<br>de atención<br>inmediata. | х | х | х | х | х |                                                                                                    |
| 2 | DIR | URB | Centros para la<br>atención<br>integral de<br>adultos mayores                                                                     | х | х | Х | Х | Х |                                                                                                    |
| 2 | СОМ | URB | Centros para la<br>gestión integral<br>de los residuos<br>sólidos urbanos                                                         | Х | х | Х | Х | Х | Mediante<br>tecnologías<br>que permitan<br>su separación<br>y<br>aprovechamien<br>to.                                                                              |
| 3 | СОМ | URB | Ciclo pistas                                                                                                    | Х | Х |   | х | Х |                                                                                                    |
| 2 | DIR | URB | Comedores<br>comunitarios                                                                                                    | x | X | Х | х | x | No incluye<br>ningún tipo<br>de<br>abastecimient<br>o de<br>alimentos.<br>Bajo la<br>modalidad de<br>equipamiento<br>solo se<br>considerara<br>mobiliario<br>fijo. |
| 1 | СОМ | URB | Electrificación<br>de pozos<br>profundos<br>De agua potable                                                                       | х | х |   |   |   |                                                                                                    |

| 1 | DIR | URB | Equipamiento<br>orientado a<br>ejecutar<br>acciones<br>sociales básicas<br>de atención<br>inmediata. | Х |   | Х |   |   |                                                                       |
|---|-----|-----|----------------------------------------------------------------------------------------------------|---|---|---|---|---|-----------------------------------------------------------------------|
| 3 | СОМ | URB | Guarniciones y<br>banquetas                                                                          | Х | х |   | Х | Х |                                                                       |
| 3 | DIR | URB | Infraestructura<br>agrícola:<br>abrevaderos (*2)                                                     | х | х |   | х | Х |                                                                       |
| 3 | DIR | URB | Infraestructura<br>agrícola: bordos                                                                  | х | х |   | х | Х |                                                                       |
| 3 | DIR | URB | Infraestructura<br>agrícola: camino<br>Saca cosechas                                                 | х | х |   | Х | х |                                                                       |
| 3 | DIR | URB | Infraestructura<br>agrícola:<br>canales                                                              | х | х |   | Х | х |                                                                       |
| 3 | DIR | URB | Infraestructura<br>agrícola:<br>despiedre                                                            |   | х |   |   |   |                                                                       |
| 3 | DIR | URB | Infraestructura<br>agrícola:<br>Maquinaria e<br>implementos<br>comunitarios<br>(*2)                  |   |   | х |   |   |                                                                       |
| 3 | СОМ | URB | Infraestructura<br>agrícola:<br>mecanización de<br>tierra (*2)                                       |   | x |   |   |   |                                                                       |
| 3 | DIR | URB | Infraestructura<br>agrícola:<br>nivelación de<br>tierras (*2)                                        | х | х |   | Х |   |                                                                       |
| 3 | DIR | URB | Infraestructura<br>agrícola: presas                                                                  | х | x |   | х | x | Pequeña presa<br>de<br>mampostería o<br>pequeña presa<br>de concreto. |
| 3 | DIR | URB | Infraestructura<br>agrícola:<br>sistemas<br>De riego<br>tecnificado (*2)                             | х | Х |   | х | x |                                                                       |

|   | 1   |     |                                                                                                    |   |   |   |   |   |  |
|---|-----|-----|----------------------------------------------------------------------------------------------------|---|---|---|---|---|--|
| 3 | DIR | URB | Infraestructura<br>apícola: sala de<br>extracción de<br>miel (*2)                                                          |   | x | х | х |   |  |
| 3 | СОМ | URB | Infraestructura<br>artesanal:<br>espacio,<br>maquinaria y<br>equipo artesanal<br>comunitarios<br>(*2)                      |   | x | х | Х |   |  |
| 3 | СОМ | URB | Infraestructura<br>forestal:<br>maquinaria y<br>equipo<br>comunitario para<br>el mejoramiento<br>de suelos (*2)            |   |   | х | Х |   |  |
| 3 | СОМ | URB | Infraestructura<br>pecuaria:<br>espacio,<br>maquinaria y<br>equipo<br>comunitario (*2)                                     | Х | X | Х | Х | х |  |
| 3 | СОМ | URB | Infraestructura<br>y equipamiento<br>público para el<br>acceso y el<br>apoyo de las<br>personas con<br>discapacidad        | Х | Х |   | Х | х |  |
| 1 | СОМ | URB | Mantenimiento de<br>infraestructura<br>orientada a<br>ejecutar<br>acciones<br>sociales básicas<br>de atención<br>inmediata | Х | x |   | х | х |  |
| 3 | СОМ | URB | Mercados<br>públicos                                                                                                    | х | Х |   | х | Х |  |
| 3 | СОМ | URB | Muros de<br>contención                                                                                                    | х | х |   | х | х |  |
| 3 | СОМ | URB | Nivelación de<br>tierras /<br>relleno de<br>solares (*2)                                                                   |   | x |   |   |   |  |
| 3 | СОМ | URB | Parques públicos<br>y/o plazas                                                                                             | х | х |   | Х | х |  |

| 3 | СОМ | URB | Pavimentación                      | x | x |   |   | Incluye<br>concreto<br>hidráulico,<br>asfalto,<br>adoquín,<br>piedra, o<br>bien, del<br>material que<br>asegure la<br>durabilidad<br>de la obra.       |
|---|-----|-----|------------------------------------|---|---|---|---|----------------------------------------------------------------------------------------------------|
| 3 | СОМ | URB | Puentes                            | x | x | х | x | Siempre y<br>cuando la<br>infraestructu<br>ra permita el<br>acceso a<br>servicios de<br>salud y de<br>educación y a<br>fuentes de<br>trabajo.          |
| 3 | СОМ | URB | Revestimiento                      |   | х |   | х | Incluye<br>concreto<br>hidráulico,<br>asfalto,<br>adoquín,<br>piedra, arena<br>o bien, del<br>material que<br>asegure la<br>durabilidad<br>de la obra. |
| 3 | СОМ | URB | Señalética                         | х | x | х |   | Incluye<br>señalética<br>vertical y<br>horizontal.                                                                                                    |
| 3 | COM | URB | Unidades<br>deportivas<br>públicas | х | х | Х | х |                                                                                                    |
| 3 | COM | URB | Vado                               | Х | Х | Х | Х |                                                                                                    |

NOTAS: para el caso de Financiamiento con BANOBRAS FAIS

1. No encuadra en la definición de Inversión Pública Productiva establecida en el artículo 2, fracción XXV de la Ley de Disciplina Financiera de las Entidades Federativas y los Municipios (LDF). (\*2) 2. Quedan excluidas de ser financiadas con recursos derivados de financiamientos, las acciones de mantenimiento al considerarse como gasto corriente y no encuadrar en la definición de Inversión Pública Productiva establecida en el artículo 2, fracción XXV de la Ley de Disciplina Financiera de las Entidades Federativas y los Municipios.

3. Los proyectos de mejoramiento de vivienda procurarán su integralidad a efecto de lograr calidad en pisos, muros, techos, sin hacinamiento y con todos los servicios básicos. Se evitarán, en la medida que lo permitan las circunstancias, los apoyos que no favorezcan la integralidad del proyecto.

# 6. Captura de proyectos de obras y acciones en la MIDS

La información planeada en la MIDS es la fuente primaria de información del uso e inversión de recursos del FAIS; por esta razón, el usuario debe enfocar su total atención en el proceso de captura, a fin de reducir al mínimo la posibilidad de errores en datos y cifras. Algunas recomendaciones adicionales son:

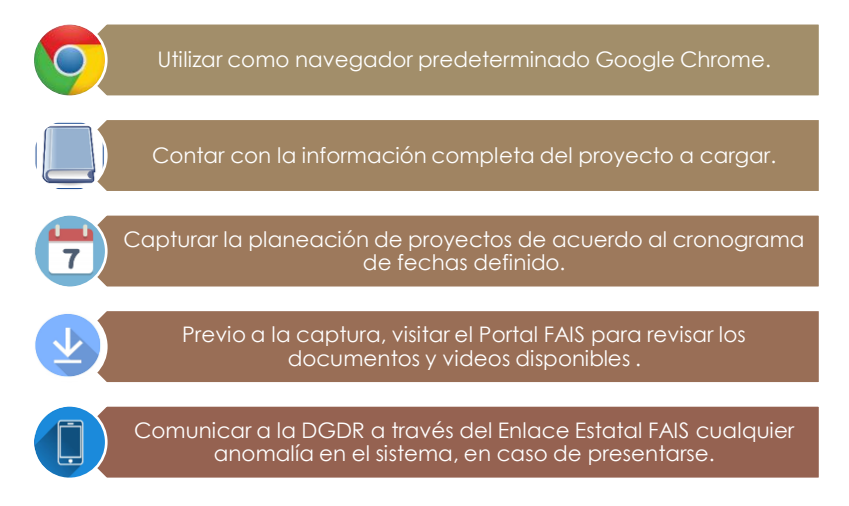

Los gobiernos locales deben cargar su planeación de obras y acciones en la plataforma de la MIDS, a través del enlace designado. En caso de tener dudas respecto al proceso de planeación, se recomienda consultar a la Dirección General de Desarrollo Regional. Es importante reiterar que el usuario designado para realizar la captura debe contar con una clave y contraseña para ingresar a la plataforma.

Una vez, ingresado el usuario y contraseña, la página principal te dará acceso al Fondo de Infraestructura Social para las Entidades o al Fondo de Aportaciones para la Infraestructura Social Municipal y de las Demarcaciones Territoriales del Distrito Federal (FISMDF), dependiendo el tipo de usuario ingresado.

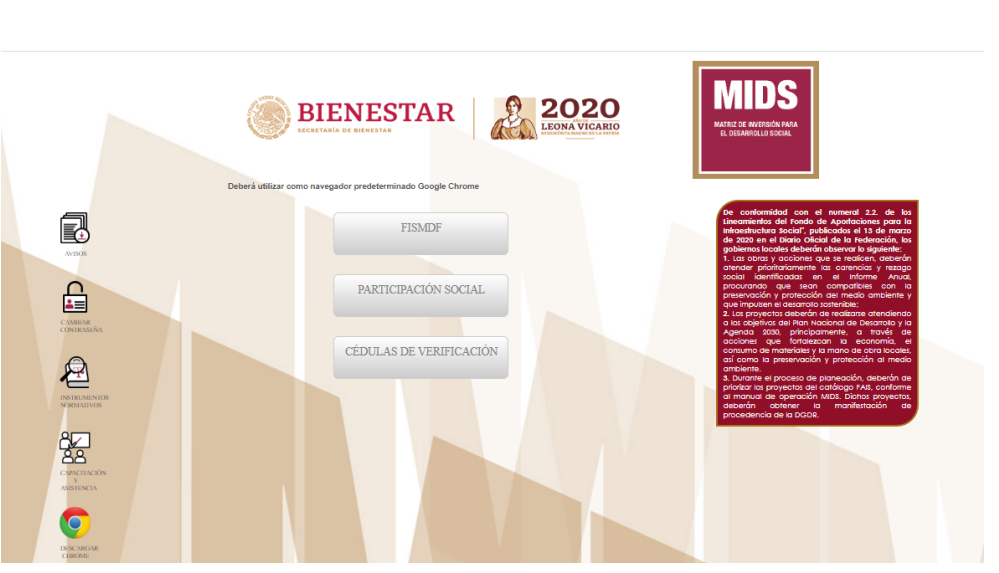

FISMDF

FISE

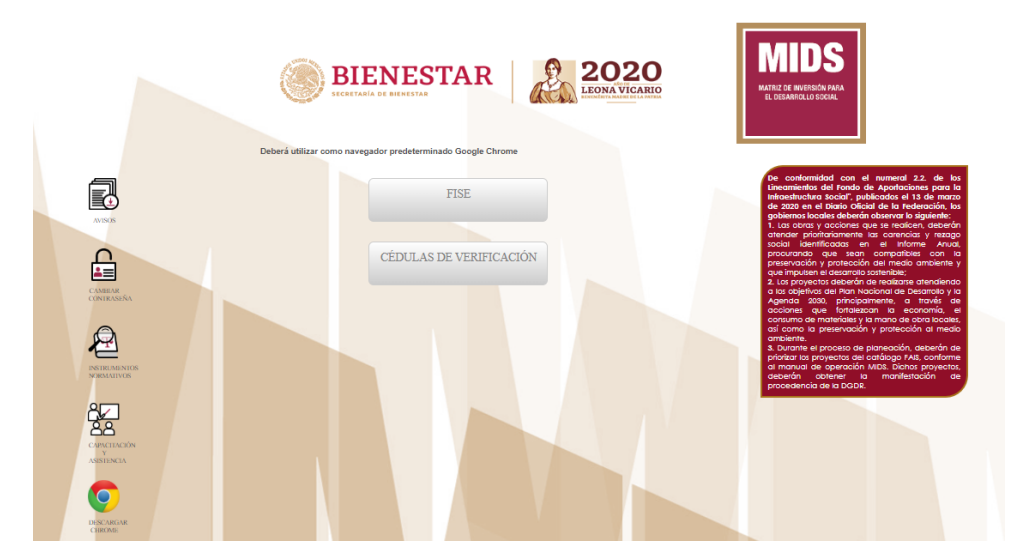

Al dar click en FISE o FISMDF, te permite accesar al Monitor de Fondos y Proyectos planeados por entidad federativa, municipio o demarcación territorial de la Ciudad de México, la cual muestra el total de recurso a invertir, el número de proyectos registrados, el monto planeado y monto por invertir. Asimismo, aparece una síntesis, del monto anual no devengado, clasifica los proyectos por criterio de acreditación y el saldo.

|                                             |                                                                   |                                 |                             | Lune                    | s, 13 de Abril o     | de 2020 00        | 0:31:03 |
|---------------------------------------------|-------------------------------------------------------------------|---------------------------------|-----------------------------|-------------------------|----------------------|-------------------|---------|
| BIENESTAR                                   |                                                                   | MONIT                           | OR DE F<br>POR EI           | ONDOS<br>NTIDAD         | PLANEA<br>FEDERA     | .DOS<br>.TIVA     | MID     |
|                                             |                                                                   |                                 | Usuario                     | ): I                    |                      |                   |         |
| INDICE MONITOR FISE                         |                                                                   |                                 |                             |                         |                      |                   |         |
| MONITOR DE FOND                             | <b>OS Y PROYECTOS F</b>                                           | LANEADO                         | S POR                       | ENTID                   | AD FED               | ERATI             | VA      |
|                                             |                                                                   |                                 |                             |                         |                      |                   |         |
| Consultar                                   | Total de Recursos Fise a Invertir +/- BANOBRAS                    | Proyectos registrados           | Proyectos<br>Monto Planeado | Monto por Inver         | Síntesis Info        | ormativa FAIS-FIS | ε       |
| 01.AGUASCALIENTES                           | \$ 46,010,161.00                                                  | 1                               | \$ 2,030.00                 | \$ 46,008,131.0         | 0                    | 2                 |         |
|                                             | MONTO ANUAL                                                       | NO DEVENG                       | ADO                         |                         |                      |                   |         |
| Año Monto No Número de Proy<br>Planeado Ext | ectos en Pobreza Monto No Acreditado En Pobreza I<br>rema Extrema | Nonto No Devengado En<br>El SEU | Total No Line<br>Devengado  | ea De Captura<br>TESOFE | Monto<br>Reintegrado | Saldo             |         |
|                                             | _                                                                 |                                 |                             |                         |                      |                   |         |

Al darle click al botón verde, éste te permite accesar al menú de Información FISMDF o FISE aplicable al municipio o entidad federativa. Este menú hace un resumen detallado de la siguiente información:

|                                                                                               |                                                  |       | CONS<br>POR E | ULTA DE PROYECTOS<br>NTIDAD FEDERATIVA       |
|-----------------------------------------------------------------------------------------------|--------------------------------------------------|-------|---------------|----------------------------------------------|
| essa   scorter ins   andreadcomm<br>PROVECTOS Pinandamiento FISE GASTOS NURRECT<br>INFORMACIÓ | OS<br>N FISE APLICABLE AL ESTA                   | DO DE | AGUAS         | Unuario: PRA, ADM PRA, ADM PRA, ADM PRA, ADM |
|                                                                                               | MONTO FISE A INVERTIR                            | 3     | 40.010,161.00 |                                              |
|                                                                                               | Importe Financiamiento FISE: 1                   | 5     | 6.00          |                                              |
|                                                                                               | Amortizaciones 2020:                             | 5     | 0.00          |                                              |
|                                                                                               | Subtotal Financiamiento FISE:                    |       | 6.06          |                                              |
|                                                                                               | TOTAL DE RECURSOS A INVERTIR:                    |       | 45.010,781.00 |                                              |
| <sup>1</sup> Las descr                                                                        | pciones se señalan en Módulo Financiamiento FISE |       |               |                                              |

1. Resumen del monto a invertir, financiamiento y amortizaciones.

2. Recursos que deberán asignarse por tipo de proyecto: Esta tabla permite al usuario visualizar los proyectos FISE o FISMDF por criterio de asignación, es decir, si son directos o complementarios<sup>2</sup>. El resumen de información que realiza la tabla detalla la cantidad de proyectos, el porcentaje que representa cada proyecto, la inversión y la prioridad<sup>3</sup>. Es importante señalar que esta tabla se alimenta con la información de los proyectos cargados por el usuario.

| RECURSOS QUE DEBERÁN ASIGNARSE POR TIPO DE PROYECTO                                                                                                    |   |       |             |   |   |   |  |  |  |  |  |
|----------------------------------------------------------------------------------------------------|---|-------|-------------|---|---|---|--|--|--|--|--|
| Criterios de Asignación Poyetos Planeada Inversión Inversión Planeada Muy Importante Importante Versitad Prioridad Moral Moral Antonia Versión Planeada Muy Importante Versitad Versitad Versita |   |       |             |   |   |   |  |  |  |  |  |
| DIRECTOS                                                                                                    | 1 | 0.00% | \$ 3,000.00 | 1 | 0 | 0 |  |  |  |  |  |
| COMPLEMENTARIOS                                                                                                    | 0 | 0.00% | \$ 0.00     | 0 | 0 | 0 |  |  |  |  |  |
| Subtotal por Proyectos <sup>2</sup>                                                                                                    | 1 | 0.00% | \$ 3,000.00 | 1 | 0 | 0 |  |  |  |  |  |

 $<sup>^2 \</sup>mathrm{Estos}$  criterios se encuentran en el catálogo de obras FAIS en el capítulo 5 del presente Manual.

 $<sup>^{3}\</sup>mathrm{Los}$  criterios de prioridad se encuentran en el catálogo de obras FAIS en el capítulo 5 del presente Manual.

3. Recursos que deberán asignarse por regiones: Esta tabla permite al usuario verificar el cumplimiento a los criterios que establece el numeral 2.3 de los Lineamientos FAIS, ya sea para FISE o FISMDF. Es decir, que permite identificar que el usuario esté dando cumplimiento a la inversión en ZAP rural o urbana, en los municipios con los dos grados de rezago social más alto o pobreza extrema. Los criterios de asignación que planeé cada municipio o entidad aparecerán en automático al cargar el proyecto y se reflejarán en esta tabla. Asimismo, la tabla arrojará un mensaje si el usuario está cumpliendo con los criterios o no.

|                                                             | RECURSOS QUE DEBERAN ASIGNARSE POR REGIONES |                                        |                                    |                                                                                                    |                                                                                                    |  |  |  |  |  |
|-------------------------------------------------------------|---------------------------------------------|----------------------------------------|------------------------------------|----------------------------------------------------------------------------------------------------|----------------------------------------------------------------------------------------------------|--|--|--|--|--|
| Criterios de Asignación                                     | Cantidad<br>de<br>Proyectos                 | Porcentaje de<br>Inversion<br>Planeada | Inversion<br>Planeada<br>Aplicable | Reglas                                                                                                    | Mensaje                                                                                                    |  |  |  |  |  |
| ZAP'S Rurales y Urbanas                                     | 0                                           | 0.00%                                  | S 0.00                             | Deberá destinar por lo menos el 30% de los recursos FISE a proyectos que incidan en Zap Rurales o Urbanas, esto equivale a: $$13,803,048,30$                                                                                                    | No se ha alcanzado el 30% de la inversion planeada aplicable a ZAPS Rurales o Urbanas                                                                    |  |  |  |  |  |
| Municipios con los 2<br>grados de Rezago Social<br>mas alto | 1                                           | 0.00%                                  | \$ 2,000.00                        | El resto de los recursos de los cuales se dispone para la realización de inversiones en Municipios con los 2<br>grados de Rezago Social Más Año y lugares considerados de Pobreza Extrema, no deben superar la siguiente<br>entrefad \$3.23.07.112.70 | Correcto: La suma de recursos aplicable a Municípios con los Dos<br>Grados de Rezago Social y Pobreza Extrema no supera el 70% del<br>importe disponible |  |  |  |  |  |
| Pobreza Extrema                                             | 0                                           | 0.00%                                  | S 0.00                             |                                                                                                    |                                                                                                    |  |  |  |  |  |
| Subtotal por Proyectos                                      | 1                                           | 0.00%                                  | \$ 2,000.00                        | No debe superar los recursos disponibles                                                                                                    | Disponible Conforme a Planeación                                                                                                    |  |  |  |  |  |

4. Otras asignaciones: Ésta tabla permite al usuario visualizar un resumen de los gastos indirectos y, en el caso del FISMDF, el PRODIMDF. La regla que se utiliza es que los gastos indirectos no superen el 3% del recurso asignado y en el caso de PRODIMDF, no supere el 2%.

| OTRAS ASIGNACIONES   |                                              |                                |                                                                                         |                                                                             |  |  |  |  |
|----------------------|----------------------------------------------|--------------------------------|-----------------------------------------------------------------------------------------|-----------------------------------------------------------------------------|--|--|--|--|
|                      | Porcentaje de Gastos Indirectos<br>Planeados | Gastos Indirectos<br>Planeados | Reglas                                                                                  | Mensaje                                                                     |  |  |  |  |
| GASTOS<br>INDIRECTOS | 0.00%                                        | \$ 30.00                       | No debe superar el 3% de los recursos asignados al FISE equivalente a: \$<br>1380304.83 | CORRECTO: Los Gestos Indirectos no superan el 3% del Monto FISE<br>asignado |  |  |  |  |

5. Total FISE o FISMDF: Ésta tabla permite al usuario visualizar el porcentaje de recursos planeados, el total de recursos planeados, así como el disponible, es decir, el recurso pendiente por planear en la MIDS.

|            |                                  |                             | A CONTRACT OF A CONTRACT OF A CONTRACT OF A CONTRACT OF A CONTRACT OF A CONTRACT OF A CONTRACT OF A CONTRACT OF |                                  |
|------------|----------------------------------|-----------------------------|----------------------------------------------------------------------------------------------------|----------------------------------|
|            | Porcentaje de Recursos Planeados | Total de Recursos Planeados | Porcentaje Disponible Conforme a Planeación                                                                     | Disponible Conforme a Planeación |
| TOTAL FISE | 0.00%                            | \$ 2,030.00                 | 100.00%                                                                                                    | \$ 46,008,131.00                 |
|            |                                  |                             |                                                                                                    |                                  |

## 6.1 Captura de Crédito BANOBRAS

En el caso de que los gobiernos locales tengan un crédito con BANOBRAS, es recomendable que después de finalizar el trámite correspondiente con el Banco y obtener el número de folio del crédito, éste sea capturado en la MIDS, a fin de ampliar el total de recursos disponibles para la inversión de proyectos.

Para poder capturar el crédito, es necesario posicionar el cursor sobre BANOBRAS en la barra de menú y dar click en "Capturar Crédito":

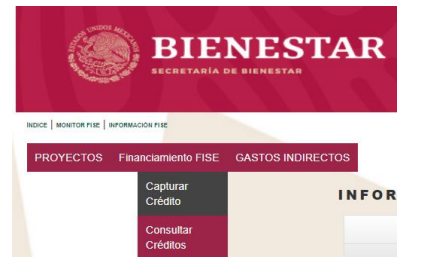

De manera instantánea, aparecerá una pantalla con cinco apartados divididos por color que solicitarán datos específicos del crédito adquirido. El primer apartado se titula "Datos Generales del Crédito" y está formado por seis solicitudes de información:

| Captura de Créditos Financiamiento FISE Aplicables al Estado de AGUASCALIENTES                                                                                                    |  |
|----------------------------------------------------------------------------------------------------|--|
|                                                                                                    |  |
| DATOS GENERALES DEL CRÉDITO                                                                                                    |  |
| Fendo                                                                                                    |  |
| Entidad Federativa: 01 AGUAGALENTES                                                                                                    |  |
| * Folio de Crédito Fisacciamiento Fisa                                                                                                    |  |
| "Fecha de Contratación del Crédito:                                                                                                    |  |
| * Periodo de ejecución del crédito Edectorar Y – Selectorar Y                                                                                                    |  |
| CAPITAL set Create Franciamento FISE (1) 9 0.00                                                                                                    |  |
| Invicence Science Control Control Cont |  |

Los tres primeros cuadros se llenan de manera automática para el usuario e incluyen el tipo de fondo, la entidad federativa y el municipio. Estos datos se toman de manera directa cuando el usuario accede a su estado y/o municipio. Después debe escribirse el folio del crédito otorgado por el Banco y señalar la fecha de contratación del mismo. Para esto

hay que dar click en <sup>[1]</sup> y usar la herramienta de calendario que se desplegará para seleccionar la fecha correspondiente. Luego hay que seleccionar el año inicial y final que indiquen el periodo de ejecución del Crédito. Los penúltimos cuadros solicitan escribir el Capital total del Crédito, así como los intereses acordados para él. El último cuadro se llena de forma automática al sumar Capital e Intereses.

El segundo apartado "Año 2020" (o del ejercicio fiscal correspondiente) solicita escribir el monto que se pagará del capital, el monto a utilizarse del crédito y el monto a pagar de intereses por el gobierno local en el ejercicio actual. El último cuadro suma el pago de capital e intereses en el año actual.

| AÑO 2020                                  |                                                                                                    |  |  |  |  |  |  |  |  |
|-------------------------------------------|----------------------------------------------------------------------------------------------------|--|--|--|--|--|--|--|--|
|                                           | ¿Cuánto se PAGA DEL CAPITAL del Crédito Financiamiento FISE en 2020? (B1)                                |  |  |  |  |  |  |  |  |
| DATOS DE EVENTOS A<br>REALIZAR SE EN 2020 | ¿Cuánto va a UTILIZARSE del Crédito Financiamiento FISE en 2020? (B2)                                    |  |  |  |  |  |  |  |  |
|                                           | ¿Cuánto va a PAGARSE de INTERESES del Crédito Financiamiento FISE en 2020? (63)                          |  |  |  |  |  |  |  |  |
|                                           | ¿Cuánto va a PAGARSE por el Crédito Financiamiento FISE en 2020? (B4) Social de Companya de Crédito FISE |  |  |  |  |  |  |  |  |

El tercer apartado "Tiempo Pasado" solicita al usuario información de financiamiento en años anteriores, ya sea FISE o FISMDF. La información que se requiere ese monto que se pagó a capital, el monto del financiamiento que fue utilizado hasta el 31 de diciembre del ejercicio anterior, el monto pagado de intereses desde la fecha de contratación del crédito, hasta el 31 de diciembre del ejercicio anterior. El último cuadro suma el pago de capital e intereses del año pasado. Es importante señalar que, si el crédito se contrata en el ejercicio actual, entonces este apartado se queda en ceros.

|                                                                | TIEMPO PASADO                                                                                                    |      |                                      |
|----------------------------------------------------------------|----------------------------------------------------------------------------------------------------|------|--------------------------------------|
|                                                                | ¿Cuánto se PAGÓ A CAPITAL del Crédito Financiamiento FISE desde la fecha de contratación, hasta el 31 de s<br>diciembre de 2019? (C1)       | 0.00 | -Financiamiento FISE AÑOS ANTERIORES |
| DATOS DE EVENTOS<br>REALIZADOS ANTES DEL<br>31 DE DICIEMBRE DE | ¿Cuánto se UTILIZÓ EN PROYECTOS del Crédito Financiamiento FISE desde la fecha de contratación, hasta el 31 s<br>de diciembre de 2019? (C2) | 0.00 | +Financiamiento FISE AÑOS ANTERIORES |
|                                                                | ¿Cuánto se PAGÓ DE INTERESES del Crédito Financiamiento FISE desde la fecha de contratación, hasta el 31 de s<br>diciembre de 2019? (C3)    | 0.00 | -Financiamiento FISE AÑOS ANTERIORES |
|                                                                | ¿Cuánto se PAGÓ EN TOTAL por el Crédito Financiamiento FISE desde la fecha de contratación, hasta el 31 de s<br>diciembre de 2019? (C4)     | 0.00 | -Financiamiento FISE AÑOS ANTERIORES |

El cuarto apartado "Tiempo Futuro" solicita al usuario información sobre los montos a pagar del capital al crédito durante el ejercicio fiscal actual, monto que utilizará y monto que se pagará de intereses desde el primer día del ejercicio siguiente, hasta la conclusión del crédito. El último cuadro suma el pago de capital e intereses de los ejercicios siguientes en los que aún se esté pagando el crédito. Si el crédito se termina de pagar antes de finalizar el ejercicio actual, entonces este apartado se queda en ceros.

|                                                                                   | TIEMPO FUTURO                                                                                                    |      |                                       |
|-----------------------------------------------------------------------------------|----------------------------------------------------------------------------------------------------|------|---------------------------------------|
|                                                                                   | ¿Cuânto se PAGARÁ DE CAPITAL del Crédito Financiamiento FISE desde el 1º de enero de 2021, hasta la s<br>conclusión del crédito? (D1)    | 0.00 | -Financiamiento FISE AÑOS POSTERIORES |
| DATOS DE EVENTOS QUE<br>SE REALIZARÁN DE SPUÉS<br>DEL PRIMERO DE ENERO<br>DE 2021 | ¿Cuánto se UTILIZARÁ EN PROYECTOS del Crédito Financiamiento FISE desde el 1º de enero de 2021, hasta la<br>conclusión del crédito? (D2) | 0.00 | +Financiamiento FISE AÑOS POSTERIORES |
|                                                                                   | ¿Cuánto se PAGARÁ DE INTERES del Crédito Financiamiento FISE desde el 1º de enero de 2021, hasta la<br>conclusión del crédito? (D3)      | 0.00 | -Financiamiento FISE AÑOS POSTERIORES |
|                                                                                   | ¿Cuánto se PAGARÁ EN TOTAL del Crédito Financiamiento FISE desde el 1º de enero de 2021, hasta la conclusión s                           | 0.00 | Financiamiento FISE AÑOS POSTERIORES  |

El último apartado es de llenado automático, por lo que el usuario no puede escribir ninguna de las cantidades, éstas se escriben de acuerdo a las fórmulas señaladas:

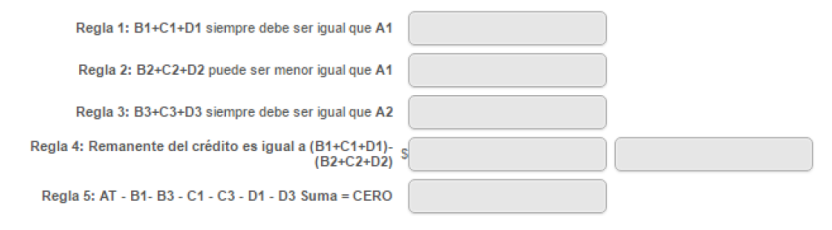

Después de llenar y revisar que todos los apartados estén llenos con la información correcta, hay que dar click en el botón de

Guardar Credito

El usuario puede verificar la captura posicionando el cursor sobre BANOBRAS en la barra de menú y seleccionar "Consultar Crédito".

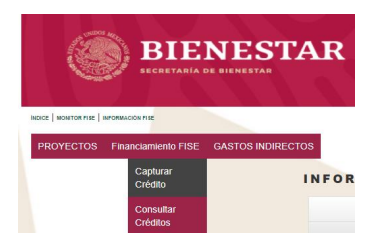

Cabe mencionar que en el caso de que el gobierno local tenga un crédito contratado y capturado en el ejercicio pasado, es necesario volver a realizar la captura en la MIDS correspondiente al ejercicio actual.

## 6.2 Captura de proyecto en la MIDS

Para poder capturar un proyecto en la MIDS, ya sea de FISE o FISMDF, es necesario posicionar el cursor sobre PROYECTOS en la barra de menú y dar click en "Capturar Proyecto":

| PRC | OYECTOS              | Financiamiento FI | SE GAS <sup>-</sup> | TOS INDIRECTOS    |     | PR | OYECTOS   | Financiar | niento FISMI | DF PRODIMDF      |
|-----|----------------------|-------------------|---------------------|-------------------|-----|----|-----------|-----------|--------------|------------------|
|     | Capturar<br>Proyecto | RMACIÓN           | FISE                | APLICAB           | LE  |    | Capturar  | Proyecto  | SMDE         |                  |
|     | Consultar            |                   | M                   | ONTO FISE A INVE  | RTI |    | Consultar | Proyectos | SMDF         | AFEIVAD          |
|     | Proyectos            |                   | Importe             | Financiamiento Fl | SE: |    |           | 1         |              | DIRECCIONAMIENTO |

Automáticamente, aparecerá una pantalla con diez apartados para llenar, ya sea FISE o FISMDF:

## a) Identificación geográfica del proyecto

Este primer apartado tiene el propósito de identificar de manera geográfica el proyecto, así como informar los criterios del numeral 2.3 de los Lineamientos FAIS que cumplirá el proyecto.

|                                            | Identificación Geográfica del Proyecto                                                          |                   |
|--------------------------------------------|-------------------------------------------------------------------------------------------------|-------------------|
| Id del Proyecto:                           | 37                                                                                              |                   |
| *Entidad Federativa:                       | 01 AGUASCALIENTES                                                                               | + Geleria         |
| *Municipio:                                | 01004 01004 COSiO                                                                               |                   |
| Grado de Rezago Social del Municipio:      | Muy bajo                                                                                        | CONTRACTOR OF THE |
| *Localidad:                                | 010040094 010040094 AMAPOLA (EJIDO)   \$1 no encuentra su localidad, cotejar en <u>CENFEMUL</u> |                   |
| Grado de Rezago Social de la Localidad:    | No Aplica                                                                                       |                   |
| ¿La localidad tiene zap urbana?:           | NO                                                                                              |                   |
| ¿Dónde aplica?                             | Calcular MUNICIPIO CON LOS DOS GRADOS DE REZAGO SOCIAL MAS ALTO                                 |                   |
| *Latitud:                                  | 22:379943474054077                                                                              |                   |
| *Longitud:                                 | 102.3908431381823                                                                               |                   |
| *Instancia Ejecutora o Unidad Responsable: | AYUNTAMINETO MUNICIPAL                                                                          |                   |
| *Instancia Encargada de la Administración: | ESCUELA PRIMARIA XYZ                                                                            |                   |
| *Instancia Encargada del Mantenimiento:    | DIRECCION DE OBRAS                                                                              |                   |
|                                            |                                                                                                 |                   |

Del lado izquierdo, aparecen campos para hacer referencia al direccionamiento de la obra. La mayoría de los campos son de llenado automático por el sistema y algunos de ellos requieren de la selección manual del usuario. Los campos son:

- **ID del Proyecto:** Es el folio que asigna la MIDS a la obra y aparece al finalizar la captura.
- Entidad Federativa: Señala con número y letra a la entidad correspondiente.
- Municipio: Señala con número y letra al municipio correspondiente. En el caso del FISE, este campo debe ser seleccionado por el usuario; mientras que en el caso del FISMDF, se llena de forma automática.
- Grado de Rezago social del Municipio: Aparece de forma automática y señala la medición del Indicador de Rezago Social del CONEVAL.
- Localidad: Requiere de la selección por parte del usuario. Tiene la opción de cotejar en el sistema de Claves de Entidades Federativas, Municipios y Localidades (CENFEMUL), la existencia de la localidad.
- Grado de Rezago de la Localidad: Aparece de forma automática y señala la medición del Indicador de Rezago Social del CONEVAL
- ¿La localidad tiene ZAP Urbana?: Una vez seleccionada la localidad, el campo responde SI o NO dependiendo de la existencia de las ZAPS.
- ¿En qué AGEB se realizará la inversión?: Este campo solo aparece en usuarios FISE y requiere que el usuario seleccione el número de

la AGEB correspondiente. Tiene la opción de cotejar su existencia en el SISGE.

- ¿En dónde aplica?: Este campo aparece únicamente en usuarios FISMDF y muestra el tipo de direccionamiento que puede aplicar en la localidad seleccionada. El usuario debe verificar que los proyectos cumplan con los criterios señalados en el numeral 2.3 de los Lineamientos FAIS.
- Latitud y longitud: Estos campos requieren señalar el punto exacto de la localización de la obra en el mapa que viene en la parte derecha del apartado. El mapa tiene la propiedad de ir acercando su definición conforme se llena el apartado; es decir, si el usuario llena los campos anteriores podrá visualizar la ZAP, la localidad o incluso la AGEB. Así, será más sencillo ubicar con las herramientas disponibles en el mapa a la obra.
  - o Si el usuario da click en 💷 tiene la opción de seleccionar entre diferentes tipos de mapas.
  - o Si el usuario da click en we puede señalar un punto en el mapa que escribirá la latitud y longitud correspondiente a la obra. Es importante señalar que si se cargará un proyecto que incluya varias obras (ej. vivienda), deberá poner un punto por cada obra.
  - o Si el usuario da click en <sup>me</sup>puede colocar más de un punto en el mapa para marcar los límites de un proyecto como pavimentación, drenaje, etc.
  - o Si el usuario da click en <sup>le</sup>puede dibujar un polígono en el mapa a fin de definir una región beneficiada.
  - o Si el usuario da click en puede dibujar polilíneas para representan una secuencia ordenada de ubicaciones. Son herramientas muy útiles para mostrar carreteras, bordes y otro tipo de información.
- Instancia Ejecutora o Unidad Responsable: Señalar la instancia estatal o municipal encargada de ejecutar el proyecto.
- Instancia Encargada de la Administración: Señalar la instancia estatal o municipal encargada de la administración del proyecto.
- Instancia Encargada del Mantenimiento: Señalar la instancia estatal o municipal encargada del mantenimiento del proyecto.

## b) Domicilio geográfico

El segundo apartado tiene el propósito de definir el domicilio geográfico de la obra.

| <b>Domicilio Geográfico</b>                                                                                                    |                                   |                        |                                      |                 |  |        |            |           |  |
|----------------------------------------------------------------------------------------------------|-----------------------------------|------------------------|--------------------------------------|-----------------|--|--------|------------|-----------|--|
| El domicilio geográfico del proy                                                                                                    | ecto se encuentra referido a      | una: 🗌 Zona Urbana o I | Rural (con Amanzanamiento)           |                 |  |        | *          |           |  |
|                                                                                                    |                                   | REGLA                  | S GENERALES DE CAPTURJ               | DEL DOMICILIO   |  |        |            |           |  |
| La información relacionada al domicilio geográfico debe escribirse en Mayúsculas y con Acentos<br>Los datos de cada uno de los componentes del Domicilio no deberán contener abreviaturas o deformaciones de cualquier tipo.<br>Se debe Asegurar que la información que integra al domicilio geográfico, ao inicie con uno o mas espacios en blanco.<br>Deben indures atticulos y preposiciones cuando estos formen parte del nombre<br>No se permiten acombre propios que se presenten con la referencia "SUN NOMBRE" independientemente de que esten acompañados con algún término genérico, considerando que debe ser<br>reemplazado por el dato "NINGUNO".<br>En caso de que alguna parte del nombre geográfico este representado por una letra inicial, se anota de esta forma siempre y cuando sea de reconocimiento Nacional o Regional, Ejemplo:<br>FRANCISCO I. MADERO |                                   |                        |                                      |                 |  |        |            |           |  |
| *Tipo de Vialidad:                                                                                                    | NO T                              | *Nombre de Viali       | Vialidad: NINGUNO                    |                 |  |        |            | Ninguno   |  |
| Sin Número Exterior(sn)                                                                                                    |                                   | Domi                   | Domicilio Conocido#                  |                 |  |        | -          |           |  |
| Num. Exterior.                                                                                                    |                                   |                        | Alfanumérico Domicilio conocido      |                 |  |        |            |           |  |
| Num. Interior:                                                                                                    | Num. Interior                     |                        | Alfanumérico                         |                 |  | Fijo 🗆 | Seleccione | *         |  |
| Numero Exterior Anterior                                                                                                    |                                   | Í                      |                                      |                 |  |        |            |           |  |
| * Código Postal:                                                                                                    | Seleccione un Codigo Postal       | <b>v</b>               | Ninguno                              |                 |  |        |            |           |  |
| Ŭ                                                                                                    | EJIDO                             |                        | Selverione el nombre de Asentaniento |                 |  |        |            |           |  |
| Tipo de Asentamiento:                                                                                                    |                                   | -                      | Nombre del Asentamie                 | nto:            |  |        |            | Ninguno 🗷 |  |
| Identificar y registrar el nombre d<br>Entre Vialidad 1:                                                                                                    | e las entre vialidades y la vial: | dad posterior del d    | lomicilio                            | Incono          |  |        |            |           |  |
| *Tipo de Vialidad:                                                                                                    | NINGUNO                           | <b>v</b>               | *?                                   | Nombre: NINGUNO |  |        |            | Ninguno∢  |  |
| Entre Vialidad 2:                                                                                                    |                                   |                        |                                      |                 |  |        |            |           |  |
| *Tipo de Vialidad:                                                                                                    | NINGUNO                           | •                      | *1                                   | lombre: NINGUNO |  |        |            | Ninguno∉  |  |
| Vialidad Posterior:                                                                                                    |                                   |                        |                                      |                 |  |        |            |           |  |
| *Tipo de Vialidad:                                                                                                    | NINGUNO                           | ¥                      | *2                                   | iombre: NINGUNO |  |        |            | Ninguno∉  |  |
|                                                                                                    | илин илипнил. Липнилл             |                        | *                                    |                 |  |        |            |           |  |

En primer lugar, solicita al usuario seleccionar un tipo de referencia para la ubicación de la obra, sea una Zona Urbana o Rural, o una Vía de Comunicación.

| Seleccione una opcion.                   | - |
|------------------------------------------|---|
| Seleccione una opcion.                   |   |
| Zona Urbana o Rural (con Amanzanamiento) |   |
| Via de Comunicacion                      |   |

Dependiendo de la selección del usuario, se desplegarán campos distintos. Sin embargo, es importante leer y considerar el recuadro de

las **RECLAS GENERALES DE CAPTURA DEL DOMICILIO**. Si el proyecto está referido a una Zona Urbana o Rural, se desplegarán una serie de campos para señalar de forma específica la ubicación del proyecto:

| *Tipo de Vialidad:                  | INO T                             | *Nombre de Vialidad    | d: NINGUNO                  |                                        |        | Ninguno₹     |  |
|-------------------------------------|-----------------------------------|------------------------|-----------------------------|----------------------------------------|--------|--------------|--|
| Sin Número Exterior(sn)             |                                   | Domicil                | lio Conocido∢               |                                        |        |              |  |
| Num. Exterior:                      |                                   | A                      | Alfanumérico Domicilio cono | CIDO                                   |        |              |  |
| Num. Interior:                      |                                   | ) A                    | lfanumérico                 |                                        | Fijo 🗆 | Seleccione 🔻 |  |
| Numero Exterior Anterior:           |                                   | 1                      |                             |                                        | _      |              |  |
| * Código Postal:                    | Seleccione un Codigo Postal       | •                      | Ninguno                     |                                        |        |              |  |
| *Tipo de Asentamiento:              | EJIDO                             | * *Ne                  | ombre del Asentamiento:     | leccione el nombre de Asentamiento 🛛 🔻 |        | Ninguno 🗹    |  |
| Identificar y registrar el nombre d | le las entre vialidades y la vial | idad posterior del don | nicilio                     |                                        |        |              |  |
| Entre Vialidad 1:                   |                                   |                        |                             |                                        |        |              |  |
| *Tipo de Vialidad:                  | NINGUNO                           | <b>T</b>               | *Nombre:                    | NINGUNO                                |        | Ninguno⊮     |  |
| Entre Vialidad 2:                   |                                   |                        |                             |                                        |        |              |  |
| *Tipo de Vialidad:                  | NINGUNO                           | <b>T</b>               | *Nombre:                    | NINGUNO                                |        | Ninguno      |  |
| Vialidad Posterior:                 |                                   |                        |                             |                                        |        |              |  |
| *Tipo de Vialidad:                  | NINGUNO                           | •                      | *Nombre:                    | NINGUNO                                |        | Ninguno      |  |
|                                     | UJUH NYHUHYU YUUHUIUY             |                        |                             |                                        |        |              |  |
|                                     |                                   |                        |                             |                                        |        |              |  |
|                                     |                                   |                        |                             |                                        |        |              |  |
| *Deseringión de Ubioggión           |                                   |                        |                             |                                        |        |              |  |
| Descripción de Obicación            |                                   |                        |                             |                                        |        |              |  |
|                                     |                                   |                        | *                           |                                        |        |              |  |

Muchos de los campos, solicitan al usuario elegir entre una lista de opciones, por lo que el usuario puede llenar sin dificultad cada campo.

El penúltimo cuadro solicita una descripción de la Ubicación, mientras que el último cuadro se llena de forma automática después de que el usuario haya respondido los campos anteriores.

Ahora bien, si el proyecto se encuentra referido a una vía de comunicación, entonces la plataforma requerirá el tipo de vía y dará cinco opciones a elegir:

| El domicilio geográfico del proyecto se encuentra referido a una:                                                                                                    | de Comunicacion                            |
|----------------------------------------------------------------------------------------------------|--------------------------------------------|
| *Término Genérico                                                                                                    | Seleccione una opcion. 🔻                   |
| REGLAS GENERALES DE CAPTURA DEL DOMICILIO                                                                                                    | Seleccione una opcion.<br>BRECHA<br>CANINO |
| La información relacionada al domicilio geográfico debe escribirs<br>Los datos de cada uno de los componentes del Domicilio no debe<br>Se debe Asegurar que la información que integra al domicilio geo | CARRETERA<br>TERRACERÍA<br>VEREDA          |

Luego de dar click en la opción correspondiente, el usuario debe llenar una serie de campos relativos a la ubicación de la vía de comunicación. Como en el caso anterior, la forma de llenado es intuitiva y algunos campos de selección o llenado automático facilitan aún más la tarea.

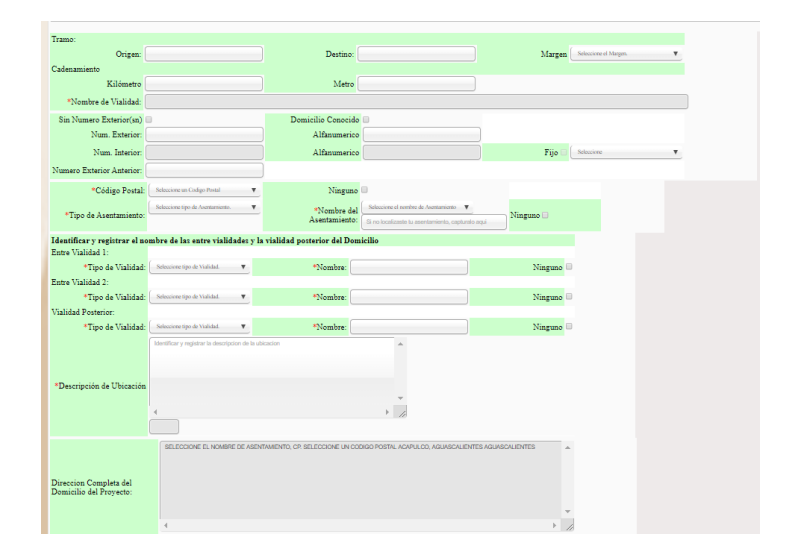

#### c) Identificación del proyecto

El tercer apartado tiene el objetivo de identificar la incidencia, rubro, subclasificación y modalidad del proyecto; así como la definición de su nombre.

| *Tipo de contribución del Proyecto                           | Č 01 DIRECTA                                                                                                    |
|--------------------------------------------------------------|----------------------------------------------------------------------------------------------------|
| *Seleccione el Rubro                                         | C 0111.AGUA POTABLE V                                                                                                    |
| Proyecto                                                     |                                                                                                    |
| "Seleccione la Modalidad de<br>Provecto                      | 2 CLONSTRUCCION V                                                                                                    |
| Clasificación por orden de prioridad                         | MUYIMPORTANTE                                                                                                    |
| *Nombre del Proyecto                                         | REPARACION DE CANAL DE AGUAS PLUVIALES                                                                                                    |
| Observaciones señaladas en e<br>catálogo de los lineamiento: | ILA PLANEACION QUE REALICEN LOS GOBIERNOS LOCALES CONSIDERARA LA ATENCION DE LOS MUNICIPIOS CON ALTA Y MUY ALTA VULNERABILIDAD Y<br>BROBABILIDAD DE CARENCIA DE ACCESO AL SERVICIO DE AGUA POTABLE PARA LO ANTERIOR. LOS GOBIERNOS LOCALES PORRAN APOVARSE EN LOS                                                                                                    |
| generales para la Operación del FAIS                         | DIAGNÓSTICOS QUE DERIVEN DEL PROGRAMA DE MEDIDAS PREVENTIVAS Y DE MITIGACIÓN DE LA SEQUÍA COORDINADO POR CONAGUA.                                                                                                    |
| *Descripción detallada del proyecto                          |                                                                                                    |
|                                                              | ивырон вываа из роусси везпрои чезава из роусси изсласт освана из роусси изсласто изсласт о роусси изсласт и роусси изсласт и роусси и роусси и роусси изсласт и роусси изсласт и роусси изсласт и роусси изсласт и роусси изсласт и роусси изсласт и роусси и роусси и ро                                                                                                    |
|                                                              | del proyecto descripcion detallada del proyecto descripcion detallada del proyecto descripcion detallada del proyecto descripcion detallada del proyecto descripcion detallada del proyecto                                                                                                    |
|                                                              | descripcion detallada del proyecto descripcion detallada del proyecto descripcion detallada del proyecto descripcion detallada del proyecto descripcion detallada                                                                                                    |
|                                                              | del proyecto descripcion detallada del proyecto descripcion detallada del proyecto descripcion detallada del proyecto fin                                                                                                    |
|                                                              |                                                                                                    |
|                                                              |                                                                                                    |
|                                                              |                                                                                                    |
| • Iustificación del provento                                 |                                                                                                    |
| Sustincación del proyecto                                    | Justificación detallada del proyecto Justificación detallada del proyecto Justificación detallada del proyecto Justificación detallada del proyecto Justificación detallada del proyecto Justificación                                                                                                    |
|                                                              | detallada del proyecto Justificación detallada del proyecto Justificación detallada del proyecto Justificación detallada del proyecto Justificación detallada del proyecto Justificación detallada del                                                                                                    |
|                                                              | proyecto Justificación detallada del proyecto Justificación detallada del proyecto Ju |
|                                                              | Justificación detallada del proyecto Justificación detallada del proyecto Justificación detallada del proyecto Justificación detallada del proyecto Justificación detallada del proyecto Justificación                                                                                                    |
|                                                              | detallada del provecto Justificación detallada del provecto Justificación detallada del provecto Justificación detallada del provecto Justificación detallada del provecto Justificación detallada del                                                                                                    |
|                                                              | proverte buttlereite detallede del proverte buttlereite detallede del proverte buttlereite deta                                                                                                    |
|                                                              | Invalues reserver operations de huñzen reserver de autore en la classificación destanda de la classificación destanda de                                                                                                    |
|                                                              | Justificación detallada del proyecto Justificación detallada del proyecto Justificación detallada del proyectoJustificación detallada del proyectoEste es el fin.                                                                                                    |

En este apartado es importante que el usuario haya identificado la obra a realizar dentro del catálogo de obras del FAIS.

Los campos que forman esta parte son:

• Incidencia del proyecto: El usuario puede elegir entre Complementaria o Directa.

| *Tipo de contribución del Proyecto: | Seleccione una incidencia. |
|-------------------------------------|----------------------------|
| *Seleccione el Rubro:               | Seleccione una incidencia. |
|                                     | 02 COMPLEMENTARIA          |
|                                     | 01 DIRECTA                 |

• **Rubro:** El usuario elige la opción de acuerdo al rubro de gasto, dependiendo la incidencia seleccionada:

|                                               | IDENTIFICACIÓN DEL PROYECTO Som                   | ENTAR     |                                               | Identificación del Proyecto S                   | OLVEN |
|-----------------------------------------------|---------------------------------------------------|-----------|-----------------------------------------------|-------------------------------------------------|-------|
| *Tipo de contribución del Provecto:           | 01 DIRECTA                                        |           | *Tipo de contribución del Proyecto.           | 02 COMPLEMENTARIA                               | ~     |
| *Seleccione el Rubro:                         | 0114 ELECTRIFICACION RURAL Y DE COLONIAS POBRES 🗸 | -         | *Seleccione la Subclasificación del Proyecto: |                                                 | Ť.    |
| *Seleccione la Subclasificación del Proyecto: |                                                   |           | *Seleccione la Modalidad del Proyecto:        | 0211.AGUA POTABLE                               |       |
| *Seleccione la Modalidad del Proyecto:        | 0111.AGUA POTABLE                                 |           | Clasificación por orden de prioridad:         | 0212.ALCANTARILLADO                             |       |
| Clasificación por orden de prioridad:         | 0112.ALCANTARILLADO                               | _         |                                               | 0213.DRENAJE Y LETRINAS                         | -     |
|                                               | 0113.DRENAJE Y LETRINAS                           | CALIDAD I |                                               | 0214.ELECTRIFICACION RURAL Y DE COLONIAS POBRES | - M   |
|                                               | 0114 ELECTRIFICACION RURAL Y DE COLONIAS POBRES   |           |                                               | 0215 INFRAESTRUCTURA BASICA DEL SECTOR EDUCATIV | 0     |
|                                               | 01151NFRAESTRUCTURA BASICA DEL SECTOR EDUCATIVO   |           |                                               | 0216.INFRAESTRUCTURA BASICA DEL SECTOR SALUD    |       |
|                                               | 0117 ME 10P AN (ENTO DE MUTENDA                   |           |                                               | 0218.URBANIZACION                               |       |
| Nombre del Provecto:                          | OUT THE ORASIENTO DE VIVIENDA                     |           | *Nombre del Proyecto:                         |                                                 |       |
| Nombre der Proyecto.                          | VIII. OKBANIZACION                                | );        |                                               |                                                 |       |

• Subclasificación del Proyecto: el usuario debe escoger el tipo de obra. Este apartado define un número de opciones conforme al rubro elegido en el campo anterior.

|                                               | Identificación del Proyecto Sol                                                                                                    | VENTAR  |
|-----------------------------------------------|----------------------------------------------------------------------------------------------------|---------|
| *Tipo de contribución del Proyecto:           | 01 DIRECTA                                                                                                    |         |
| *Seleccione el Rubro:                         | 0111.AGUA POTABLE                                                                                                    | ÷       |
| *Seleccione la Subclasificación del Proyecto: | • • • • • • • • • • • • • • • • • • •                                                                                                    |         |
| *Seleccione la Modalidad del Proyecto:        |                                                                                                    |         |
| Clasificación por orden de prioridad:         | 11107.NORIAS                                                                                                    |         |
| *Nombre del Proyecto:                         | 11108.OLLA: COLECTOR DE CAPTACIÓN DE AGUA PLUVIAL<br>11109 PLNTA POTABLIZADORA<br>11109 P.OZO ARTESIANO<br>1110 (POZO PROFUNDO DE AGUA POTABLE<br>11110 REDO SISTEMA DE AGUA POTABLE<br>1114 BEBEDEROS ESCOLARES<br>11115 BEBEDEROS PÚBLICOS<br>11106:DEPÓSITO O TANQUE DE AGUA POTABLE | CALIDAD |

• Modalidad del Proyecto: el usuario elige la opción ya delimitada por la subclasificación escogida.

|                                               | Identificación del Proyecto | Sola | ENTAR          |
|-----------------------------------------------|-----------------------------|------|----------------|
| *Tipo de contribución del Proyecto:           | 01 DIRECTA                  | ~    |                |
| *Seleccione el Rubro:                         | 0111.AGUA POTABLE           | ~    |                |
| *Seleccione la Subclasificación del Proyecto: | 11107.NORIAS                | ~    |                |
| *Seleccione la Modalidad del Proyecto:        |                             | ~    |                |
| Clasificación por orden de prioridad:         |                             |      |                |
|                                               | 02.CONSTRUCCIÓN             |      | IENTO SAN ILIA |
|                                               | 03.EQUIPAMIENTO             |      | ILITO SAN SOA  |
|                                               | 04.MANTENIMIENTO            |      |                |
|                                               | 05.REHABILITACIÓN           |      |                |
| *Nombre del Proyecto:                         |                             |      |                |

• Nombre del Proyecto: En este campo, el usuario debe escribir el nombre con el que se capturará el proyecto en la MIDS. Al respecto, el usuario debe tomar en cuenta lo siguiente:

|                                        | Identificación del                | PROYECTO SOLVEN            |                   |
|----------------------------------------|-----------------------------------|----------------------------|-------------------|
| *Tipo de contribución del Proyecto:    | 01 DIRECTA                        | ~                          |                   |
| *Seleccione el Rubro:                  | 0111.AGUA POTABLE                 | ~                          |                   |
| *Seleccione la Subclasificación del    | 11107.NORIAS                      | ~                          |                   |
| Proyecto:                              |                                   |                            |                   |
| "Seleccione la Modalidad del Proyecto: | 02.CONSTRUCCION                   | <b>&gt;</b>                |                   |
| Clasificación por orden de prioridad:  | NORMAL                            |                            |                   |
|                                        | CONSTRUCCIÓN DE NORIAS EN DZIDZAN | ITÚN LOCALIDAD DALILA ASEN | TAMIENTO SAN JUAN |
|                                        |                                   |                            |                   |
| *Nombre del Proyecto:                  |                                   |                            | /                 |

El nombre del proyecto debe construirse a partir de la modalidad, la subclasificación y el municipio/ localidad/ colonia o calle.

Entonces la fórmula para nombrar los proyectos es:

# Modalidad + Subclasificación + Nombre del municipios, localidad, colonia o calle

Ejemplos:

"Construcción de cuartos para cocina en Toluca, localidad el Cerrito, en la calle Xochicalco"

"Equipamiento de estufas ecológicas en tres viviendas del municipio de Hermosillo en la colonia Emiliano Zapata."

• El nombre del Proyecto no debe incluir claves ni números, a menos de que éstos últimos sean escritos en letra.

**Descripción detallada del proyecto:** Este campo deberá ser llenado por el usuario, en el que se describa de forma detallada en qué consistirá el proyecto a desarrollar.

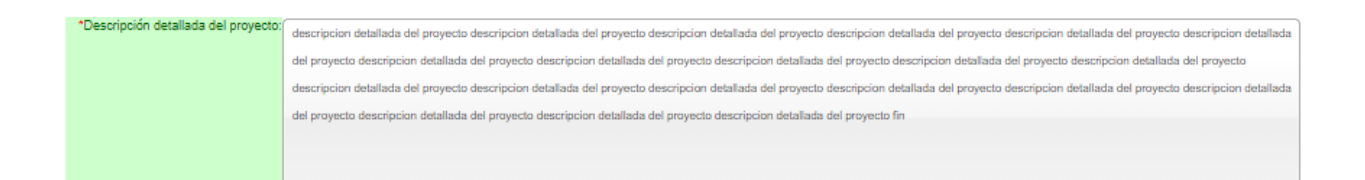

Justificación del proyecto: Este campo deberá ser llenado por el usuario con la finalidad de incluir una síntesis sobre los problemas, necesidades y aspiraciones más relevantes, que motivan el llevar a cabo la ejecución del proyecto. Incluir si la obra fue resultado de un consenso con del Comité de Participación Social deberá informarse.

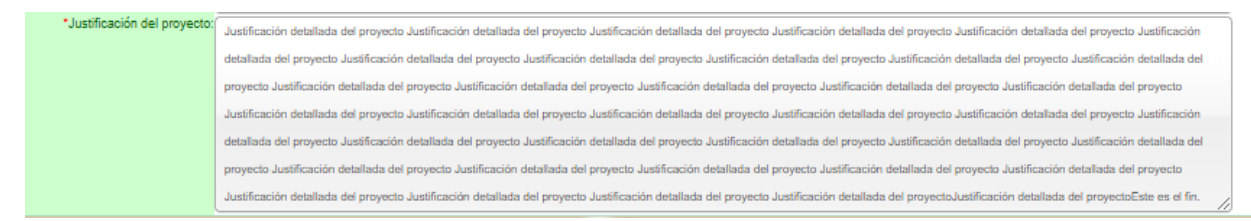

#### d) Metas Físicas del Proyecto

El cuarto apartado tiene el objetivo de definir cuantitativamente el número de personas y viviendas beneficiadas con la obra; así como el monto total de inversión.

|                                                         |                        | Мет            | AS FÍSICAS DEL PROYI  | ECTO (ACCIONES Y BENEF                  | ICIARIOS PROGRAMADOS) OBSERVA               |                                                     |
|---------------------------------------------------------|------------------------|----------------|-----------------------|-----------------------------------------|---------------------------------------------|-----------------------------------------------------|
|                                                         | Monto total a invertir | Monto Unitario | Total Beneficiados    | Acciones Programadas y Ben<br>*Cantidad | eficiarios Programados<br>"Unidad de Medida | *¿Qué Unidad de Medida aplica?                      |
|                                                         | \$ 0                   | s              |                       | Ingrese cantidad                        | · · · · · · · · · · · · · · · · · · ·       |                                                     |
|                                                         | Mascuina               | P              | oblación Beneficiaria | Femenina                                | PLANTA (S) neficiadas<br>OTRA               | Inversiones del Proyecto<br>Monto Planeado del FISE |
|                                                         | No. Hombri             |                |                       | No. Mujeres                             | No. Viviendas                               | Ingrese Monto Planeado                              |
| Institución Ejecutora Beneficion Esperados del Proyecto |                        |                |                       |                                         |                                             |                                                     |
|                                                         | Ingrese Solo Texto     |                |                       |                                         | Ingrese Solo Texto                          |                                                     |

En este apartado se recomienda que el usuario llene en el siguiente orden los campos:

- **Cantidad:** el usuario debe escribir la cantidad de metros u otra unidad de medida del proyecto.
- Población beneficiaria: el usuario debe escribir el número estimado de beneficiarios de sexo masculino y femenino. Después de llenar ambos campos, la MIDS sumará las cantidades y colocará el resultado en Total Beneficiados
- Viviendas beneficiadas: el usuario debe escribir el número estimado por el gobierno local de viviendas beneficiadas.
- Inversiones del Proyecto Monto Planeado del FISE/FISMDF: en este campo el usuario debe escribir el monto de inversión de sus recursos del ejercicio actual. En el caso de los gobiernos de las

entidades federativas, pondrá el monto correspondiente del FISE; mientras que en el caso de los gobiernos municipales y de las demarcaciones territoriales de la Ciudad de México pondrán el monto correspondiente al proyecto del FISMDF.

- Cuando el usuario escriba el monto, se actualizará de manera automática el Monto total a invertir Monto Unitario dividiendo el Monto Total a invertir entre la cantidad.
- Institución Ejecutora: el usuario debe escribir el nombre de la institución ejecutora del proyecto.
- **Beneficios Esperados:** el usuario debe redactar los beneficios que esperan alcanzarse con el desarrollo del proyecto.

Cabe agregar que, si el proyecto se financia únicamente de recursos FAIS del ejercicio actual, entonces este apartado está listo y hay que saltarse el cuadro de Concurrencia Aplicable al Proyecto. Sin embargo, si el proyecto se realizara en concurrencia de recursos, se debe requisitar el siguiente apartado y volver a Metas físicas del Proyecto a fin de validar el Monto Total a Invertir, que se actualizará de manera inmediata con la información relativa a la concurrencia.

## e) Componente

El quinto apartado tiene el propósito de capturar los componentes principales del proyecto. En este apartado se recomienda que el usuario llene en el siguiente orden los campos:

- **Componente:** Se deberá ingresar una descripción minuciosa y clara, indicando todos los trabajos a realizar del proyecto.
- Unidad de medida: Especificar las unidades de medida del componente.
- **Cantidad:** Especificar el número de unidades que corresponde al componente. (Ej. metros lineales [m], metros cuadrados [m2], metros cúbicos [m3], litros [l], pieza [pza.], kilos [kg],
- **Precio (IVA Incluido):** Este campo se llenará automáticamente, haciendo la división del monto con IVA incluido y la cantidad.
- Total (IVA Incluido): Se deberá ingresar el precio total del componente con IVA incluido.
- Total Componentes: Este campo se llenará automáticamente, ya que es la suma de los totales con IVA de \_\_\_\_\_ cada

Monto total a invertir

componente de la obra. Esta cifra deberá coincidir con el del apartado 4.

| Community                             |     | T-11.4.4.31.414             | Constant                   | The size of the desidence of | Total (TTT Includes 6  |
|---------------------------------------|-----|-----------------------------|----------------------------|------------------------------|------------------------|
| Composente                            |     | CERESC OF STREETS           | Cantose                    | Precio (LVA Incluino) 5      | total (LAN IRCIDIO) \$ |
|                                       |     |                             |                            |                              |                        |
|                                       | 10  | Ingrese la unidad de medida | ingrese cardidad           | Ingress precis               |                        |
| Transa la desclución del componente   |     |                             |                            |                              |                        |
|                                       |     |                             |                            |                              |                        |
|                                       | li  | Ingress la unidad de medide | legense cartidat           | Ingrana pracia               |                        |
| Ingrese la desorpción del componente  |     |                             |                            |                              |                        |
|                                       |     |                             |                            |                              |                        |
|                                       | (1) |                             | Ingress cartidat           | Ingress precis               |                        |
| Ingress la descripción del componente |     |                             |                            |                              |                        |
|                                       | 4   |                             | hanne center               |                              |                        |
|                                       |     |                             | - Providence of the second | edian barri                  |                        |
| Ingrese la descripción del componente |     |                             |                            |                              |                        |
|                                       | 10  | Increse la unidad de medide | Increase carriidad         | Ingrose precis               |                        |
|                                       |     |                             |                            |                              |                        |
| uñas a recibre se culturas            |     |                             |                            |                              |                        |
|                                       | 10  | Ingrese la unidad de medida | Ingrese cantidad           | Ingrese precia               |                        |
| Ingrese la descripción del componente |     |                             |                            |                              |                        |
|                                       |     |                             |                            |                              |                        |
|                                       | le  | Ingrese la unidad de medide | Ingrese cartidad           | Ingress precks               |                        |
| Ingrese la descripción del componente |     |                             |                            |                              |                        |
|                                       | 1   |                             |                            |                              |                        |
|                                       |     |                             | righten caracter           | inducer burget               |                        |
| Ingrese la descripción del componente |     |                             |                            |                              |                        |
|                                       | 10  | Increme la unidad de medida | Ingress carticlar          | Ingress precis               |                        |
|                                       |     |                             |                            |                              |                        |
| ingrese is descripcion de componente  |     |                             |                            |                              |                        |
|                                       | 10  | Ingress la cridad de medide | Ingrose cardidad           | Ingrase practs               |                        |

## f) Concurrencia aplicable al proyecto

El sexto apartado tiene el propósito de capturar concurrencia de recursos, en caso de que el monto de la obra fuera financiado en coordinación con otro programa federal, estatal o privado. El numeral 2.2.2 de los Lineamientos FAIS, establece que los gobiernos de las entidades federativas, los municipios y las demarcaciones territoriales podrán ejercer los recursos del FAIS, en sus dos componentes, FISE y FISMDF, respectivamente, en concurrencia con recursos de naturaleza federal, estatal, municipal, de las demarcaciones territoriales y/o privada, siempre que impacten directamente en la reducción de la pobreza extrema y el rezago social, sujetándose al efecto a las disposiciones en materia de ejercicio, control, contabilidad, comprobación de gasto, evaluación, transparencia, rendición de cuentas, fiscalización y demás disposiciones aplicables.

Los convenios de concurrencia que sean celebrados para el ejercicio de los recursos del FAIS deberán acompañarse del Anexo I de los Lineamientos FAIS. Dichos convenios deberán celebrarse entre las partes concurrentes. Cuando los gobiernos locales realicen concurrencia con recursos del FAIS, en sus dos componentes FISE y FISMDF, deberá reportarlo en este módulo. En todos los casos, los recursos del FAIS deberán ser ejercidos directamente por los gobiernos locales.

|                                  | CONCURRENCIA APLICABLE AL PROYECTO Observación |                                    |              |
|----------------------------------|------------------------------------------------|------------------------------------|--------------|
|                                  | Fuente de Financiamiento Aportación Federal    |                                    |              |
| Ramo                             | Programa                                       | Monto                              | Porcentaje   |
| Seleccienar                      | Seleccionar.                                   | Ingrese Monto                      |              |
|                                  | Evanto da Elezantemiente dubaldia              |                                    |              |
| Ramo                             | Programa                                       | Monto                              | Porcentaje   |
| Seleccionar.                     | Seleccionar.                                   | Ingrese Monto                      |              |
|                                  | Functional Proceedings in Automation           |                                    |              |
| Ramo                             | Poente de Financiamiento Suberdio              | Mento                              | Porcentaie   |
| ( Relation                       | ( Marian                                       | Lauren Marti                       |              |
| 300000000 ·                      | 2000.035a                                      | in general recently                |              |
|                                  | Fuente de Financiamiento Aportación Federal    |                                    |              |
| Ramo                             | Programa                                       | Monto                              | Porcentaje   |
| Seleccionar                      | Seleccionar                                    | Ingrese Monto                      |              |
|                                  | Fuente de Financiamiento Convenio              |                                    |              |
| Ramo                             | Programa                                       | Monto                              | Porcentaje   |
| Seleccionar                      | Seleccionar                                    | Ingrese Mania                      |              |
|                                  | Fuente de Financiamiento Fidelcomiso           |                                    |              |
| Ramo                             | Programa                                       | Monto                              | Porcentaje   |
| Seleccienar 🔻                    | Seleccionar                                    | Ingrase Manta                      |              |
| Fuente de Financiamiento Estatal | Fuente de Financiamiento Privada               | Fuente de Financiamiento Municipal |              |
| Monto Nombre del Programa        | Monto Porcentaje                               | Monto Nombre                       | del Programa |
| Ingrese Monto Ingrese Solo Texto | Ingrese Monto                                  | Ingrese Monto                      |              |
|                                  |                                                |                                    |              |
| Portemaje                        |                                                | Porcenaje                          |              |
| Rendimientos Financieros 2019    |                                                | Kemanente                          |              |
| Monto                            | Monto                                          | Ejercicio                          |              |
| Ingrese Monto                    |                                                | Seleccione una opcion.             | Ψ            |

La concurrencia de recursos con algún programa de otra dependencia se registra en las primeras seis filas:

## 1. Primera fila:

El usuario llenará la primera fila, en caso de que la concurrencia de recursos se realiza con el Ramo 33:

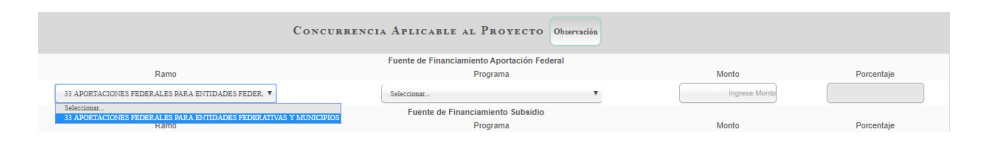

Dependiendo de la selección de uno de los Ramos, a continuación, el usuario elegirá uno de los programas disponibles y escribirá el monto que el programa aporte a la ejecución de la obra. En el caso de escoger el Ramo 33 y en particular, el FAIS, los gobiernos estatales tendrán deshabilitada la opción FISE y los gobiernos municipales tendrán deshabilitada la opción FISMDF. Lo anterior, debido a que la concurrencia de recursos únicamente puede llevarse a cabo cuando dos fuentes diferentes financian un mismo proyecto. Es decir, el FISE puede hacer concurrencia con el FISMDF y viceversa, pero no consigo mismo.

## 2. Segunda fila:

El usuario llenará la segunda fila si la concurrencia de recursos se realiza con un programa de otra dependencia bajo la modalidad de subsidio:

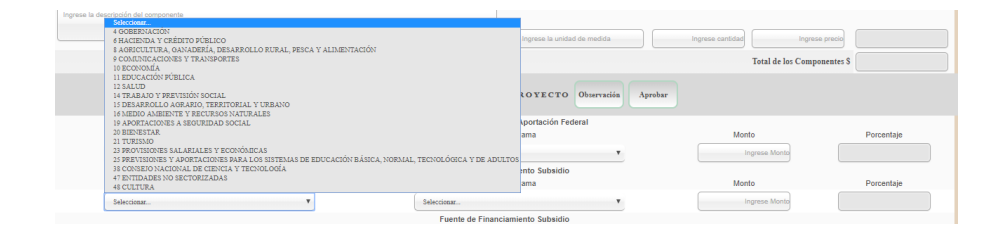

En este caso, el usuario debe buscar la dependencia y el programa correspondiente.

3. Tercera fila:

El usuario llenará la tercera fila, si el proyecto hace concurrencia de recursos con más de un programa de otra dependencia bajo la modalidad de subsidio. Es decir, esta fila tiene los mismos programas y dependencias que la segunda, así que puede llenarse cuando hay concurrencia de recursos del FAIS con dos programas federales distintos.

4. Cuarta fila:

El usuario llenará la cuarta fila, en caso de que el proyecto hace concurrencia de recursos con más de un programa del Ramo 33. Es decir, esta fila tiene las mismas opciones que la primera, así que puede llenarse cuando hay concurrencia de recursos del FAIS con dos Aportaciones Federales distintas.

5. Quinta fila:

El usuario llenará la quinta fila, si la concurrencia de recursos se realiza con un programa de otra dependencia, bajo la modalidad de convenio:

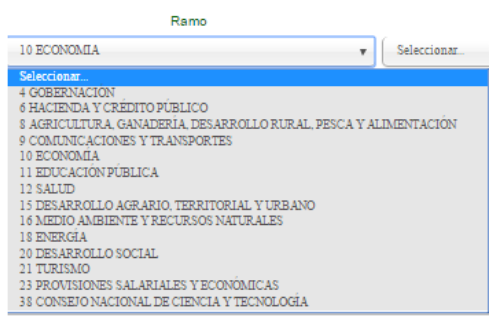

En este caso, el usuario debe buscar la dependencia y el programa correspondiente.

6. Sexta fila:

El usuario llenará la sexta fila, en caso de que la concurrencia de recursos se realiza con el Ramo 23 bajo la modalidad de fideicomiso:

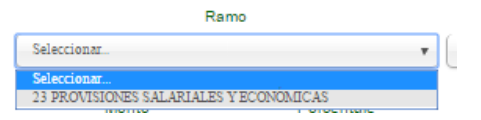

Posteriormente a que el usuario selecciona la dependencia y programa correspondiente, debe teclear el monto que éste aportó a la obra. Cuando lo haga, el campo de porcentaje se actualiza de manera automática. Además, los recursos pueden provenir también de una fuente de financiamiento privada. Si es el caso, entonces se registra el monto en:

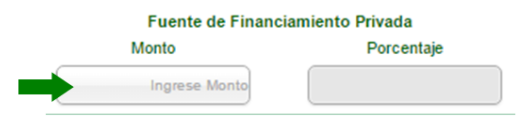

En caso de que el usuario capture concurrencia en alguna de las tres opciones anteriores, debe verificar que dicho monto se sume al Monto Planeado, escrito en el apartado de Metas Físicas del Proyecto y se actualice el campo Monto total a invertir.

En caso de que proyecto tenga concurrencia con otras fuentes de financiamiento público o privado, éste deberá registrarse, en el apartado de "Observaciones identificadas por parte de la autoridad estatal". Asimismo, puede especificar datos relativos al contrato o Convenio acordado entre dependencias.

#### g) Módulo de Financiamiento FISE

El séptimo apartado tiene la finalidad de señalar si el proyecto se está financiando a través de algún crédito contratado con BANOBRAS.

|                                            | Módulo Financia                                               | MIENTO FISE                                             |                                 |
|--------------------------------------------|---------------------------------------------------------------|---------------------------------------------------------|---------------------------------|
| Utilizará recursos de Financiamiento FISE  | Tiene capturado el número de crédito BANOBRAS p               | ara la realización del proyecto                         |                                 |
| Que numero de credito aplicaria Folio FAIS | Monto Financiamiento FISE disponible para la Er<br>Federativa | ntidad Monto Financiamiento FISE disponible del Credito | Recursos de Financiamiento FISE |
| Seleccione una opcion.                     | s                                                             | s                                                       |                                 |

En ese apartado, el usuario tiene dos opciones de selección: SÍ y NO.

• En el caso en el que el proyecto utilice recursos de BANOBRAS, el usuario selecciona que "SI" tiene capturado el número de Crédito BANOBRAS.

De esta forma, la MIDS solicitará seleccionar el número de crédito que aplica y calcula automáticamente el segundo y tercer campo que hacen referencia al Monto disponible en la Entidad o Municipio y al Monto BANOBRAS disponible del Crédito. Finalmente, el usuario debe escribir el total de recursos BANOBRAS que utilizará el proyecto.

## h) Fechas Relevantes del Proyecto

El octavo apartado presenta la fecha de captura, inicio y fin de ejecución de la obra.

|                |                                                                                                    | FEG      | CHAS | RELEV | ANTE | S DEL | Prot      | το                                                                                                    |  |
|----------------|----------------------------------------------------------------------------------------------------|----------|------|-------|------|-------|-----------|----------------------------------------------------------------------------------------------------|--|
|                | Fecha de captura del proyecto                                                                                                    |          |      |       |      | •Fec  | ha Inicio | jocución *Fecha Fin de Ejecución                                                                                                    |  |
|                | Viernes, 13 de Septiembre de 2019                                                                                                    |          |      |       |      |       |           |                                                                                                    |  |
|                |                                                                                                    | 01/10/   | 2019 |       |      | 19    | >         |                                                                                                    |  |
|                |                                                                                                    | LU       | MA   | M     | 70   | 12    | sá        | Openenscalar Amonas                                                                                                    |  |
| Avance         | Septiembre                                                                                                    |          |      |       |      |       |           | Noviembre Diciembre Total                                                                                                    |  |
| Fisico(%):     | Ingress access faits                                                                                                    |          |      |       |      | 4     |           | Ingress averos faite                                                                                                    |  |
| Financiero(S): |                                                                                                    | 9        |      |       |      | в     | 14        | 5 sse avance franciero                                                                                                    |  |
|                |                                                                                                    | 16       | 17   | 18    | 19   | 20    | 21        | 2                                                                                                    |  |
| The<br>Gas     | "El proyecto se neviso en<br>mentar la participación comunitaria en la planeación, registro y estableci<br>la de Participación Social" | 23<br>30 | 24   | 25    | 26   | 27    | 28        | Seleccione una opción. •<br>• oyochu que se realizen con lus recursos del EdIS a través del Comité de Parricipación Social FISE y con base en la |  |

## i) Calendario de Ejecución

El noveno apartado presenta el calendario de ejecución de forma mensual, así que se deberá ingresar el avance físico (porcentaje) y financiero (pesos) de la ejecución de la obra total por mes. El total se calcula automáticamente con la suma de los porcentajes y pesos.

|                 |                           |                           | Calendario de Ej          | ECUCIÓN                   |                           |                           |            |
|-----------------|---------------------------|---------------------------|---------------------------|---------------------------|---------------------------|---------------------------|------------|
| Avance          | Enero                     | Febrero                   | Marzo                     | ,                         | Abril                     | Mayo                      | Junio      |
| Físico(%):      | Ingrese avance físico     | Ingrese avance fisi       | oo Ingrese an             | vance físico              | 18.0                      | 30.0                      | 52.0       |
| Financiero(\$): | Ingrese avance financiero | Ingrese avance financie   | Ingrese avance            | e financiero              | 129,000.00                | 178,300.00                | 124,700.00 |
| Avance          | Julio                     | Agosto                    | Septiembre                | Octubre                   | Noviembre                 | Diciembre                 | Total      |
| Físico(%):      | Ingrese avance físico     | Ingrese avance físico     | Ingrese avance físico     | Ingrese avance físico     | Ingrese avance físico     | Ingrese avance físico     | 100.0      |
| Financiero(\$): | Ingrese avance financiero | Ingrese avance financiero | Ingrese avance financiero | Ingrese avance financiero | Ingrese avance financiero | Ingrese avance financiero | 430,000.00 |

En el siguiente apartado se debe responder si el proyecto se consultó con un Comité de Participación Social FISMDF, las opciones son "Sí" o "No". Se debe reportar en la Plataforma de Participación Social, el acta de instalación del Comité e informar trimestralmente los anexos a que se refiere la Guía Operativa para la Constitución, Operación, Registro, Atención y Seguimiento de la Participación Social del FISMDF del ejercicio fiscal correspondiente<sup>4</sup>.

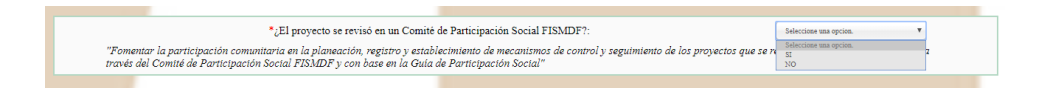

## j) Factibilidad del Proyecto

El último apartado es acerca de la factibilidad del proyecto, por lo que se debe indicar si el proyecto se realizará en un bien público, si cuenta con el derecho vía (en su caso) y si se cuentan con los permisos liberados necesarios para la ejecución del proyecto.

|                                                      | Factibilidad del Proyecto                                                                                                    |
|------------------------------------------------------|----------------------------------------------------------------------------------------------------|
|                                                      | Situación Legal de la Propiedad                                                                                                    |
|                                                      | El bien es público                                                                                                    |
| ( NO                                                 | <u> </u>                                                                                                    |
|                                                      | Declaratorias                                                                                                    |
| Se ci                                                | uenta con derecho de vía                                                                                                    |
| (NO A                                                | PLICA V                                                                                                    |
| Me doy po<br>costo de e<br>Manifiesto<br>fiscalizado | or enterado que para el presente proyecto de infraestructura vial, en cuyo caso el presupuesto no contemple la instalación de servicios básicos de alcantaniliado, drenaje, red de agua potable y electrificación, el<br>estos trabajos está aportación de la enfluda federativa o municipio, comprometiendos estos a que dicha infraestructura, se encuentre integrada y en funcionamientoal finalizar el presente proyecto.<br>que tenemos conocimiento de que éste proyecto debe sujetarse a los costos paramétricos que puso a disposición la Secretaría de Hacienda y Crédito Público, y nos comprometemos a justificar ante los órganos<br>pres las variaciones que, en su caso, excedan de dichos costos. |
| Manifiesto                                           | o contar con todos los permisos liberados, vigentes y necesarios para la correcta ejecución del provecto.**                                                                                                    |

<sup>&</sup>lt;sup>4</sup>http://www.normateca.sedesol.gob.mx/es/NORMATECA/DyGA\_Subsecretaria\_de\_Planeacion\_Evaluacion\_y\_Desarrollo\_Regional

Guardar Captura

Una vez cargados los diez apartados se deberá dar click en "Guardar Captura", a efecto de poder firmar electrónicamente cada uno. En este momento, el proyecto queda "Capturado" y es necesario ingresar la e.firma para que sea revisado por la DGDR. La firma electrónica del proyecto se realiza regresando al menú de "Consultar Proyectos".

|   | Proyect                     | 0                                                                                                    | PROYECT         | ros                 | FAIS                | 202 | 0 DE           | LE     | STA   | DO    |              | EXI    | co |     |                                            |                 |         |
|---|-----------------------------|----------------------------------------------------------------------------------------------------|-----------------|---------------------|---------------------|-----|----------------|--------|-------|-------|--------------|--------|----|-----|--------------------------------------------|-----------------|---------|
|   | Consult                     | ar                                                                                                    |                 |                     |                     | PF  | ROYECT         | os     |       |       |              |        |    | _   |                                            |                 |         |
|   | rioyeet                     | pto capturado                                                                                                    | •               | proyecto con (      | Observaciones       |     |                |        |       | Pro   | oyecto en re | visión |    |     | 1                                          | Proyecto Aproba | do      |
|   | Consecutivo<br>del proyecto | Nombre del Proyecto                                                                                                    | Monto Invertir  | Año de<br>Solicitud | Año de<br>Ejecución | Ten | ritorio Benefi | siade  | Pro   | yecto | a SFRT       |        |    |     |                                            | Eliminar        | Firmar  |
|   |                             |                                                                                                    | \$ 3,600,000.00 |                     |                     | Zар | Mun.2Grs.      | P.Ext. | Direc | Compl |              |        |    |     |                                            |                 |         |
| 1 | 152                         | CONSTRUCCIÓN DE POZO PROFUNDO<br>DE AGUA POTABLE EN AMECAMECA<br>LOCALIDAD ALDEA DE LOS REYES<br>ASENTAMIENTO Seleccione el nombre de<br>Asentamiento                 | \$ 1,000,000.0  | 2020                | 2020                | -1  |                | ~      | ~     | t.    |              | Q      | X  | 1   | Aplica<br>A.III?,<br>Favor<br>de<br>Editar | <u>e</u> -      | al      |
| 2 | 150                         | CONSTRUCCIÓN DE PAVIMENTACIÓN A<br>BASE DE CONCRETO HIDRÀULICO EN<br>ATENCO ESTADO DE MÉXICO LOCALIDAD<br>SAN CRISTÓBAL NEXQUIPAYAC EN LA<br>CALLE FRANCISCO I MADERO | \$ 2,500,000.0  | 2020                | 2020                | ~   |                | 8      | ÷     | ~     |              | Q.     | 3  | 827 | No<br>Aplica                               | ÷               | Firmado |
| 3 | 147                         | EQUIPAMIENTO DE NORIAS EN ACAMBAY<br>DE RUÍZ CASTAÑEDA LOCALIDAD<br>AGOSTADERO SAN JOSE AGOSTADERO                                                                    | \$ 100,000.0    | 2020                | 2020                | ~   |                | 9      | ×     | 4     | (14) (       | Q.     | ×. | 1   | No<br>Aplica                               |                 | a       |

Antes de firmar, la MIDS identifica el tipo de Direccionamiento y señala columna de CUIS una leyenda de "Asociar CUIS al Proyecto", donde el usuario debe de asociar el CUIS. (Para asociar CUIS ir al capítulo 9) En este menú aparecen todos los proyectos de FISE o FISMDF cargados y el estatus en el que se encuentra cada uno.

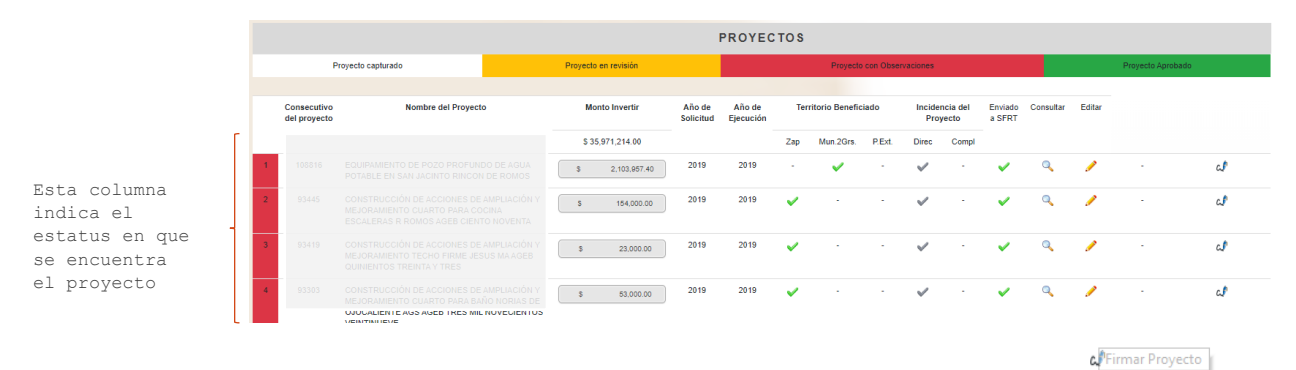

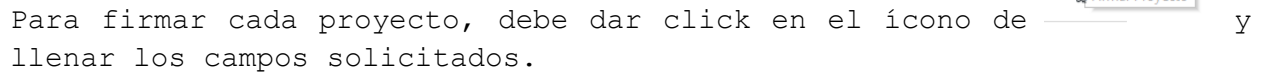

| Archivo .CER: | Seleccionar archivo | Ningún archivo seleccionado |
|---------------|---------------------|-----------------------------|
|               |                     |                             |
| Archivo .KEY: | Seleccionar archivo | Ningún archivo seleccionado |
|               |                     |                             |
|               |                     |                             |
| Contraseña:   |                     |                             |
|               |                     |                             |
|               | Firmar              |                             |
|               |                     |                             |

# 6.3 Proceso de revisión

El proceso de revisión se refiere a que la DGDR está llevando a cabo la revisión del proyecto capturado y firmado en la MIDS, a efecto, de verificar que el gobierno local haya llenado todos los campos y que el proyecto cumpla con la normativa. En caso de no tener observaciones, el proyecto pasa al estatus de "**Proyecto aprobado**" y se emite la manifestación de procedencia a través de la MIDS. Por el contrario, de encontrarse observaciones, el proyecto pasa al estatus de "**Proyecto pasa** al estatus de "**Proyecto con pasa** al estatus de "**Proyecto con pasa** al estatus de "**Proyecto pasa** al estatus de "**Proyecto con con proyecto con pasa** al estatus de proyecto pasa al estatus de "**Proyecto con con proyecto con pasa** al estatus de proyecto pasa al estatus de "**Proyecto con con con proyecto con pasa** al estatus de proyecto pasa al estatus de "**Proyecto con con con poservaciones**".

Los proyectos cargados podrán encontrarse en cuatro etapas: capturado, en revisión, con observaciones y aprobado. Cada proyecto en la primera columna, tendrá el color de la etapa en la que se encuentra (semaforización).

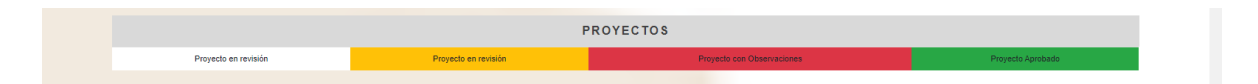

a) "Proyecto con Observaciones" (rojo): Se refiere a que la DGDR ha finalizado el proceso de revisión inicial y encontró errores en la carga de los apartados. En este sentido, aparecerá en cada apartado una ventana de observaciones para ser corregidas por los Gobiernos Locales

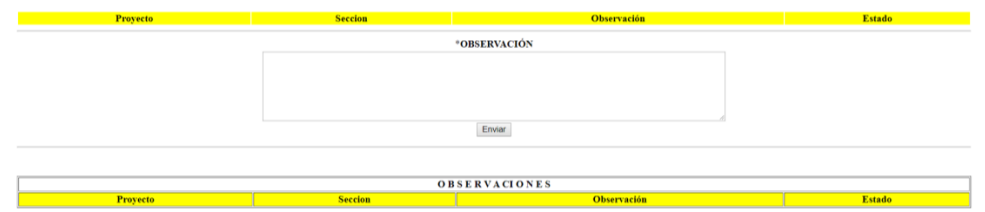

Para solventar las observaciones, es necesario editar el proyecto y a efecto de guardar los cambios realizados, se debe dar click en el icono de "Solventar". Esto deberá de aplicarse en cada apartado de que tenga observaciones. Ejemplo:

|                                         | IDENTIFICACIÓN GEOGRÁFICA DEL PROYECTO SOUVENTER(0)                                |
|-----------------------------------------|------------------------------------------------------------------------------------|
| Id del Proyecto:                        | 1902                                                                               |
| *Entidad Federativa:                    | 28 SONORA Galería                                                                  |
| *Municipio:                             | 20020 2000 CARBO                                                                   |
| Grado de Rezago Social del Municipio:   | Bao                                                                                |
| *Localidad:                             | 26020001 2400001 CARBO<br>Si no encuentra su localidad, cotejar en <u>CENFEMUL</u> |
| Grado de Rezago Social de la Localidad: | Muy bejo                                                                           |
| ¿La localidad tiene zap urbana?:        |                                                                                    |
| *¿Se realizará en ZAP urbana?:          | NO                                                                                 |

Posterior al click en el botón "Solventar" el sistema mostrará todas las observaciones pendientes por atender.

| Proyecto | Seccion                        | Observación                                                                                                    | Por solventa        |  |  |  |  |  |  |  |  |  |
|----------|--------------------------------|----------------------------------------------------------------------------------------------------|---------------------|--|--|--|--|--|--|--|--|--|
| 117701   | IDENTIFICACIÓN<br>GEOGRÁFICA   | De acuerdo con la geolocalización presentada no es clara la ubicación del proyecto, ya que no es congruente con el punto indicado, por lo que se requiere adjuntar macro y micro localización del mismo.                                                        | Solventar           |  |  |  |  |  |  |  |  |  |
|          |                                |                                                                                                    |                     |  |  |  |  |  |  |  |  |  |
| [        | OBSERVACIONES                  |                                                                                                    |                     |  |  |  |  |  |  |  |  |  |
| Proyecto | Seccion                        | Observación                                                                                                    | Estado              |  |  |  |  |  |  |  |  |  |
| 117701   | IDENTIFICACIÓN<br>GEOGRÁFICA   | De acuerdo con la geolocalización presentada no es clara la ubicación del proyecto, ya que no es congruente con el punto indicado, por lo que se requiere adjuntar macro y micro localización del mismo.                                                        | Con<br>observacione |  |  |  |  |  |  |  |  |  |
| 117701   | IDENTIFICACION DEL<br>PROYECTO | Se requiere redactar de forma detallada en el apartado observaciones los componentes generales del proyecto, por ejemplo: costo unitario, metros lineales, drenaje, ya que la integración del proyecto presenta<br>inconsistencia que no permite su validación. | Con<br>observacion  |  |  |  |  |  |  |  |  |  |
| 117701   | COMPONENTES                    | Firmar (certificado de o.firma) bajo protesta de decir la verdad, la declaración de que toda la información contenida en el presente proyecto corresponde fehacientemente con la situación acontecida en el municipio y localidad citado en la presente.        | Con<br>observacion  |  |  |  |  |  |  |  |  |  |
| 117701   | FECHAS RELEVANTES              | Verificar el calendario de ejecución. incongruencia en plazo de ejecución.                                                                                                    | Con                 |  |  |  |  |  |  |  |  |  |

Posterior a la solventación de las observaciones, se debe dar click en el botón "Guardar Captura".

|--|

Una vez guardado el proyecto, hay que regresar a la pantalla de "Consulta Proyecto" y darle actualizar a la página en el botón  $_{\rm C}$  o F5.

|                             |                                                                                                    |                      |                     | PROYEC              | тоѕ |                 |           |               |                   |                   |           |        |             |                    |
|-----------------------------|----------------------------------------------------------------------------------------------------|----------------------|---------------------|---------------------|-----|-----------------|-----------|---------------|-------------------|-------------------|-----------|--------|-------------|--------------------|
| F                           | Proyecto capturado                                                                                                    | Proyecto en revisión |                     |                     |     | Proyecto        | con Obser | vaciones      |                   |                   |           |        | Proyecto Ap | robado             |
| Consecutivo<br>del proyecto | Nombre del Proyecto                                                                                                    | Monto Invertir       | Año de<br>Solicitud | Año de<br>Ejecución | Ter | ritorio Benefic | iado:     | Incide<br>Pro | ncia del<br>yecto | Enviado<br>a SFRT | Consultar | Editar |             |                    |
|                             |                                                                                                    | \$ 35,971,214.00     |                     |                     | Zap | Mun.2Grs.       | P.Ext.    | Direc         | Compl             |                   |           |        |             |                    |
| 1 108816                    | EQUIPAMIENTO DE POZO PROFUNDO DE AGUA<br>POTABLE EN SAN JACINTO RINCON DE ROMOS                                                              | \$ 2,103.957.40      | 2019                | 2019                | 1   | ×               | -         | $\checkmark$  | -                 | ~                 | ٩         | 1      |             | ما<br>PorSolventar |
| 2 93445                     | CONSTRUCCIÓN DE ACCIONES DE AMPLIACIÓN<br>MEJORAMIENTO CUARTO PARA COCINA<br>ESCALERAS R ROMOS AGEB CIENTO NOVENTA                           | S 154,000.00         | 2019                | 2019                | 1   | -               |           | ~             |                   | *                 | ٩         | 1      | -           | PorSolventar       |
| 3 93419                     | CONSTRUCCIÓN DE ACCIONES DE AMPLIACIÓN<br>MEJORAMIENTO TECHO FIRME JESUS MA AGEB<br>QUINIENTOS TREINTA Y TRES                                | \$ 23,000.00         | 2019                | 2019                | ~   | •               | -         | ~             | -                 | ~                 | ٩         | 1      | -           | PorSolventar(-     |
| 4 93303                     | CONSTRUCCIÓN DE ACCIONES DE AMPLIACIÓN<br>MEJORAMIENTO CUARTO PARA BAÑO NORIAS DI<br>OJOCALIENTE AGS AGEB TRES MIL NOVECIENTO<br>VEINTMUENTE | \$ 53,000.00<br>S    | 2019                | 2019                | *   |                 | -         | ~             | -                 | *                 | ٩         | 1      |             | PorSolventar(4     |

Cabe señalar, que la opción de firmar se habilitará automáticamente, siempre y cuando el proyecto no cuente con observaciones pendientes por solventar. Para firmar cada proyecto, debe dar click en el ícono de

y llenar los campos solicitados.

| Archivo .CER: | Seleccionar archivo | Ningún archivo se | leccionado |
|---------------|---------------------|-------------------|------------|
|               |                     |                   |            |
| Archivo .KEY: | Seleccionar archivo | Ningún archivo se | leccionado |
|               |                     |                   |            |
| Contraseña:   |                     |                   |            |
| Contrascita.  |                     |                   |            |
|               |                     |                   |            |
|               | Firmar              |                   |            |
|               |                     |                   |            |

Una vez firmado, el proyecto pasa al estatus de "Proyecto en revisión".

b) "Proyecto en Revisión" (amarillo): Se refiere a que la DGDR se encuentra revisando la información capturada para solventar las observaciones realizadas.

En caso de no existir más observaciones, el proyecto pasa al estatus de "Proyecto aprobado". Por el contrario, de existir nuevas observaciones, pasa al estatus de "Proyecto con observaciones" por lo que el usuario deberá solventar lo indicado.

c) "Proyecto Aprobado" (Verde): Se refiere a que el proyecto cumple satisfactoriamente con todos los apartados requeridos por la MIDS y ha sido validado por la DGDR, es decir, se ha emitido manifestación de procedencia a través de la MIDS, en términos de los Lineamientos FAIS.

El menú de "Consultar Proyectos", desglosa los proyectos cargados a la MIDS con los siguientes rubros:

- Consecutivo del proyecto: Es el número de folio que asigna la MIDS.
- Nombre del proyecto: Se refiere al nombre con el que se ingresó el proyecto.
- Monto a invertir: Se refiere al monto que se ingresó en el apartado de metas físicas del proyecto.
- Año de solicitud: Se refiere al año en el que se ingresó el proyecto.
- Año de ejecución: Se refiere al año en el que se ejecutará el proyecto.
- **Territorio Beneficiado:** Se refiere a los criterios utilizados para la planeación del proyecto (ZAP, Municipios con los dos mayores grados de rezago o criterio de pobreza extrema).
- Incidencia del proyecto: Si el proyecto es de incidencia directa o complementaria.
- Enviado a SFRT: Si el proyecto ya fue reportado en el SRFT.

- **Consultar:** Al darle click al ícono de la lupa, se pueden revisar los diez apartados del proyecto.
- Editar: Permite realizar correcciones al proyecto cargado.
- **CUIS:** En caso de elegir el criterio de pobreza extrema, se puede consultar la CUIS cargada para el proyecto.

A continuación, se presenta un flujograma de los pasos que podrá seguir cada proyecto ingresado en la MIDS.

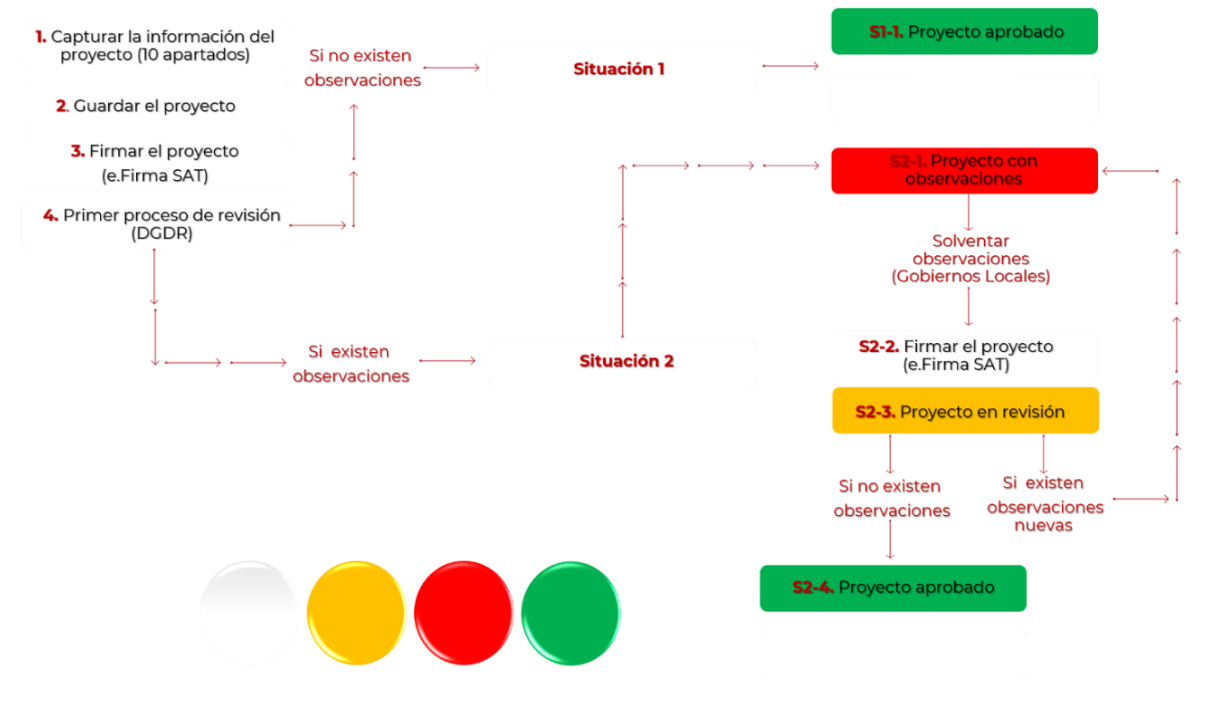

# 6.4 Eliminación de Proyectos

En caso de ser necesaria la eliminación de un proyecto capturado, se

deberá dar click en el botón de Solicitudes <sup>()</sup> ubicado en el apartado de Consulta de Proyectos y en el Tablero elegir la opción "Nueva Solicitud" y posterior en la pestaña "Tipo de cambio" elegir "Solicitud de eliminación del proyecto FAIS" la cual nos guiará paso a paso hasta terminar la solicitud.

|   |      |                 |                                                        |      |         |                                 | PI                   | ROTE | C I | 08 1       | 131   | 10F          |                          |                  |          |      |                                                |        |      |        |       |
|---|------|-----------------|--------------------------------------------------------|------|---------|---------------------------------|----------------------|------|-----|------------|-------|--------------|--------------------------|------------------|----------|------|------------------------------------------------|--------|------|--------|-------|
|   |      | <br>captural to |                                                        |      |         | -                               |                      | -    |     |            |       |              |                          |                  | -        |      |                                                |        | -    |        |       |
| r | A.44 |                 | Rentes de Proyects                                     |      | 10-10-F | lanando a finanto<br>1912/00/00 | Also an<br>Delicited | -    | 20  | tere Brief | PEn . | Tray<br>Dray | nce Mr<br>ectos<br>Const | Drawin a<br>3/87 | Censular | line | 0.4                                            | trie . | line | Former |       |
| ÷ |      |                 | ON DE ELECTRIPICACIÓ<br>LOCALICAD DALLA<br>TO BAY JUAY | c Bh |         | 1.01.0                          |                      | 1020 | -   |            | ÷     | Y            | 1                        |                  | 4        | ,    | PROCEDE POR<br>LOCALIDAD 3R<br>CLASPICACIÓN DE | 1      |      | 1 1    | Date: |

Una vez concluida la solicitud nos pedirá firmar 4 y llenar los campos solicitados para dar por finalizado el proceso y poder aplicar el cambio.

| Archivo .CER: | Seleccionar archivo | Ningún archivo se | leccionado |
|---------------|---------------------|-------------------|------------|
| Archivo .KEY: | Seleccionar archivo | Ningún archivo se | leccionado |
| Contraseña:   |                     |                   |            |
|               | Firmar              |                   |            |

De igual forma en caso de ser necesario la modificación de un monto en de un proyecto capturado, se deberá dar click en el botón Solicitudes

ubicado en el apartado de Consulta de Proyectos y en el Tablero elegir la opción "Nueva Solicitud" y posterior en la pestaña "Tipo de cambio" elegir "Solicitud de modificación de montos FAIS" la cual nos guiará paso a paso hasta terminar la solicitud.

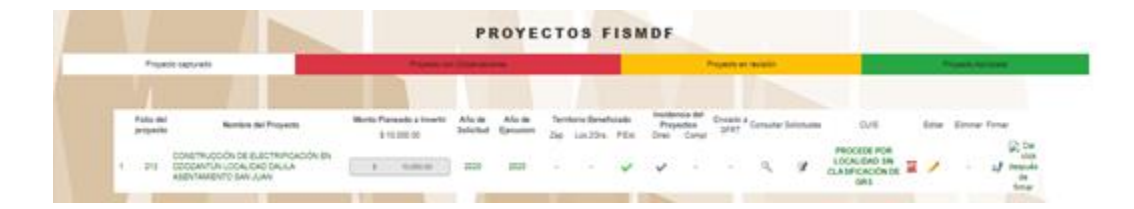

Una vez concluida la solicitud nos pedirá firmar 4 y requisitar los campos solicitados para dar por finalizado el proceso y poder aplicar el cambio.

| Archivo .CER: | Seleccionar archivo | Ningún archivo seleccionado |
|---------------|---------------------|-----------------------------|
| Archivo .KEY: | Seleccionar archivo | Ningún archivo seleccionado |
| Contraseña:   |                     |                             |
|               | Firmar              |                             |

En caso de requerir modificar un monto en el apartado de rendimientos

financieros, se deberá dar click en el botón "Solicitudes" ubicado en el apartado de "Consulta de Proyectos" y en el Tablero, elegir la opción "Nueva Solicitud" y posterior en la pestaña "Tipo de cambio", elegir "Solicitud de modificación de monto total FISE-FISMDF por rendimientos financieros" la cual nos guiará paso a paso hasta terminar la solicitud.
|   |        |                                    |                             |                | OIL | ~,  | 00.       | 101      | ave  |          |        |          |      |             |  |            |
|---|--------|------------------------------------|-----------------------------|----------------|-----|-----|-----------|----------|------|----------|--------|----------|------|-------------|--|------------|
|   | Fright | t second                           | *1000 B                     |                |     |     |           |          |      |          |        | -        |      | 1.00        |  | -          |
|   | -      | Northin Sai Property               | Martin Franksisk i Streette | Alum           |     | 200 | tern Drie | Nister . | -    | ncia del | C-call | * Canada | lana | 0/6         |  | Error from |
| 1 |        | CONSTRUCCIÓN DE ELECTRIPICACIÓN EN | 110000                      | and the second |     | 24e | Lin.25%   | PEs      | Orei | Canal    |        | 10.000   | 1000 | PROCEDE POR |  | 2          |

Una vez concluida la solicitud nos pedirá adjuntar en formato PDF el estado de cuenta en donde se vea reflejado que la información solicitada

es veraz, una vez adjuntado el documento se procederá a firmar  $\checkmark$  y llenar los campos solicitados para dar por finalizado el proceso y poder aplicar el cambio.

| Archivo .CER: | Seleccionar archivo | Ningún archivo se | leccionado |
|---------------|---------------------|-------------------|------------|
| Archivo .KEY: | Seleccionar archivo | Ningún archivo se | leccionado |
| Contraseña:   |                     |                   |            |
|               | Firmar              |                   |            |

## 7. Captura de Gastos Indirectos en la MIDS

El capítulo de gasto, partidas genéricas y específicas, tipo de gasto y subclasificación que se considera para la MIDS son:

| Programa                                                                                                    | Capítulo/concepto<br>de gasto                                                     | Partidas<br>genéricas/<br>específicas                                                                                                    | Tipo de<br>gasto<br>indirecto                                                                                                    | Subclasificación                                                                                                    |
|----------------------------------------------------------------------------------------------------|-----------------------------------------------------------------------------------|----------------------------------------------------------------------------------------------------|----------------------------------------------------------------------------------------------------|----------------------------------------------------------------------------------------------------|
| FAIS Entidades<br>- I003 y FAIS<br>Municipal y de<br>las<br>Demarcaciones<br>Territoriales<br>del Distrito<br>Federal - I004 | 3200 Servicios de<br>arrendamiento                                                | 325.<br>Arrendamiento<br>de equipo de<br>transporte                                                                                           | Verificación<br>Y<br>seguimiento<br>de las obras<br>y acciones<br>que se<br>realicen                                              | 32505 arrendamiento de vehículos<br>terrestres, aéreos, marítimos,<br>lacustres y fluviales para<br>servidores públicos<br>arrendamiento de vehículos para la<br>verificación y el seguimiento de las<br>obras realizadas con recursos del<br>FAIS. |
| FAIS Entidades<br>- I003 y FAIS<br>Municipal y de<br>las<br>Demarcaciones<br>Territoriales<br>del Distrito<br>Federal - I004 | 3300 Servicios<br>profesionales,<br>científicos,<br>técnicos y otros<br>servicios | <pre>333. Servicios de consultoría administrativa, procesos, técnica y en tecnologías de la información y 339. Servicios profesionales,</pre> | Realización<br>de estudios<br>asociados a<br>los<br>proyectos<br>realización<br>de estudios y<br>la<br>evaluación<br>de proyectos | <pre>33302 servicios estadísticos y geográficos 33303 servicios relacionados con certificación de procesos 33604 impresión y elaboración de material informativo derivado de la operación y administración de las dependencias y entidades</pre>    |

|                                                                                                    | Capítulo/concepto                                                                              | Partidas                                                                                     | Tipo de                                                                              |                                                                                                    |
|----------------------------------------------------------------------------------------------------|------------------------------------------------------------------------------------------------|----------------------------------------------------------------------------------------------|--------------------------------------------------------------------------------------|----------------------------------------------------------------------------------------------------|
| Programa                                                                                                    | de gasto                                                                                       | genéricas/                                                                                   | gasto                                                                                | Subclasificación                                                                                                    |
|                                                                                                    | June game etc                                                                                  | específicas                                                                                  | indirecto                                                                            |                                                                                                    |
|                                                                                                    |                                                                                                | científicos y<br>técnicos<br>integrales                                                      |                                                                                      | 33901 subcontratación de servicios<br>con terceros<br>33902 provectos para prestación de                                                                                                    |
|                                                                                                    |                                                                                                |                                                                                              |                                                                                      | servicios servicios integrales                                                                                                    |
|                                                                                                    |                                                                                                |                                                                                              |                                                                                      | contratación de estudios de<br>consultoría para la realización de<br>estudios y evaluación de proyectos.                                                                                                    |
| FAIS Entidades<br>- I003 y FAIS<br>Municipal y de<br>las<br>Demarcaciones<br>Territoriales<br>del Distrito                   | 5200 Mobiliario y<br>equipo<br>educacional y<br>recreativo<br>2000 Materiales y<br>suministros | 523. Cámaras<br>fotográficas y<br>de video y<br>213. Material<br>estadístico y<br>geográfico | Seguimiento<br>de obra                                                               | Adquisición de material y equipo<br>fotográfico para la verificación y<br>seguimiento de las obras.                                                                                                    |
| Federal - I004                                                                                                    | 2000 Materiales y suministros                                                                  |                                                                                              |                                                                                      |                                                                                                    |
| FAIS Entidades<br>- I003 y FAIS<br>Municipal y de<br>las<br>Demarcaciones<br>Territoriales<br>del Distrito<br>Federal - I004 | 6200 Obra pública<br>en bienes propios                                                         | 629. Trabajos<br>de acabados en<br>edificaciones y<br>otros trabajos<br>especializados       | Verificación<br>y<br>seguimiento<br>de las obras<br>y acciones<br>que se<br>realicen | 62905. Otros servicios relacionados<br>con obras públicas<br>adquisición de equipo topográfico                                                                                                    |
| FAIS Entidades<br>- I003 y FAIS<br>Municipal y de<br>las<br>Demarcaciones<br>Territoriales<br>del Distrito<br>Federal - I004 | 3500 Servicios de<br>instalación,<br>reparación,<br>mantenimiento y<br>conservación            | 355. Reparación<br>y mantenimiento<br>de equipo de<br>transporte                             | Seguimiento<br>de obra                                                               | 35501 mantenimiento y conservación<br>de vehículos terrestres, aéreos,<br>marítimos, lacustres y fluviales<br>mantenimiento y reparación de<br>vehículos para la verificación y el<br>seguimiento de las obras realizadas<br>con recursos del FAIS. |

Si el gobierno local, en el ámbito de sus atribuciones, decide destinar algún porcentaje (que no podrá rebasar el 3% de sus recursos) en Gastos Indirectos, para realizar la captura es necesario posicionar el cursor sobre GASTOS INDIRECTOS en la barra de menú y dar click en "Capturar Gastos Indirectos":

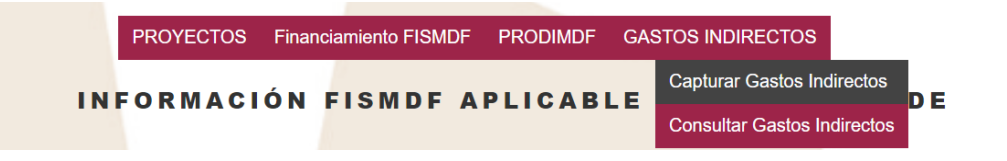

De esta manera, se desplegarán en la pantalla tres apartados para requisitar por parte del usuario. La primera parte contiene siete campos:

|                                                 | GASTOS INDIRECTOS DEL FISE APLICABLE AL ESTADO DE YUCATAN |   |
|-------------------------------------------------|-----------------------------------------------------------|---|
|                                                 | Solventa                                                  |   |
| Entidad Federativa                              | 31 YUCATAN                                                |   |
| Municipio                                       | 31027 DZIDZANTUN                                          |   |
| * Concepto del Gasto Indirecto:                 |                                                           |   |
| * Capítulo / Concepto del Gasto :               | Seleccionar                                               | ~ |
| * Partidas: Genérica / Específica:              | Seleccionar                                               | ~ |
| * Tipo de Gasto Indirecto:                      |                                                           |   |
| * Subclasificación (CVE) :                      | Seleccionar                                               | ~ |
| * Instancia Ejecutora o Unidad<br>Responsable : | Ingrese Solo Texto                                        |   |
| * Instancia Encargada de la<br>Administración : | Ingrese Solo Texto                                        |   |
| * Instancia Encargada del<br>Mantenimiento :    | Ingrese Solo Texto                                        |   |
|                                                 |                                                           |   |

- Entidad Federativa: Señala con número y letra a la entidad correspondiente.
- Municipio: Señala con número y letra al municipio correspondiente. En el caso del FISE, este campo debe ser seleccionado por el usuario; mientras que en el caso del FISMDF, se alimenta de forma automática.
- Concepto del Gasto Indirecto: Se refiere al nombre como quedarán registrados los gastos indirectos. Se recomienda decidir el mismo, después de llenar los cuatro campos siguientes, a fin de nombrar de forma adecuada.
- Capítulo/Concepto del Gasto: El usuario debe seleccionar el Capítulo de entre las opciones establecidas en el presente manual.
- Partidas Genérica/Específica: El usuario podrá seleccionar una opción dependiendo el capítulo elegido y de acuerdo con el presente manual.
- **Tipo de Gasto Indirecto:** Este campo se llena de manera automática en base al Anexo A.I.2 de los Lineamientos FAIS.
- Subclasificación (CVE): El usuario podrá seleccionar una opción dependiendo de la elección realizada en los campos anteriores y de acuerdo con lo establecido en el presente manual.
- Instancia Ejecutora o Unidad Responsable: Señalar la instancia estatal o municipal encargada de ejecutar el proyecto.
- Instancia Encargada de la Administración: Señalar la instancia estatal o municipal encargada de la administración del proyecto.
- Instancia Encargada del Mantenimiento: Señalar la instancia estatal o municipal encargada del mantenimiento del proyecto.

El segundo apartado tiene el objetivo de definir el monto total que se destinará; colocar observaciones importantes y señalar a la instancia ejecutora.

| Importe Total:        | h                                    | Importe FISE:                 | Unidad de Medida: <sup>1)</sup>                                                                               |                                |
|-----------------------|--------------------------------------|-------------------------------|----------------------------------------------------------------------------------------------------|--------------------------------|
| \$                    | \$                                   | 0.00                          | Seleccione una unidad de medida<br>1)Favor de seleccionar la unidad de medida que corresponda d<br>indirecto. | e acuerdo al concepto de gasto |
|                       | Des                                  | scripción detallada del gasto |                                                                                                    |                                |
|                       | Dabe ingresar almenos 25 caracteres. |                               |                                                                                                    |                                |
|                       |                                      | Justificación del gasto       |                                                                                                    |                                |
|                       | Dabe ingresar almenos 25 caracteres. |                               |                                                                                                    |                                |
| Institución Ejecutora |                                      |                               | Beneficios Esperados del Proyecto                                                                             |                                |
| Ingrese Solo Texto    |                                      | Ingrese Solo Texto            |                                                                                                    |                                |

En particular, los campos que se encuentran en esta segunda parte son:

- Importe Total: Es un campo de llenado automático que calcula la MIDS, a partir del Importe FISE/FISMDF y la unidad de medida.
- Importe FISE/FISMDF: El usuario debe escribir el monto destinado.
- Unidad de Medida: El usuario seleccionará la unidad de medida de acuerdo al concepto de gasto indirecto.
- Descripción detallada del gasto: El usuario deberá hacer una descripción detallada del gasto a ejecutar.
- Justificación del gasto: Ingresar una síntesis sobre los problemas, necesidades y aspiraciones más relevantes, que motivan el llevar a cabo la ejecución del gasto señalado.
- Institución ejecutora: el usuario debe escribir el nombre de la institución ejecutora del proyecto.
- Beneficios Esperados: el usuario debe redactar los beneficios que esperan alcanzarse con el desarrollo del proyecto.

Finalmente, el último apartado tiene la finalidad de guardar fechas relevantes como el día de captura, el inicio y fin del proyecto.

| Fechas Relevantes del Proyecto        |                   |                |  |  |  |  |
|---------------------------------------|-------------------|----------------|--|--|--|--|
| Fecha de captura del Gasto Indirecto: | "Fecha de Inicio: | *Fecha de Fin: |  |  |  |  |
| Lunes, 4 de Mayo de 2020              |                   |                |  |  |  |  |
|                                       |                   |                |  |  |  |  |

Por último se deberá guardar el proyecto, dando click al ícono:

Una vez capturados los gastos indirectos, el sistema evalúa que su monto no se haya excedido del 3% del total de recursos. Es importante que el

Guardar Gastos

usuario verifique el porcentaje en la pantalla inicial de "INFORMACIÓN APLICABLE AL PROYECTO".

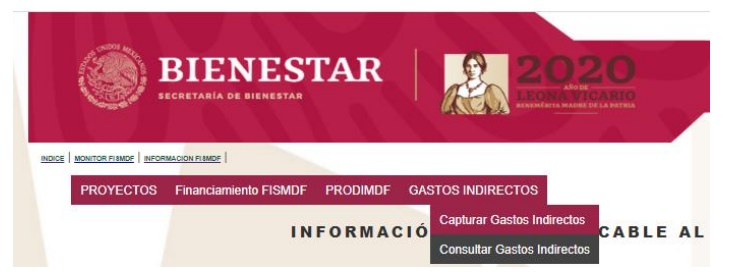

La pantalla de consultar gastos indirectos, te permite observar el estatus en el que se encuentra cada proyecto e ingresar la e.firma

| Gasto Indirecto capturado |                    |                | Gasto Indirecto en revisión |                              |  | Gasto Indirecto con Observaciones |            |     |         |            |           | Gasto Indirecto Aprobado |   |        |
|---------------------------|--------------------|----------------|-----------------------------|------------------------------|--|-----------------------------------|------------|-----|---------|------------|-----------|--------------------------|---|--------|
|                           |                    |                |                             |                              |  |                                   |            |     |         |            |           | -                        |   |        |
| PROYECTOS                 |                    |                |                             |                              |  |                                   |            |     |         |            |           |                          |   |        |
| No.                       | Consecutivo del GI |                | Concepto del Gar            | ito Indirecto                |  | Importe Tot<br>\$ 727,435.0       | 1<br>)     |     | Importe | FISE       | Consultar | Editar                   |   | Firmar |
| 1                         | 62952              | GASTOS DE SUPE | RVISION Y SEGUIMIEN         | TO SEDESOE-NORMATIVO (61401) |  | S                                 | 288,437.84 |     | \$      | 288,437.84 | ) 🔍       |                          |   |        |
| 2                         | 62971              | GASTOS DE SUPE | RVISION Y SEGUIMIEN         | TO SEDESOE-NORMATIVO (82201) |  | 5                                 | 75,289.03  | - ( | s       | 75,289.63  | ) 🔍       |                          | - |        |
| 3                         | 64188              | GASTOSI        | NDIRECTOS NORMATI           | VO-INVER (PARTIDA 61401)     |  | \$                                | 288,437.84 | - ( | \$      | 288,437.84 | ) q       |                          | - |        |
| 4                         | 64192              | GAST           | OS INDIRECTOS NOR           | MATIVO-INVER (62201)         |  | \$                                | 75,289.83  | í   | \$      | 75,289.83  | í a       |                          | - |        |

#### 7.1 Proceso de revisión de gastos indirectos

El proceso de revisión vendrá posterior a la firma del proyecto por parte del usuario, a efecto, de verificar que el gobierno local haya llenado todos los campos y que el proyecto cumpla con la normativa. En caso de no tener observaciones, los gastos indirectos pasan al estatus de "Gasto indirecto aprobado" y se emite la manifestación de procedencia a través de la MIDS. Por el contrario, de encontrarse observaciones, se pasa al estatus de "Gasto indirecto con observaciones".

Los gastos indirectos cargados podrán encontrarse en cuatro etapas: capturado, en revisión, con observaciones y aprobado. Cada gasto indirecto en la primera columna, tendrá el color de la etapa en la que se encuentra (semaforización).

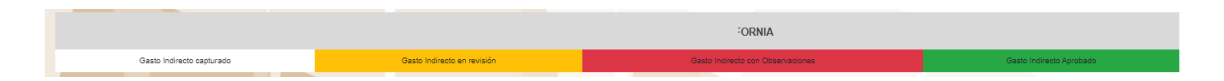

a) "Gastos Indirectos con Observaciones" (rojo): Se refiere a que la DGDR ha finalizado el proceso de revisión inicial y encontró errores en la carga de los apartados. En este sentido, aparecerá en cada apartado una ventana de observaciones para ser corregidas por los Gobiernos Locales.

| Proyecto | Seccion | Observación            | Estado |
|----------|---------|------------------------|--------|
|          |         | *OBSERVACIÓN           |        |
|          |         |                        |        |
|          |         |                        |        |
|          |         |                        |        |
|          |         | Enviar                 |        |
|          |         |                        |        |
|          | 01      | 3 S E R V A CI O N E S |        |
| Proyecto | Seccion | Observación            | Estado |

Para solventar las observaciones, es necesario editar los gastos indirectos y a efecto de guardar los cambios realizados, se debe dar click en el icono de "Solventar". Esto deberá de aplicarse en cada apartado de que tenga observaciones. Ejemplo:

|                                                                                         |            | Solventar                                                                                                    |   |
|-----------------------------------------------------------------------------------------|------------|----------------------------------------------------------------------------------------------------|---|
| H. AYUNTAMENTO DE: 09017 VENUSTIANO CARRANZA<br>ENTIDAD FEDERATIVA: 09 CIUDAD DE MÉXICO | DIENTE TÉC | NICO ESPECÍFICO (ANEXO 8.2)<br>PROGRAMA DE DESARROLLO INSTITUCIONAL MUNICIPAL Y DE LAS DEMARCACIONES TERRITORIALES DEL<br>DISTINITO FEDERAL (PRODIM) |   |
|                                                                                         | EXPE       | DENTE TÉCNICO                                                                                                    | 2 |
|                                                                                         | E.O.S.     |                                                                                                    |   |
|                                                                                         | DATOS      | DE LA MODALIDAD                                                                                                    |   |
| 'NOMBRE DEL PI                                                                          | ROYECTO :  | Stambre da su Proyectó                                                                                                    |   |
| *EJERCICIO FISCALI                                                                      | 2019       | "NÚMERO DE PROYECTO:                                                                                                    |   |
| NOMBRE DE LA MO                                                                         | ODALIDAD:  | Selectione una Modalidad.                                                                                                    |   |
| "UNIDAD DE                                                                              | MEDIDA:"   | Belectore una unidad de medida<br>1// AVOR DE SELECCIONAR LA UNIDAD DE MEDIDA QUE CORRESPONDA AL NOMBRE DE LA MODALIDAD.                             |   |
| CANTIDAD DE UNIDADES A AD                                                               | QUIRIRSE:  |                                                                                                    |   |
| * COSTO UNITARIO CON LV.A                                                               | INCLUIDO:  | \$                                                                                                    |   |
| COSTO TOTAL DEL PROYECTO CON LVA.                                                       | INCLUIDO:  | 5.0                                                                                                    |   |

Posterior a dar click en el botón "Solventar", el sistema mostrará todas las observaciones pendientes por atender.

| Proyecto | Seccion                        | Observación                                                                                                    | Por solventa       |  |  |  |  |  |
|----------|--------------------------------|----------------------------------------------------------------------------------------------------|--------------------|--|--|--|--|--|
| 117701   | IDENTIFICACIÓN<br>GEOGRÁFICA   | De acuerdo con la geolocalización presentada no es clara la ubicación del proyecto, ya que no es congruente con el punto indicado, por lo que se requiere adjuntar macro y micro localización del mismo.                                                        | Solventar          |  |  |  |  |  |
|          |                                |                                                                                                    |                    |  |  |  |  |  |
|          | O B S E R VA CI O N E S        |                                                                                                    |                    |  |  |  |  |  |
| Proyecto | Seccion                        | Observación                                                                                                    | Estado             |  |  |  |  |  |
| 117701   | IDENTIFICACIÓN<br>GEOGRÁFICA   | De acuerdo con la geolocalización presentada no es clara la ubicación del proyecto, ya que no es congruente con el punto indicado, por lo que se requiere adjuntar macro y micro localización del mismo.                                                        | Con<br>observacion |  |  |  |  |  |
| 117701   | IDENTIFICACION DEL<br>PROYECTO | Se requiere redactar de forma detallada en el apartado observaciones los componentes generales del proyecto, por ejemplo: costo unitario, metros lineales, drenaje, ya que la integración del proyecto presenta<br>inconsistencia que no permite su validación. | Con<br>observacion |  |  |  |  |  |
| 117701   | COMPONENTES                    | Firmar (certificado de e.firma) bajo protesta de decir la verdad, la declaración de que toda la información contenida en el presente proyecto corresponde fehacientemente con la situación acontecida en el municipio y localidad citado en la presente.        | Con<br>observacion |  |  |  |  |  |
|          |                                |                                                                                                    |                    |  |  |  |  |  |

Asimismo, posterior a la solventación de las observaciones, se debe dar click en el botón "Guardar Gastos".

| Guardar Gastos |  |
|----------------|--|
|                |  |

Una vez guardados los gastos indirectos, hay que regresar a la pantalla de "Consultar Gastos Indirectos" y darle actualizar a la página, en el botón o F5. Una vez que la columna muestre los gastos C indirectos en amarillo, aparece automáticamente el ícono para firmar el proyecto.

|                   |                                                | GASTOS INDIRECTOS 2019                 | DEL MUNICIPIO DE IZTAPA    | ALAPA                      |                          |         |  |  |  |
|-------------------|------------------------------------------------|----------------------------------------|----------------------------|----------------------------|--------------------------|---------|--|--|--|
|                   |                                                | Se lleva \$ 4,060,000.00 de \$ 7,694,4 | 75.10 del monto FISMDF par | a el Municipio.            |                          |         |  |  |  |
| $\langle \rangle$ | Gasto Indirecto capturado                      | Gasto Indirecto con Observaciones      | G                          | asto Indirecto en revisión | Gasto Indirecto Aprobado |         |  |  |  |
|                   |                                                |                                        |                            |                            |                          |         |  |  |  |
|                   |                                                | PRO                                    | DYECTOS                    |                            |                          |         |  |  |  |
|                   | No. Consecutivo del GI Concepto del Gast       | o Indirecto                            | \$ 4,060,000.00            | Importe FISMDF Consultar   | Editar Eliminar Firmar   |         |  |  |  |
|                   | 1 71497                                        |                                        | \$ 4,050,000.00            | \$ 4,080,000.00            | 🤌 🗙 Firmado              |         |  |  |  |
| Para              | firmar cada gast<br>arProyecto<br>y llenar los | o indirecto<br>campos sol:             | o, debe<br>icitados.       | dar click                  | en el í                  | cono de |  |  |  |
|                   | A                                              | rchivo .CER: Seleccionar a             | nchivo Ningún archiv       | vo seleccionado            |                          |         |  |  |  |
|                   | A                                              | rchivo .KEY: Seleccionar a             | nchivo Ningún archiv       | vo seleccionado            |                          |         |  |  |  |
|                   |                                                | Contraseña:                            |                            |                            |                          |         |  |  |  |
|                   |                                                | Firr                                   | mar                        |                            |                          |         |  |  |  |

Una vez firmado, el gasto indirecto pasa al estatus de "Gasto Indirecto en Revisión.

b) "Gasto Indirecto en Revisión" (amarillo): Se refiere a que la DGDR se encuentra revisando la información capturada para solventar las observaciones realizadas.

En caso de no existir más observaciones, los gastos indirectos pasan al estatus de "Gasto Indirecto Aprobado". Por el contrario, de existir nuevas observaciones pasa al estatus de "Gasto Indirecto con Observaciones" por lo que el usuario deberá solventar lo indicado.

c) "Gasto Indirecto Aprobado" (Verde): Se refiere a que el gasto indirecto cumple satisfactoriamente con todos los apartados requeridos por la MIDS y ha sido validado por la DGDR, es decir, se ha emitido manifestación de procedencia a través de la MIDS en términos de los Lineamientos FAIS.

#### 7.2 Eliminación de Gastos Indirectos

En caso de ser necesaria la eliminación de un gasto indirecto capturado,

se deberá dar click en el botón "Solicitudes" <sup>III</sup> ubicado en el apartado de "Consulta de Gastos Indirectos" y en el tablero, elegir la opción "Nueva Solicitud" y posteriormente en la pestaña "Tipo de cambio", seleccionar "Solicitud de eliminación del gasto FAIS", la cual nos guiará paso a paso hasta terminar la solicitud.

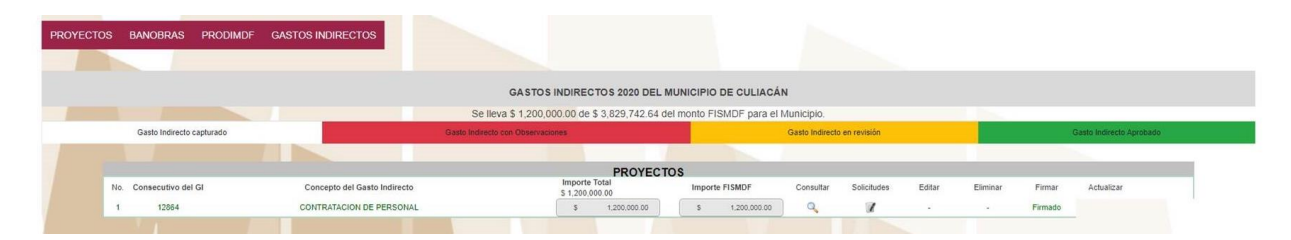

Una vez concluida la solicitud, nos pedirá firmar 4 y requisitar los campos solicitados para dar por finalizado el proceso y poder aplicar el cambio.

| Archivo .CER: | Seleccionar archivo | Ningún archivo seleccionado |
|---------------|---------------------|-----------------------------|
| Archivo .KEY: | Seleccionar archivo | Ningún archivo seleccionado |
| Contraseña:   |                     |                             |
|               | Firmar              |                             |

De igual forma, en caso de ser necesaria la modificación de un monto en de un gasto indirecto capturado, se deberá dar click en el botón

"Solicitudes" ubicado en el apartado de "Consulta de Gastos Indirectos" y en el tablero "Nueva Solicitud" y posteriormente en la pestaña "Tipo de cambio", elegir "Solicitud de modificación de montos FAIS", la cual nos guiará paso a paso hasta terminar la solicitud.

|                           |                              | GASTOS INDIRECTOS 2020 DEL N              | IUNICIPIO DE CULIACÁ    | N                           |             |        |          |                          |            |  |
|---------------------------|------------------------------|-------------------------------------------|-------------------------|-----------------------------|-------------|--------|----------|--------------------------|------------|--|
|                           | Sel                          | eva \$ 1,200,000.00 de \$ 3,829,742.64 de | el monto FISMDF para el | Municipio.                  |             |        |          |                          |            |  |
| Gasto Indirecto capturado |                              | to con Observaciones                      |                         | Gasto Indirecto en revisión |             |        |          | Gasto Indirecto Aprobado |            |  |
|                           |                              |                                           |                         |                             |             |        |          |                          |            |  |
|                           |                              | PROYECT                                   | DS                      |                             |             |        |          |                          |            |  |
| No. Consecutivo del GI    | Concepto del Gasto Indirecto | Importe Total<br>S 1,200,000.00           | Importe FISMDF          | Consultar                   | Solicitudes | Editar | Eliminar | Firmar                   | Actualizar |  |
| 1 12864                   | CONTRATACION DE PERSONAL     | \$ 1 200 000 00                           | \$ 1,200,000,00         | Q                           | 1           |        |          | Firmado                  |            |  |

Una vez concluida la solicitud nos pedirá firmar 4 y llenar los campos solicitados para dar por finalizado el proceso y poder aplicar el cambio.

| Archivo .CER: | Seleccionar archivo Ningún archivo selecciona | do |
|---------------|-----------------------------------------------|----|
| Archivo .KEY: | Seleccionar archivo Ningún archivo selecciona | do |
| Contraseña:   |                                               |    |
|               | Firmar                                        |    |

# 8. Captura de PRODIMDF

Catálogo para el Programa de Desarrollo Institucional Municipal y de las Demarcaciones Territoriales del Distrito Federal (PRODIMDF)

| CLASIFICACIÓN                                           | SUBCLASIFICACIÓN                                                                                                    | MODALIDAD                  | TIPO DE<br>PROYECTO | CONSIDERACIONES                                                                                                    |
|---------------------------------------------------------|----------------------------------------------------------------------------------------------------|----------------------------|---------------------|----------------------------------------------------------------------------------------------------|
| Programa de<br>Desarrollo<br>Institucional<br>municipal | Instalación y<br>habilitación de<br>estaciones<br>tecnológicas<br>Interactivas (kioscos<br>digitales)                              | Construcción               | PRODIMDF            |                                                                                                    |
| Programa de<br>Desarrollo<br>Institucional<br>municipal | Acondicionamiento de<br>espacios<br>Físicos                                                                                        | Operativa                  | PRODIMDF            | Únicamente con el 2% de los<br>recursos del FISMDF. Aplica sólo<br>para las áreas que brinden<br>atención a las demandas de la<br>comunidad.                                                                                                    |
| Programa de<br>Desarrollo<br>Institucional<br>municipal | Actualización del<br>catastro municipal,<br>padrón de<br>contribuyentes y/o<br>tarifas                                             | Operativa                  | PRODIMDF            | Únicamente con el 2% de los<br>recursos del FISMDF                                                                                                    |
| Programa de<br>Desarrollo<br>Institucional<br>municipal | Adquisición de<br>software y hardware                                                                                              | Operativa                  | PRODIMDF            | Únicamente con el 2% de los<br>recursos del FISMDF.<br>Incluye adquisición de equipo de<br>cómputo (computadoras,<br>impresoras y escáners),<br>programas, equipo de<br>internet satelital rural y<br>sistemas operativos e<br>informáticos, aplica sólo para<br>atender las demandas de la<br>comunidad y uso exclusivo de las<br>funciones administrativas del<br>gobierno municipal. |
| Programa de<br>Desarrollo<br>Institucional<br>municipal | Construcción,<br>rehabilitación,<br>mantenimiento,<br>ampliación y<br>reconstrucción de<br>centros integradores<br>del desarrollo. | Construcción               | PRODIMDF            | Únicamente con el 2% de los<br>recursos del FISMDF. Se dará<br>atención prioritaria a las zonas<br>con mayor                                                                                                    |
| Programa de<br>Desarrollo<br>Institucional<br>municipal | Equipamiento de<br>centros integradores<br>de desarrollo.                                                                          | Operativa                  | PRODIMDF            | Únicamente con el 2% de los<br>recursos del FISMDF se dará                                                                                                    |
| Programa de<br>Desarrollo<br>Institucional<br>municipal | Creación de módulos de<br>participación y<br>consulta ciudadana<br>para el seguimiento de<br>los planes y programas<br>de gobierno | Participación<br>ciudadana | PRODIMDF            | Únicamente con el 2% de los<br>recursos del FISMDF.                                                                                                    |
| Programa de<br>Desarrollo                               | Creación y<br>actualización de la                                                                                                  | Jurídico                   | PRODIMDF            | Únicamente con el 2% de los<br>recursos del FISMDF. Incluye<br>servicios de consultoría para la                                                                                                    |

| CLASIFICACIÓN                                           | SUBCLASIFICACIÓN                                                                                                    | MODALIDAD      | TIPO DE<br>PROYECTO | CONSIDERACIONES                                                                                                    |
|---------------------------------------------------------|----------------------------------------------------------------------------------------------------|----------------|---------------------|----------------------------------------------------------------------------------------------------|
| Institucional<br>municipal                              | normatividad municipal<br>y de las<br>Demarcaciones<br>Territoriales del<br>Distrito Federal                                                                                       |                |                     | realización de planes, programas<br>y reglamentos.                                                                                                    |
| Programa de<br>Desarrollo<br>Institucional<br>municipal | Cursos de capacitación<br>y actualización que<br>fomenten la<br>Formación de los<br>servidores públicos<br>municipales (no<br>incluye estudios<br>universitarios y de<br>posgrado) | Organizacional | PRODIMDF            | No incluyen el pago de estudios<br>de licenciatura o posgrados.<br>Únicamente con el 2% de los<br>recursos del FISMDF.                                            |
| Programa de<br>Desarrollo<br>Institucional<br>municipal | Elaboración e<br>implementación de un<br>programa para el<br>desarrollo<br>institucional<br>municipal                                                                              | Organizacional | PRODIMDF            | Únicamente con el 2% de los<br>recursos del FISMDF. Que sea<br>coordinado por el instituto<br>nacional para el federalismo y el<br>desarrollo municipal (INAFED). |

Si los gobiernos municipales o de las demarcaciones territoriales, en el ámbito de sus atribuciones, deciden destinar algún porcentaje (que no podrá rebasar el 2% de sus recursos) en convenir el PRODIMDF, para realizar la captura es necesario requisitar el Expediente Técnico, mismo que en la MIDS está divido en dos partes PRODIMDF Técnico y PRODIMDF General.

En primer lugar, se deberá requisitar el "PRODIMDF GENERAL", cuyo formato se encuentra sobre "PRODIMDF" en la barra de menú:

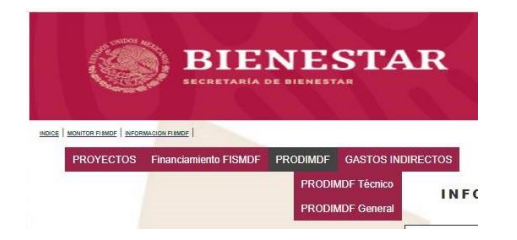

La pantalla desplegará los campos del Expediente Técnico (Datos Generales) el cual debe ser debidamente requisitados por el usuario. El anexo solicita datos del área responsable de la elaboración, titular del área, fecha de elaboración, diagnóstico de la situación actual, objetivo y justificación del proyecto.

| PROGRAMA DE DESARROLLO<br>Municipio  | ANEXO TECNICO GENERAL (ANEXO IL1).<br>INSTITUCIONAL MUNICIPAL Y DE LAS DEMARCACIONES TERRITORIALES DEL DISTRITO<br>EXPEDIENTE TECNICO<br>DATOS GENERALES.<br>Solventar | FEDERAL (PRODIM)                  |  |  |  |
|--------------------------------------|----------------------------------------------------------------------------------------------------|-----------------------------------|--|--|--|
| Ejercicio Fiscal: 2020 Monto FISMDF: | \$ 5,161,383.00 2% del Monto FISMDF:                                                                                                    | \$ 103,227.66 Monto máximo        |  |  |  |
| Porcentaje del PRODIM:               | 48.44 %                                                                                                    | Monto del PRODIM: 50,000.00       |  |  |  |
| *Área Responsable de la Elaboración  | Enlace FAIS                                                                                                    |                                   |  |  |  |
| *Titular del Área:                   | Director de Obras Públicas                                                                                                    | 'Fecha de Elaboración: 22/05/2020 |  |  |  |
| Diagnóstico de la Situación Actual   | Situación Actual del Municipio y de la Problemática                                                                                                    |                                   |  |  |  |
| Objetive                             | A que se quiere legar a través de las acciones PRODIMOF                                                                                                    |                                   |  |  |  |
| Jastificación                        | Readin por la cual se justifica la invensión de recurso a través de acciones PRODIMOT.                                                                                 |                                   |  |  |  |
|                                      | Guardar                                                                                                    |                                   |  |  |  |

En este apartado, se debe registrar el proyecto integral del PRODIMDF, darle click al botón de guardar y después se debe cargar el PRODIMDF Técnico. La celda de Monto del PRODIMDF se editará conforme la carga que realice el usuario a los proyectos en PRODIMDF Técnico.

Para registrar el o los proyectos que conforman el "PRODIMDF General", el usuario debe posicionar el cursor sobre PRODIMDF en la barra de menú y dar click en primer lugar sobre "PRODIMDF TÉCNICO":

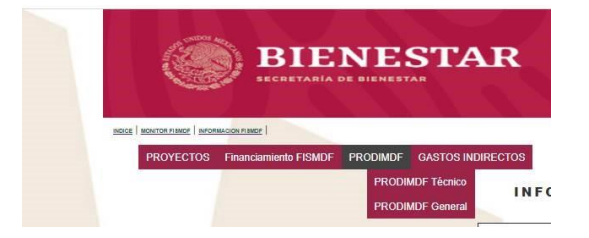

Automáticamente, la pantalla desplegará los campos del Expediente Técnico (Datos Específicos) con tres apartados a llenar. El primero "Datos de la Modalidad" solicita al usuario escribir el nombre del proyecto, seleccionar la modalidad bajo la cual se realiza:

| India I America Per | SUP Internation (COMP)                                                                                                    |                                                                                                    |
|---------------------|----------------------------------------------------------------------------------------------------|----------------------------------------------------------------------------------------------------|
|                     | FROVECTOS BANDRAS FROMWER CASTOS BIGRECTOS<br>Capiteur FROMMER Canno Francesco<br>FROMMER Connect                                                                                                    |                                                                                                    |
|                     | Olsern                                                                                                    | ción(0) Validar(0)                                                                                                    |
|                     |                                                                                                    | SPECIENTE TÉCNICO                                                                                                    |
|                     | H AFUNTAMENTO DE: UTION AQUA SCALENTES<br>ENTIGAD FEDERATINA: OS AQUA SCALENTES                                                                                                    | PROGRAMA DE DELARIDILO INSTITUCIONAL MUNICIPAL V DE LAS DEMARCACIONES YERRITORIALES DEL DISTRITO PEDERAL (PRODINDP)                                                                                                    |
|                     |                                                                                                    |                                                                                                    |
|                     |                                                                                                    | and and a second as                                                                                                    |
|                     | 04                                                                                                    | TO & DE LA MODALIDAD                                                                                                    |
|                     | NOMERE DEL PROTECTO :                                                                                                    |                                                                                                    |
|                     | TEARCICIO PREAL                                                                                                    | NOMERO DE INOYECTO                                                                                                    |
|                     | NOMERE DE LA MODALIDAD                                                                                                    | Sensitive an Utability                                                                                                    |
|                     | UNIQUO DE MEDIDA. <sup>10</sup>                                                                                                    | Demonstre de installe in medite     (Privort de dell'eccentration of the destance of the destance of the       |
|                     | CANTERAD DE UNIDADES A ADQUIRIN SE                                                                                                    |                                                                                                    |
|                     | · COSTO UNITARIO CON LVA INCLUIDO:                                                                                                    |                                                                                                    |
|                     | CORTO TOTAL DEL PROYECTO CON LVA. NECLUDO:                                                                                                    | s 0                                                                                                    |
|                     | BENEPICIO S E SPERADO S DEL PROVECTO                                                                                                    | Pagnas Data Techn                                                                                                    |
|                     | * IN STANCIA EJECUTORA O UNIDAD RESPONSABLE                                                                                                    | Fagmat Sats                                                                                                    |
|                     | *IN STANCIA ENCARGADA DE LA ADMINISTRACIÓN :                                                                                                    | Figure Sin Saiz                                                                                                    |
|                     | * IN STANCIA ENCARGADA DEL MANTENIMENTO :                                                                                                    | Faynes fair Term                                                                                                    |
|                     | "AREA A LA QUE BENEFICIA.                                                                                                    | OBJETNO:                                                                                                    |
|                     | Abrediers y describe tes functions, automation yra container                                                                                                    | And and a subscription of a performance out in a second period of a second period of the second of the second of t |
|                     |                                                                                                    |                                                                                                    |
|                     |                                                                                                    |                                                                                                    |
|                     |                                                                                                    | Example and a second second seco                                                                                                    |
|                     |                                                                                                    | AN114/CACION                                                                                                    |
|                     | Proveduce or a strategy under the probability of the strategy of the strategy | an makeun ku makeun kaku Argenda jaar ambiyyan al majaranan ka ku panalad halku kan di an<br>ayamana kaku Alkuna Bir masakangi                                                                                                    |
|                     |                                                                                                    |                                                                                                    |
|                     | 0                                                                                                    | AACTERES                                                                                                    |
|                     |                                                                                                    |                                                                                                    |
|                     | EPC.                                                                                                    | GE EXPRODE                                                                                                    |
|                     | Ander is interprete to be tagen userholden as an advanced and                                                                                                    | en in genoemen de propertie (Alfreine de Canadema).                                                                                                    |
|                     |                                                                                                    |                                                                                                    |
|                     |                                                                                                    | AACTERIS. AT                                                                                                    |

- Nombre del proyecto: En este campo, el usuario debe escribir el nombre con el que se capturará el PRODIMDF.
- Ejercicio fiscal: En automático se alimenta el campo con el ejercicio fiscal vigente.
- Número de proyecto: Se genera automáticamente al final de la captura del proyecto.
- Nombre de la modalidad: La modalidad se apega a lo contemplado en presente Manual.

| NOMBRE DE LA MODALIDAD:                    | Seleccione una Modalidad.                                                                                                    |
|--------------------------------------------|----------------------------------------------------------------------------------------------------|
| *UNIDAD DE MEDIDA: <sup>1)</sup>           | Seleccione una Modalidad.<br>01 CUESOS DE CAPACITACION Y ACTUALIZACION<br>02 ADQUISICION DE SOFTWARE Y HARDWARE                                                                                                    |
| *CANTIDAD DE UNIDADES A ADQUIRIRSE:        | 94 CREACION Y ACTUALIZACION DE LA NORMATIVIDAD MUNICIPAL Y DE LAS DEMARCACIONES TERRITORIALES DEL DISTRITO FEDERAL<br>05 ACTUALIZACION DEL CATASTRO MUNICIPAL, PADRON DE CONTRIBUYENTES Y/O TARIFAS<br>66 CREACION DE MODULOS DE PARTICIPACION Y CONSULTA CIUDADANA PARA EL SEGUIMIENTO DE LOS PLANES Y PROGRAMAS DE GOBIE |
| COSTO UNITARIO CON I.V.A INCLUIDO:         | 08 ELABORACION E IMPLEMENTACION DE UN PROGRAMA PARA EL DESARROLLO INSTITUCIONAL MUNICIPAL<br>09 CONSTRUCCIÓN, REHABILITACIÓN, MANTENIMIENTO, AMPLIACIÓN Y RECONSTRUCCIÓN DE CENTROS INTEGRADORES DEL DESARROLL                                                                                                    |
| COSTO TOTAL DEL PROVECTO CON LVA INCLUIDO: | 10 EQUIPAMIENTO DE CENTROS INTEGRADORES DE DESARROLLO                                                                                                    |

- Unidad de Medida: El usuario seleccionará la unidad de medida de acuerdo al proyecto.
- Cantidad de unidades a adquirirse: Se deberá poner el número de unidades a adquirirse en relación a la unidad de medida.
- Costo unitario con IVA incluido: Costo por unidad con el IVA incluido.
- Costo total del proyecto con IVA incluido: Este se calcula automáticamente.
- Beneficios esperados del proyecto: el usuario debe redactar los beneficios que esperan alcanzarse con el desarrollo del proyecto.

- Instancia Ejecutora o Unidad Responsable: Señalar la instancia estatal o municipal encargada de ejecutar el proyecto.
- Instancia Encargada de la Administración: Señalar la instancia estatal o municipal encargada de la administración del proyecto.
- Instancia Encargada del Mantenimiento: Señalar la instancia estatal o municipal encargada del mantenimiento del proyecto.
- Área a la que beneficia: Identificar y describir las funciones, actividades y/o unidades administrativas beneficiarias con la ejecución del proyecto.
- **Objetivo:** Ingresar lo que se pretende con la realización de este proyecto.
- Justificación: Ingresar una síntesis sobre los problemas, necesidades y aspiraciones más relevantes, que motivan la instrumentación del proyecto y que contribuyen al mejoramiento de la capacidad institucional del Municipio y señalar los aspectos que se atenderán y las consecuencias que tendría la no implementación.

El segundo apartado "Especificaciones del proyecto" tiene la finalidad de que el usuario describa los logros cuantitativos que se pretenden alcanzar, el número de beneficiarios y los resultados obtenidos.

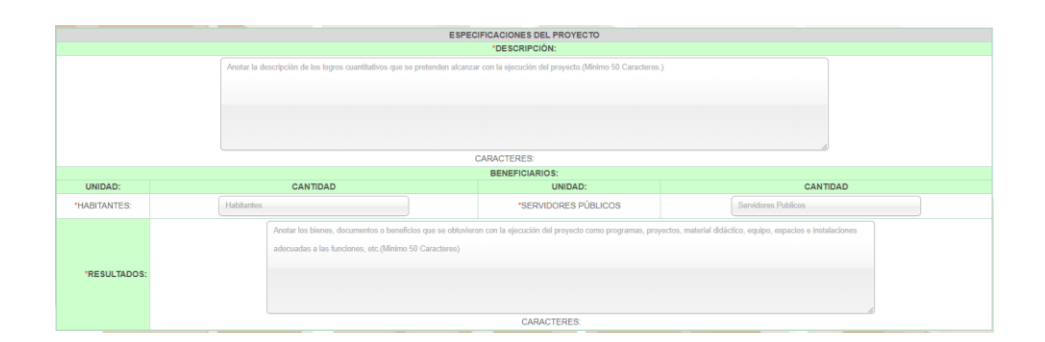

El tercer y último apartado "Seguimiento" solicita al usuario indicar las fechas de inicio y terminación del proyecto; así como los datos generales del responsable del proyecto.

| SEGUIMIENTO                    |                                |          |                                       |                |          |           |                          |  |                               |
|--------------------------------|--------------------------------|----------|---------------------------------------|----------------|----------|-----------|--------------------------|--|-------------------------------|
| *FECHA DE INICIO DEL PROYECTO: |                                | <b>1</b> |                                       |                |          | *FECHA DE | TERMINACIÓN DEL PROYECTO |  |                               |
| *RESPONSABLE DEL PROYECTO:     | Nombre del Responsable del Pro | ?<br>«_  | Septiembre, 20                        | )19<br>>_      | ×<br>»   | -         | *CARGO                   |  | Cargo                         |
| *DOMICILIO OFICIAL:            | Ingrese su Domicilio           | 35       | un Mar Mié Jue V                      | fie Sab        | Dom<br>1 | 1         | *TELÉFONO OFICIAL        |  | Ingrese su Numero de Telefono |
|                                |                                | 36       | 2 3 4 5<br>9 10 11 12 1               | 6 /<br> 3 14   | 15       |           |                          |  |                               |
|                                |                                | 38 1     | 16 17 <b>18</b> 19 2<br>23 24 25 26 2 | 20 21<br>27 28 | 22       |           |                          |  |                               |
|                                |                                | 40 3     | 30<br>Seleccionar fec                 | ha             |          | PRODIM    |                          |  |                               |

Una vez finalizada la carga de la información, se dará click en "guardar PRODIMDF" y en automático queda registrado y se actualiza el monto de PRODIMDF en el menú de "PRODIMDF General".

| Proyectos                                     |                                    |                                |                                         |                                  |              |  |  |  |
|-----------------------------------------------|------------------------------------|--------------------------------|-----------------------------------------|----------------------------------|--------------|--|--|--|
| PRODIM capturado                              | PRODIM en revisión                 | RODIM on Observaciones         |                                         | PRODIM Aprobado                  |              |  |  |  |
|                                               |                                    |                                |                                         |                                  |              |  |  |  |
| ONSECUTIVO<br>PROYECTO No.PROYECTO CVE_SUBCLA | SUBCLASIFICACIÓN MODALIDAD Y CONSI | IDERACIONES NOMBRE DEL PROYECT | O UNIDADES COSTO UNITARIO CO<br>CON IVA | CONSULTAR EDITAR ELIMINAR FIRMAR |              |  |  |  |
|                                               |                                    |                                |                                         | Ve a Configuración para ac       | tivar Windov |  |  |  |
|                                               |                                    |                                |                                         |                                  |              |  |  |  |
|                                               |                                    |                                |                                         |                                  |              |  |  |  |

Para firmar cada proyecto, debe dar click en el ícono de llenar los campos solicitados.

| Archivo .CER: | Seleccionar archivo | Ningún archivo se | eccionado |
|---------------|---------------------|-------------------|-----------|
| Archivo .KEY: | Seleccionar archivo | Ningún archivo se | eccionado |
| Contraseña:   |                     |                   |           |
|               | Firmar              |                   |           |

#### 8.1 Proceso de revisión PRODIMDF

El proceso de revisión se lleva a cabo posterior a la firma del proyecto por parte del usuario, a efecto de verificar que el gobierno local haya requisitado todos los campos y que el proyecto cumpla con la normativa. En caso de no tener observaciones, el proyecto pasa al estatus de "PRODIMDF aprobado" y se emite la manifestación de procedencia a través de la MIDS. Por el contrario, de encontrarse observaciones, el proyecto pasa al estatus de PRODIMDF con Observaciones.

Los proyectos cargados podrán encontrarse en cuatro etapas: capturado, revisión, con observaciones y aprobado. Cada proyecto en la primera columna, tendrá el color de la etapa en la que se encuentra (semaforización).

a) "PRODIMDF con Observaciones" (rojo): Se refiere a que la DGDR ha finalizado el proceso de revisión inicial y encontró errores en la carga de los apartados. En este sentido, aparecerá en cada apartado una ventana de observaciones para ser corregidas por los Gobiernos Locales.

Para solventar las observaciones, es necesario editar el PRODIMDF y a efecto de guardar los cambios realizados, se debe dar click en el icono de "Solventar". Esto deberá de aplicarse en cada apartado de que tenga observaciones. Ejemplo:

V

Posterior al click en el botón "Solventar" el sistema mostrará todas las observaciones pendientes por atender.

Asimismo, posterior a la solventación de las observaciones, se debe dar click en el botón "Guardar PRODIMDF".

Una vez guardado PRODIMDF, hay que regresar a la pantalla de "Consultar PRODIMDF" y dar click para actualizar la página en c el botón o F5. Una vez que la columna muestre el PRODIMDF en amarillo, aparece automáticamente el ícono para firmar el proyecto.

Para firmar cada PRODIMDF, debe dar click en el ícono de \_\_\_\_\_ y llenar los campos solicitados.

| Archivo .CER: | Seleccionar archivo | Ningún archivo seleccionado |
|---------------|---------------------|-----------------------------|
|               |                     |                             |
|               | ecocociar archivo   | Ningún archivo seleccionado |
|               |                     |                             |
|               |                     |                             |
| Contraseña:   |                     |                             |
|               |                     |                             |
|               |                     |                             |
|               | Firmar              |                             |

Una vez firmado, el PRODIMDF pasa al estatus de "PRODIMDF en revisión.

b) "PRODIMDF" (amarillo): Se refiere a que la DGDR se encuentra revisando la información capturada para solventar las observaciones realizadas.

En caso de no existir más observaciones, el PRODIMDF pasa al estatus de "**PRODIMDF aprobado**". Por el contrario, de existir nuevas observaciones pasa al estatus de "**PRODIMDF con observaciones**" por lo que el usuario deberá solventar lo indicado.

c) "PRODIMDF" (Verde): Se refiere a que el gasto indirecto cumple satisfactoriamente con todos los apartados requeridos por la MIDS y ha sido validado por la DGDR, es decir, se ha emitido manifestación de procedencia a través de la MIDS en términos de los Lineamientos FAIS.

Una vez que el proyecto haya obtenido la manifestación de procedencia, se procederá a formalizar el convenio, el cual será signado por las partes mediante firma electrónica avanzada, a través de la plataforma habilitada la cual guiará paso a paso al usuario hasta finalizar el proceso.

#### 8.2 Eliminación PRODIMDF

En caso de ser necesaria la eliminación de un proyecto PRODIMDF

capturado, se deberá dar click en el botón Solicitudes <sup>III</sup> ubicado en el apartado de Consulta de PRODIMDF y en el Tablero elegir la opción "Nueva Solicitud" y posterior en la pestaña "Tipo de cambio" elegir "Solicitud de eliminación del proyecto PRODIMDF" la cual nos guiará paso a paso hasta terminar la solicitud.

| 1   |                         | -                                                                                                    |             |                                                                                                    | Prov                                                   | rectos              |             |                           |                 |                 |           |        |          |                                   |           |
|-----|-------------------------|----------------------------------------------------------------------------------------------------|-------------|----------------------------------------------------------------------------------------------------|--------------------------------------------------------|---------------------|-------------|---------------------------|-----------------|-----------------|-----------|--------|----------|-----------------------------------|-----------|
| - 0 |                         | PRODI                                                                                                    | M capturado |                                                                                                    | PRODIM con Observaciones                               |                     | PRODIM e    | n revisión                |                 | PRODIM Aprobado |           |        |          |                                   |           |
|     |                         |                                                                                                    |             |                                                                                                    |                                                        |                     |             |                           |                 |                 |           |        |          |                                   |           |
| C   | CONSECUTIVO<br>PROYECTO | No.PROYECTO                                                                                                    | CVE_SUBCLA  | SUBCLASIFICACIÓN                                                                                                    | MODALIDAD Y CONSIDERACIONES                            | NOMBRE DEL PROYECTO | UNIDADES    | COSTO UNITARIO<br>CON IVA | COSTO TOTAL CON | CONSULTAR       | SOLICITUD | EDITAR | ELIMINAR | FIRMAR                            | ACTUALIZA |
|     | 221                     | MODALIDAD: OPERATIVA: CONSIDERA<br>PC:S. UMPRESORAS Y SCANNER, PX<br>ADQUISICION DE SOBRENO MUNICIPAL, SOLO CON<br>SOFTWAREY PX<br>INCOMENSIONEL ISSUEL ISSUEL DE LAS FUNCIONES ADMINIS<br>SOFTWAREY PX<br>INCOMENSIONEL ISSUEL ISSUEL DE LA CON<br>CON LE 2% DE LOS RECURSOS DE LI FISMO<br>CON LE 2% DE LOS RECURSOS DE LI FISMO<br>CON LE 2% DE LOS RECUES |             | MODALDAD: OPERATIVA CONSIDERACIONES: SOLO<br>PCS, IMPRESORAS Y SCANNER, PARA EL USO<br>EXCLUSIVO DE LAS FUNCIONES ADMINISTRATIVAS DEL<br>GIBIERNO MUNICIPAL, SOLO CON EL 2% DE LOS<br>RECURSOS DEL FISMIDF, INCLUYE COMPUTADORAS,<br>MRESIGNAS Y ESCANERS, PALICA SOLO PARA<br>ATENDER LAS DEMANDAS DE LA COMUNIDAD, SOLO<br>CON EL 2% DE LOS RECURSOS DEL FISMIDF. | COMPRA DE EQUIPO DE<br>COMPUTO PARA EL<br>AYUNTAMIENTO | 10                  | \$ 5,000.00 | \$ 50,000.00              | Q,              | Ø               | 1         |        | ď        | Dar click<br>después<br>de firmar |           |
|     |                         |                                                                                                    |             |                                                                                                    |                                                        |                     |             |                           |                 |                 |           |        |          |                                   |           |

Una vez concluida la solicitud nos pedirá firmar  $\checkmark$  y llenar los campos solicitados para dar por finalizado el proceso y poder aplicar el cambio.

| Archivo .CER: | Seleccionar archivo | Ningún archivo se | leccionado |
|---------------|---------------------|-------------------|------------|
| Archivo .KEY: | Seleccionar archivo | Ningún archivo se | leccionado |
| Contraseña:   |                     |                   |            |
|               | Firmar              |                   |            |

De igual forma, en caso de ser necesaria la modificación de un monto de

un proyecto PRODIMDF, se deberá dar click en el botón "Solicitudes" ubicado en el "apartado de Consulta de PRODIMDF" y en el Tablero, elegir la opción "Nueva Solicitud" y posteriormente, en la pestaña "Tipo de cambio", elegir "Solicitud de modificación de montos FAIS", la cual nos guiará paso a paso hasta terminar la solicitud.

| PRODIM capturado PRODIM con Disensationes PRO<br>COM SECUTIVO No PROVECTO CVE_SUBCLA SUBCLASIFICACIÓN MODALIDAD Y CONSIDERACIONES NOMBRE DEL PROVECTO UNIL                                                                                                    | PRODIM en revisión     |                         | F         | PROBIM Apr |        |          |        |                                   |
|----------------------------------------------------------------------------------------------------|------------------------|-------------------------|-----------|------------|--------|----------|--------|-----------------------------------|
| CONSECUTIVO No PROYECTO CVE_SUBCLASIFICACIÓN MODALIDAD Y CONSIDERACIONES NOMBRE DEL PROYECTO UNIL                                                                                                    |                        |                         |           |            |        |          |        |                                   |
| CONSECUTIVO No.PROYECTO CVE_SUBCLA SUBCLA SIFICACIÓN MODALIDAD Y CONSIDERACIONES NOMBRE DEL PROYECTO UNIL                                                                                                    | CORTO UNITA RIO        |                         |           |            |        |          |        |                                   |
| PROTECTO                                                                                                    | NIDADES COSTO UNITARIO | CO STO TOTAL CON<br>IVA | CONSULTAR | SOLICITUD  | EDITAR | ELIMINAR | FIRMAR | ACTUALIZAR                        |
| 221 31027-01 2 MODALDAD: OPERATIVA. CONSIDERACIONES: SOLO<br>PCS. MPRESORAS Y SCANNER, PARA EL USO<br>ADQUISICION DE EXCLUSIVO DE LAS FUNCIONES ADMINISTRATIVAS DEL COMPRA DE EDUIRO DE<br>SORTIMARE Y BOIERNO MUNICIÓNE, SOLO CON EL 2% DE LOS<br>RECURSOS DEL FISMOF, INCLUYE COMPUTADORAS,<br>HARDWARE MORTESORAS Y ESORMERS, APLICA SOLO PARA<br>ATENDER LAS DEMANDAS DE LA COMUNDAD, SOLO<br>CON EL 2% DE LOS RECURSOS DEL FISMOF: | 10 \$ 5,000.00         | \$ 50,000.00            | Q,        |            | /      |          | പ്     | Dar click<br>después<br>de firmar |

Una vez concluida la solicitud nos pedirá firmar 4 y llenar los campos solicitados para dar por finalizado el proceso y poder aplicar el cambio.

| ido |
|-----|
|     |
| ido |
|     |
|     |
|     |
|     |
|     |

## 9. Acreditación de Proyectos en Pobreza Extrema en la MIDS

#### 9.1 Cuestionario Único de Información Socioeconómica

En el marco de los proyectos financiados con recursos del FAIS, los proyectos con direccionamiento a población en pobreza extrema deben cargarse a la MIDS y completar su proceso de acreditación mediante la asociación de Cuestionario Único de Información Socioeconómica<sup>5</sup>.

Después de cargar el proyecto, la MIDS identifica el tipo de Direccionamiento y señala en la penúltima columna "Asociar CUIS al Proyecto", donde el usuario debe dar click:

| PROYECTOS BANOBRAS PRODIM GASTOS INDIRE                          | стоя                                                                           |                                                                                                    |                             |
|------------------------------------------------------------------|--------------------------------------------------------------------------------|----------------------------------------------------------------------------------------------------|-----------------------------|
|                                                                  | Proyectos del Municipio de LINAR                                               | ES del Estado de NUEVO LEÓN                                                                           |                             |
|                                                                  | PROYECTO                                                                       | S FISMDF                                                                                              |                             |
| Proyecto capturado                                               | Proyecto con Observaciones                                                     | Proyecto en revisión                                                                                  | Proyecto Aprobado           |
|                                                                  |                                                                                |                                                                                                    | *                           |
| Folio del<br>proyecto Nombre del Proyecto                        | Monto Planeado a Invertir Año de Año de<br>\$ 3,837,121.75 Solicitud Ejecucion | Territorio Beneficiado Incidencia del Enviado a<br>Proyectos SFRT<br>Cap Loc.2Grs. P.Ext. Direc Compl | CUIS Editar Eliminar Firmar |
| 1 165732 CONSTRUCCION DE COMEDOR ESCUELA<br>PRIMARIA SOLIDARIDAD | \$ 119.365.28 2019 2019                                                        | V V Q ¿Aplica A                                                                                       | ditar 🖾 🥒 🗙 -               |
| 2 162236 CONSTRUCCION AMPLIACION DE CENTRO DE<br>SALUD           | \$ 418,415.07 2019 2019                                                        | V V Q ¿Aplica A                                                                                       | ditar 🖾 🥒 🗙 -               |
| 3 160445 CONSTRUCCIÓN DE CENTRO DE SALUD                         | \$ 3,299,341.40 2019 2019                                                      | V V Q ¿Aplica A                                                                                       | ditar 🖾 🦯 🗙 -               |

De esta manera, aparece una pantalla con algunos datos generales del proyecto, el tipo de proyecto según beneficio colectivo o no colectivo y cuatro campos referentes al CUIS:

- CUIS a levantar: Número de CUIS a levantar según el número de beneficiarios del proyecto,
- CUIS asociados: Número de CUIS asociadas desde el SIIFODE a la MIDS.
- Requiere aprobar: Número de CUIS que requiere aprobar el proyecto.

<sup>5</sup> 

http://www.normateca.sedesol.gob.mx/es/NORMATECA/DyGA\_Subsecretaria\_de\_Planeacion\_Eval uacion\_y\_Desarrollo\_Regional

• CUIS aprobados: Número de CUIS asociadas que aprobaron.

| NOR NORTOLERING I INFORMACINERING  <br>PROYECTOS BANOBRAS |                             |                       |                                   |                    |                                  |                                     |                             |    |
|-----------------------------------------------------------|-----------------------------|-----------------------|-----------------------------------|--------------------|----------------------------------|-------------------------------------|-----------------------------|----|
|                                                           | Asoc                        | iacion de C           | UIS con Proy                      | recto 165732 de    | Municipio de L                   | INARES en el Estado de              | NUEVO LEÓN                  |    |
|                                                           | Descrito                    | CONSTRUCCE            | N DE COMEDOR                      |                    | DARIDAD                          |                                     |                             |    |
|                                                           | Entidad<br>Federativa       | 19 NUEVO              | Manicipio                         | 19033 LINARES      | Localidad                        | 199331070 LA PETACA                 |                             |    |
|                                                           | Tipo de proyecto            | COLECTIVO             | Aplica Anexoli I                  | Seleccione una « Y | El Gobierno del Mun<br>Anexo III | sicipio Asume Ia Responsabilidad de | Acreditar lo señalado en el |    |
|                                                           | CUIS a lovantar             | 0                     | Requiere<br>aprobar               | 0                  |                                  |                                     |                             |    |
|                                                           | CUIS asociadas<br>Resultado | Q<br>¿Aplica A. III?, | CUIS aprobadae<br>Fever de Editar | 0                  |                                  |                                     |                             |    |
|                                                           |                             |                       |                                   |                    |                                  |                                     |                             |    |
|                                                           |                             |                       |                                   | CUIS As            | ciadas al Proyecto               |                                     |                             |    |
|                                                           | PHECUS                      |                       |                                   | vee on reger       |                                  | negunes                             | ũ                           |    |
|                                                           |                             |                       |                                   |                    |                                  |                                     |                             |    |
| 4                                                         |                             |                       |                                   |                    |                                  |                                     |                             | E. |
|                                                           |                             |                       |                                   |                    | Desasociar                       |                                     |                             |    |

Para llevar a cabo la asociación de CUIS, el usuario debe buscar las CUIS requeridas en el Sistema de Focalización de Desarrollo (SIFODE) en el botón "Búsqueda y captura de CUIS". La ventana que aparece al darle click, te permite seleccionar las CUIS (cargadas previamente) que apliquen al proyecto. Una vez seleccionada, darle click al botón de "Guardar". Es importante aclarar que no se pueden seleccionar CUIS que no sean de los beneficiarios del proyecto.

Una vez cerrada la pestaña, se debe dar click al botón de "validar" y el sistema califica los CUIS, aparecerá "PROCEDENTE" o "NO PROCEDENTE". En caso procedente, los CUIS quedarán asociados al proyecto y aparecerán en el menú inferior. Es importante mencionar, que esta procedencia es únicamente respecto de la CUIS, no del proyecto cargado. Para la validación del proyecto se deben seguir los pasos descritos en el numeral 5.3 del presente documento.

El usuario debe asociar el número total que sea requerido en "CUIS a levantar" y en "Requiere aprobar" para que el proyecto pueda aprobarse. En caso de no ser necesaria la CUIS, le preguntará al usuario sí aplica o no el anexo III<sup>6</sup> y en su caso, se debe requisitar el formato.

|  | Asoc                  | iacion de Cl       | JIS con Proy        | vecto 165732 del M     | /lunicipio de LINA                     | RES en el Estado de N           | IUEVO LEÓN               |  |
|--|-----------------------|--------------------|---------------------|------------------------|----------------------------------------|---------------------------------|--------------------------|--|
|  | Proyecto              | CONSTRUCCIÓ        | N DE COMEDOR I      | ESCUELA PRIMARIA SOL   | IDARIDAD                               |                                 |                          |  |
|  | Entidad<br>Federativa | 19 NUEVO<br>LEÓN   | Municipio           | 19033 LINARES          | Localidad                              | 190331070 LA PETACA             |                          |  |
|  | Tipo de proyecto      | COLECTIVO          | Aplica AnexoIII     | Seleccione una ( 🔻     | El Gobierno del Municipio<br>Anexo III | Asume la Responsabilidad de Acr | editar lo señalado en el |  |
|  | CUIS a levantar       | 0                  | Requiere<br>aprobar | Seleccione una opcion. |                                        |                                 |                          |  |
|  | CUIS asociadas        | 0                  | CUIS aprobadas      | U NO                   |                                        |                                 |                          |  |
|  | Resultado             | ¿Aplica A. III?, F | avor de Editar      |                        |                                        |                                 |                          |  |
|  |                       |                    |                     |                        |                                        |                                 |                          |  |
|  |                       |                    |                     | CUIS Asoci             | adas al Proyecto                       |                                 |                          |  |
|  | Folio CUIS            |                    |                     | Jefe del Hogar         |                                        | Integrantes                     | Desasociar               |  |

<sup>6</sup>Anexo III FISMDF

http://www.normateca.sedesol.gob.mx/es/NORMATECA/DyGA\_Subsecretaria\_de\_Planeacion\_Eval
uacion\_y\_Desarrollo\_Regional

En el caso de que se desee borrar el proyecto, es necesario que el usuario ingrese nuevamente a la pantalla de "Asociación" y presione click en "Desasociar". De esta manera, el proyecto queda sin asociación de CUIS y se puede proceder a eliminarlo.

Para mayor información acerca del CUIS, se sugiere consultar la guía correspondiente, la cual estará disponible en el menú de "Capacitación" de la MIDS.

Una vez regresando al menú de "Consultar Proyectos", se podrá verificar el estado en el que se encuentra la columna de CUIS:

- Procede
- No procede
- Aplica A.III
- Procede por localidad sin clasificación de GRS
- No aplica

### 10. Vinculación MIDS - SRFT

La Vinculación MIDS-SRFT se refiere al proceso de coordinación entre los sistemas de la MIDS y el SRFT, a fin de lograr una mejor planeación, uso y seguimiento de los recursos que los gobiernos locales reciben por concepto del FAIS.

La vinculación se realiza como parte de las obligaciones de las entidades, municipios y demarcaciones territoriales establecidas en el artículo 33, apartado B, fracción II, de la Ley de Coordinación Fiscal (LCF), de las cuales resaltan las fracciones:

"d) Proporcionar a la Secretaría de Desarrollo Social, la información que sobre la utilización del Fondo de Aportaciones para la Infraestructura Social le sea requerida. En el caso de los municipios y de las demarcaciones territoriales, lo harán por conducto de las entidades;

• • •

f) Reportar trimestralmente a la Secretaría de Desarrollo Social, a través de sus Delegaciones Estatales o instancia equivalente en el Distrito Federal, así como a la Secretaría de Hacienda y Crédito Público, el seguimiento sobre el uso de los recursos del Fondo, en los términos que establecen los artículos 48 y 49 de esta Ley, así como con base en el Informe anual sobre la situación de pobreza y rezago social de las entidades y sus respectivos municipios o demarcaciones territoriales. Asimismo, las entidades, los municipios V las demarcaciones territoriales, deberán proporcionar la información adicional que solicite dicha Secretaría para la supervisión y seguimiento de los recursos, y"

De la misma forma, el acuerdo por el que se emiten los Lineamientos FAIS, señalan en el numeral 3.1.1 fracción VI que Bienestar deberá informar trimestralmente a la Unidad de Evaluación del Desempeño (UED) de la Secretaría de Hacienda y Crédito Público (SHCP), la planeación de los recursos del FAIS que los gobiernos locales reporten en la Matriz de Inversión para el Desarrollo Social (MIDS), a más tardar 10 días naturales antes del inicio del período de registro de avances en el Sistema de Recursos Federales Transferidos (SRFT). Es importante señalar, que Bienestar informará únicamente los proyectos y acciones que hayan concluido el proceso de revisión y validación, es decir, en el estatus de proyecto aprobado, gasto indirecto aprobado y PRODIMDF aprobado.

### 11. SFRT

Para conocer a fondo acerca del Sistema de Recursos Federales Transferidos, se sugiere revisar la página de transparencia presupuestaria de la Secretaría de Hacienda y Crédito Público, donde encontrará una serie de tutoriales, así como las guías de consulta que permitirán conocer el funcionamiento del nuevo Sistema de Reporte de Recursos Federales Transferidos.

Link: https://www.transparenciapresupuestaria.gob.mx/es/PTP/RFT

Guía de criterios:

https://www.transparenciapresupuestaria.gob.mx/work/models/PTP/Capacit acion/Resources/files/guia criterios.pdf

Asimismo, apegarse a los Lineamientos para informar sobre los recursos federales transferidos a las entidades federativas, municipios y demarcaciones territoriales del Distrito Federal, y de operación de los recursos del Ramo General 33.

Link:

https://www.transparenciapresupuestaria.gob.mx/work/models/PTP/Capacit acion/Resources/files/lineamientos sfu.pdf En caso de requerir mayor información respecto a la operación de la Matriz de Inversión para el Desarrollo Social, favor de comunicarse a la Dirección General de Desarrollo Regional.

01 55 53 28 5000 extensión: 52644

Correo electrónico: mids@bienestar.gob.mx

Página web: https://www.gob.mx/bienestar/documentos/fondo-deaportaciones-para-la-infraestructura-social-fais